# 易开开(PC版)全功能操作手册 代账服务商

易开开平台地址: https://cloud.ekaikai.cn 2022.02.11

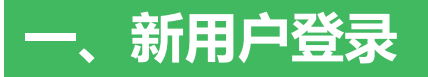

平台登录

修改密码

重置密码

首页工作台

#### 平台地址: cloud.ekaikai.cn

#### 🔗 易开开 | 云财税

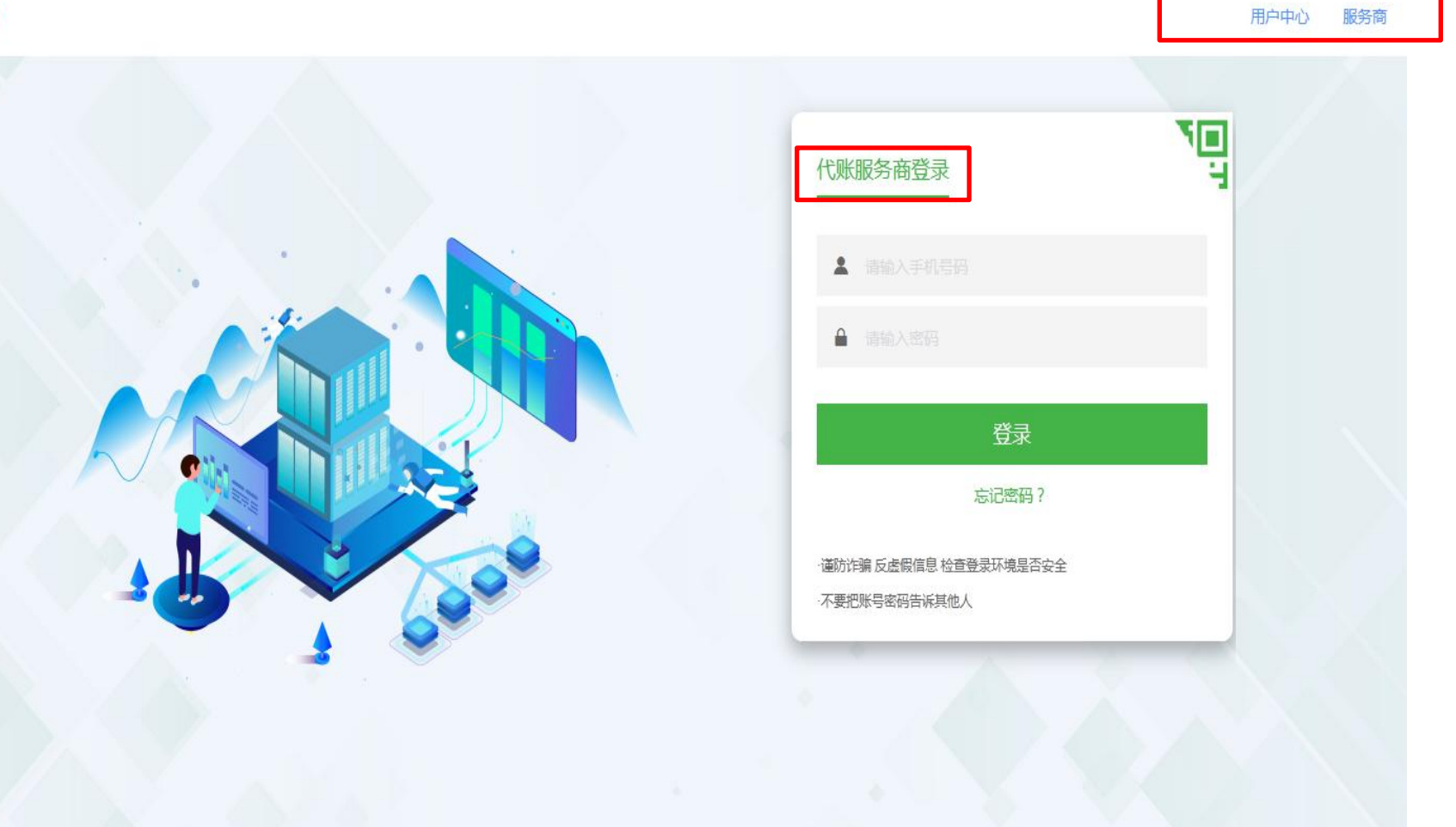

#### 1.打开浏览器,输入【易开开】平台网址: cloud.ekaikai.cn 2.选择【代账服务商登录】,首次登录需要通过验证码,初始密 码123456,登录后请务必修改密码。

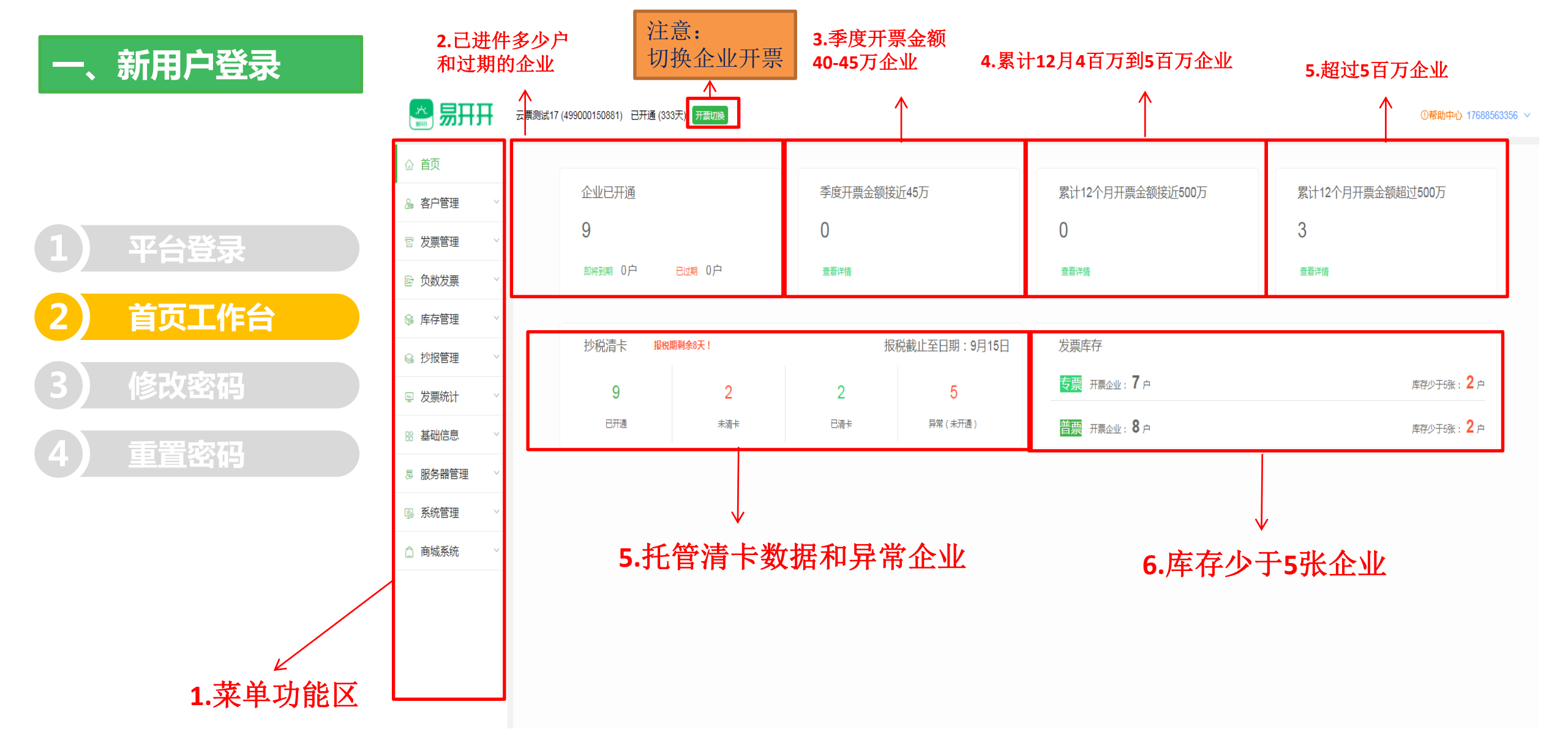

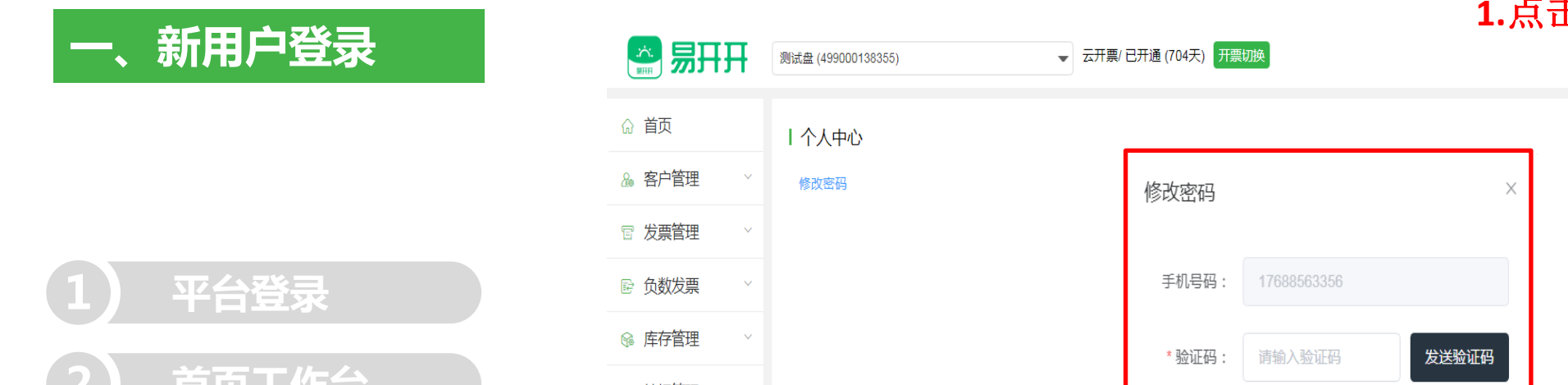

#### 1.点击手机号个人,选择修改密码

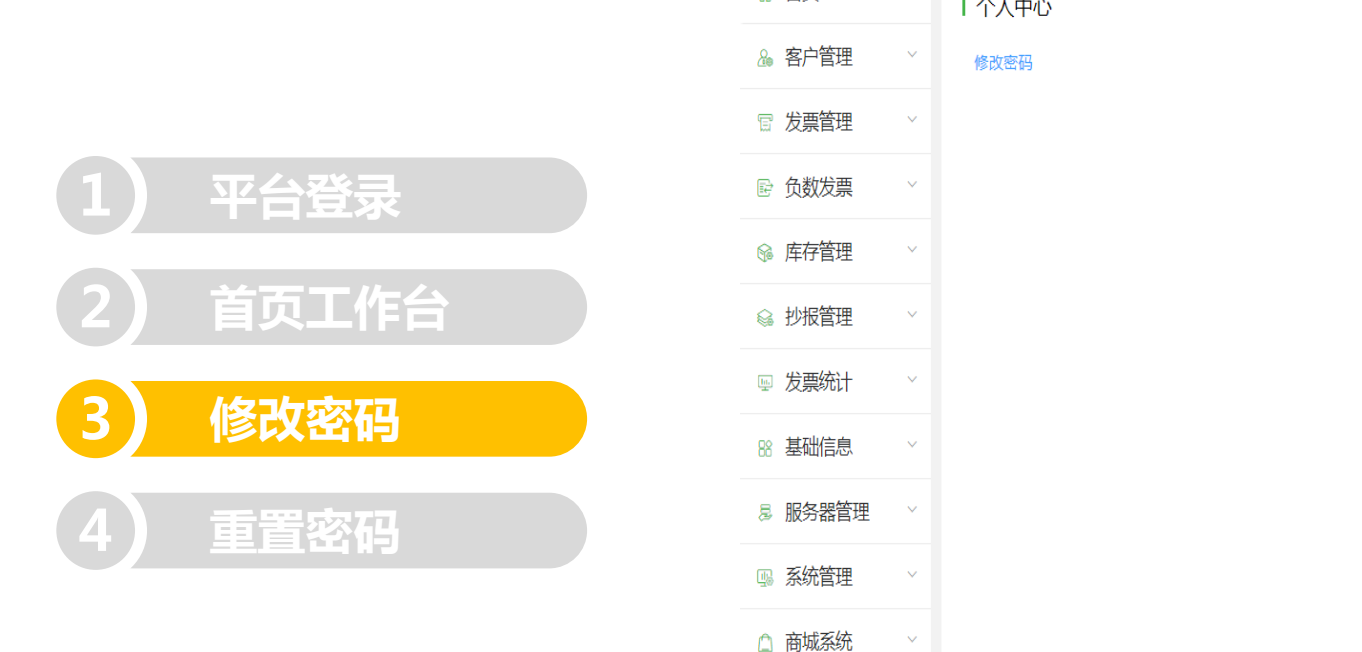

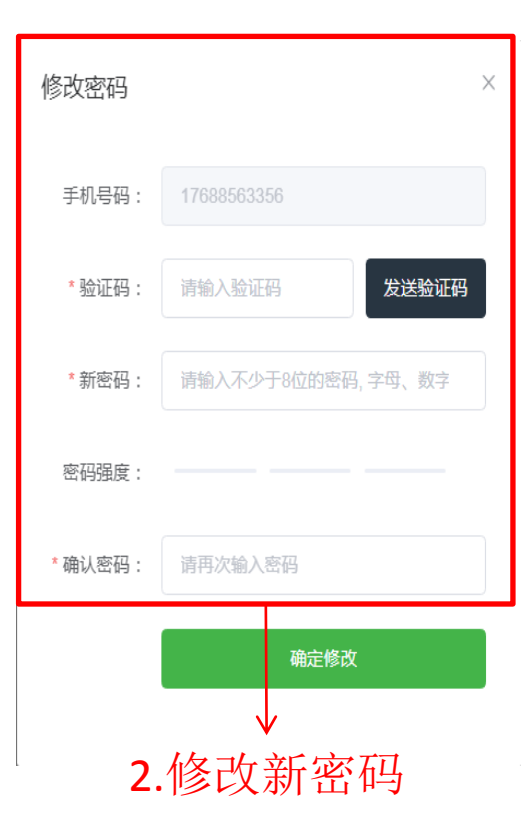

消息中心 个人中心 退出

①帮助中心 1688563356

当前版本: v2.43.3

首次登录,为保证账户安全,建议重新设置新密码。 1.点击右上角账号->【修改密码】 2.修改新密码

### 一、新用户登录

平台登录

首页工作台

修改密码

重置密码

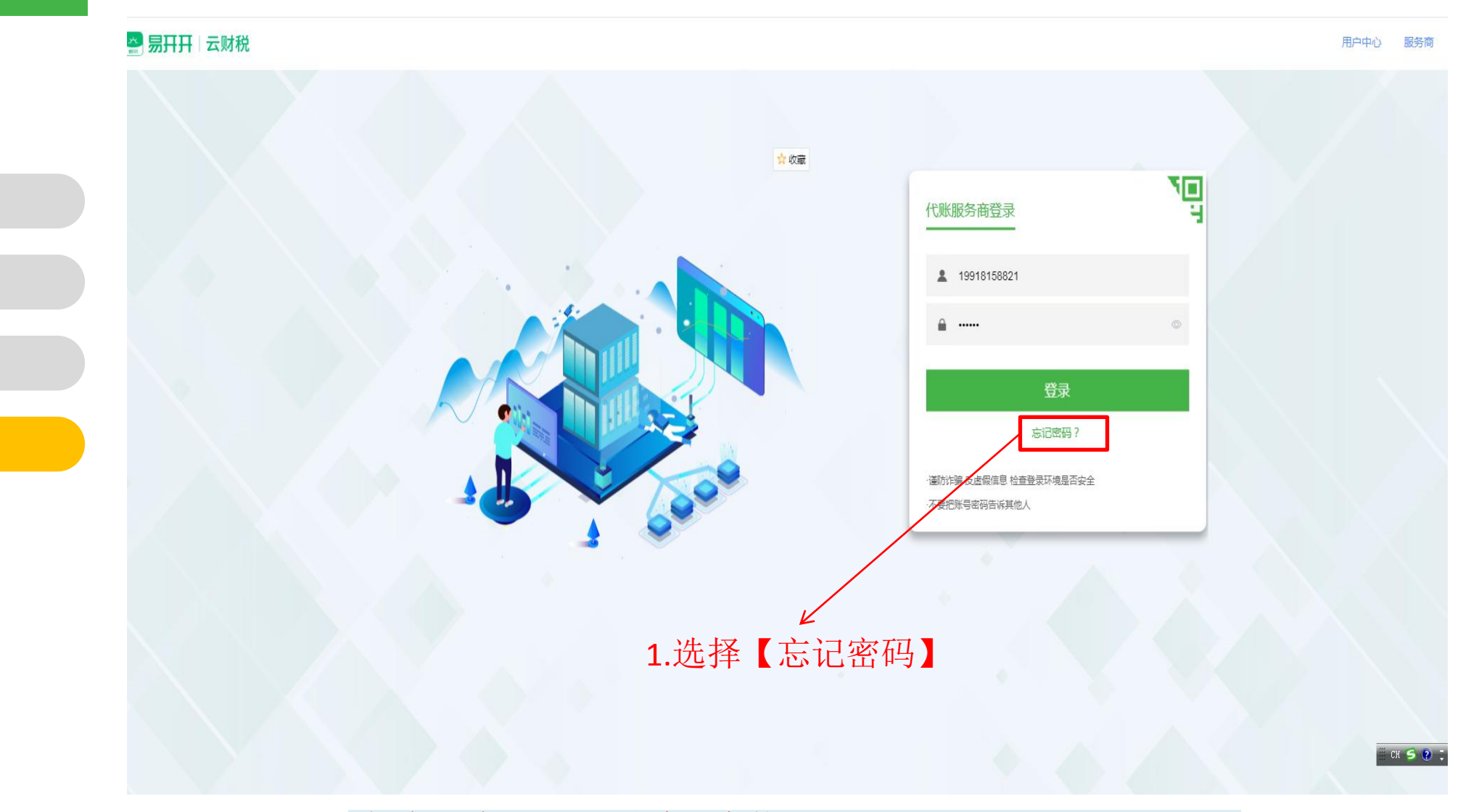

如忘记密码,可通过平台找回。 登录平台,选择【代账服务商登录】入口 1.选择【忘记密码】

#### 一、新用户登录

平台登录

修改密码

重置密码

首页工作台

用户中心 服务商

🗄 сн 🗲 😧 Ţ

#### 🚔 易开开 | 云财税

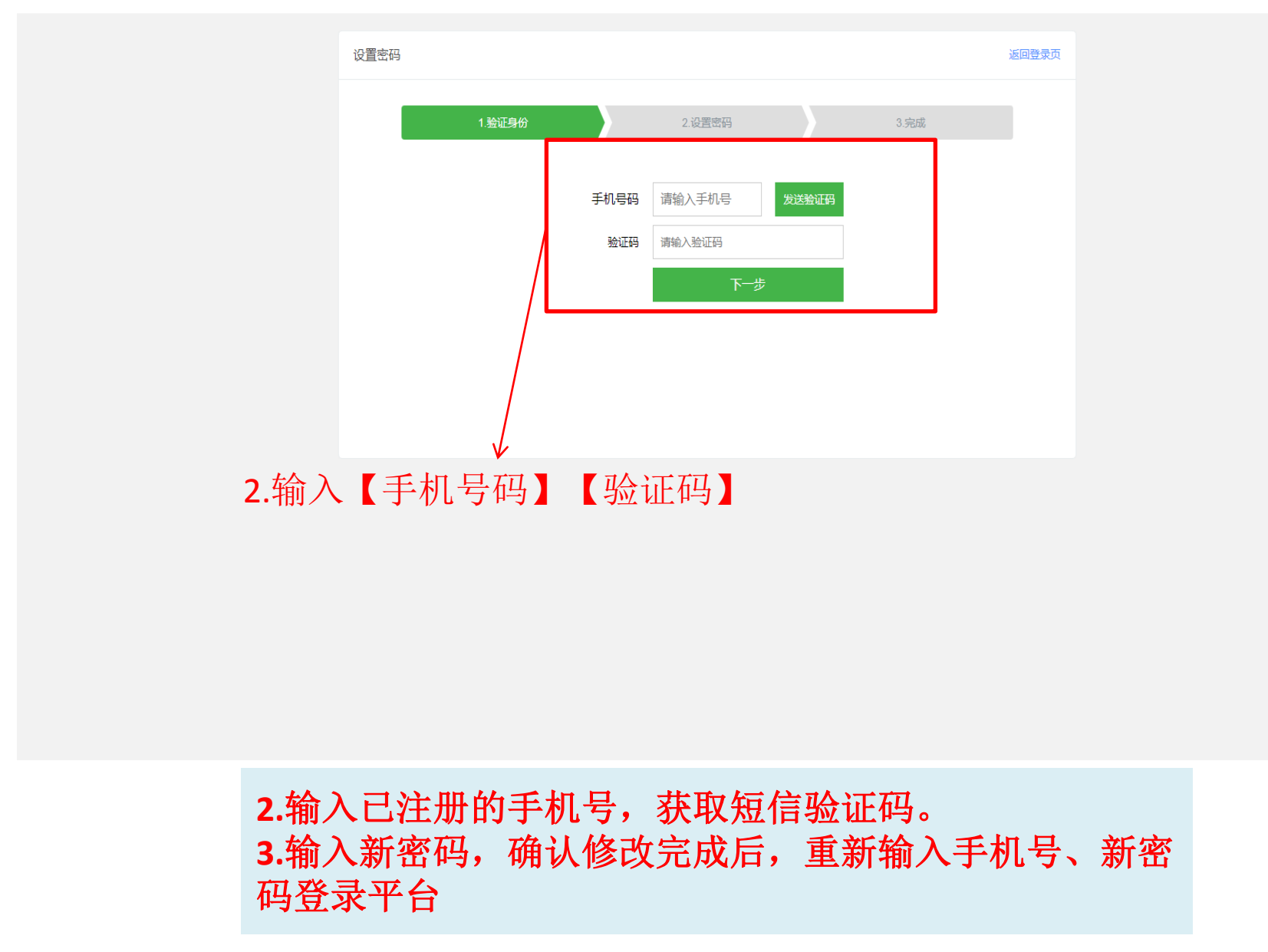

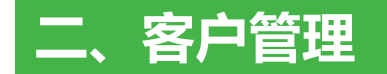

#### 分配开票员

1.点击分配,倒三角点开 选择人名,分配给会计, 或者点击修改

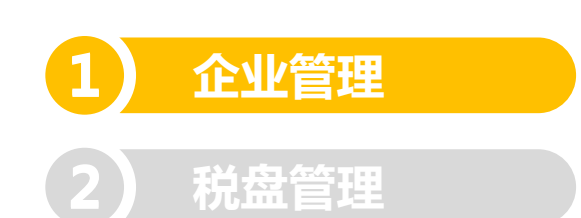

|企业管理

| 企业名称 | 请输 | 入企业名称 Q 客户经理: | 请选择                | 开通状态: 全部 | $\sim$ |        |                   |            |            | 分配      | 通知 添加企业 刷新        |
|------|----|---------------|--------------------|----------|--------|--------|-------------------|------------|------------|---------|-------------------|
|      | 序号 | 企业名称          | 企业税号               | 企业性质     | 开通状态   | 客户经理   | 企业账户              | 激活日期       | 到期日期       | 税盘编     | 操作                |
|      | 1  |               |                    | 增值税一般纳税人 | 已激活    | 韩梅修改   | 开通                | 2021-03-01 | 2022-03-01 | 6619291 | 管理通知同步数据激活初始化     |
|      | 2  |               |                    | 小规模纳税人   | 已激活    | 分配     | 开通                | 2021-03-23 | 2022-03-22 | 6617139 | 管理 通知 同步数据 激活 初始化 |
|      | 3  |               | 5 (440300)พ.ศ.ษ.   | 小规模纳税人   | 已激活    | 分配     | 赖燕萍 (13802928804) | 2021-08-20 | 2026-08-18 | 9171016 | 管理通知同步数据激活        |
|      | 4  | finiteset i   | -                  | 增值税一般纳税人 | 已激活    | 韓梅 修改  | 开通                | 2021-03-24 | 2023-03-22 | 6615109 | 管理通知同步数据激活初始化     |
|      | 5  | 云票测试九         | 110101201612220009 | 增值税一般纳税人 | 已激活    | 分配     | 马泽聪 (19699707222) | 2021-09-02 | 2030-08-04 | 4990001 | 管理通知 同步数据激活       |
|      | 6  | 云票测试17        | 110101201601010017 | 增值税一般纳税人 | 已激活    | 分配     | 主晓燕 (18213408207) | 2021-07-21 | 2022-08-05 | 4990001 | 管理通知同步数据激活        |
|      | 7  | 云票测试十九        | 110101201601010019 | 增值税一般纳税人 | 已激活    | 分配     | 吴锷渊 (13670135196) | 2021-07-22 | 2022-07-07 | 4990001 | 管理通知同步数据激活        |
|      | 8  | 测试企业用户168     | 500102000000168    | 增值税一般纳税人 | 已激活    | 007 修改 | 开票人 (18210091286) | 2021-04-10 | 2022-04-10 | 4990001 | 管理通知同步数据激活        |

分配客户经理
※
将客户分配结: 」
》第选集 へ
》第次彩
资建立
小规模纳税人 王富豪
小验
着值税一般纳税人 印範
着值税一般纳税人 小範
之次れ
這次計

#### 1.员工管理新建账号是开票员才需要 分配

#### 企业到期通知

2.点击通知续费到期企业

| I IEV | /管埋  |               |                    |          |      |        |                   |            |            |            |                |       |
|-------|------|---------------|--------------------|----------|------|--------|-------------------|------------|------------|------------|----------------|-------|
| 企业名   | 称: 请 | 心企业名称 Q 客户经理: | 请选择 >              | 开通状态: 全部 | ~    |        |                   |            |            | 分配;        | <b>趣知</b> 添加企业 | 刷新    |
|       | 序号   | 企业名称          | 企业税号               | 企业性质     | 开通状态 | 客户经理   | 企业账户              | 激活日期       | 到期日期       | 税盘编        | 操作             |       |
|       | 1    |               |                    | 增值税一般纳税人 | 已激活  | 韩梅修改   | 开通                | 2021-03-01 | 2022-03-01 | 6619291 管理 | 通知同步数据激沈       | 舌 初始化 |
|       | 2    |               |                    | 小规模纳税人   | 已激活  | 分配     | 开通                | 2021-03-23 | 2022-03-22 | 6617139 管理 | 通知同步数据激浪       | 5 初始化 |
|       | 3    |               | ว (440300เพศจาก    | 小规模纳税人   | 已激活  | 分配     | 赖燕萍 (13802928804) | 2021-08-20 | 2026-08-18 | 9171016    | 管理通知同步数据       | 激活    |
|       | 4    | Contractor (  |                    | 增值税一般纳税人 | 已激活  | 韩梅 修改  | 开通                | 2021-03-24 | 2023-03-22 | 6615109 管理 | 通知同步数据激流       | 5 初始化 |
|       | 5    | 云票测试九         | 110101201612220009 | 增值税一般纳税人 | 已激活  | 分配     | 马泽聪 (18899707222) | 2021-09-02 | 2030-08-04 | 4990001    | 管理通知同步数据       | 激活    |
|       | 6    | 云票测试17        | 110101201601010017 | 增值税一般纳税人 | 已激活  | 分配     | 王晓燕 (18213408207) | 2021-07-21 | 2022-08-05 | 4990001    | 管理通知同步数据       | 激活    |
|       | 7    | 云票测试十九        | 110101201601010019 | 增值税一般纳税人 | 已激活  | 分配     | 吴锷渊 (13670135196) | 2021-07-22 | 2022-07-07 | 4990001    | 管理通知同步数据       | 激活    |
|       | 8    | 测试企业用户168     | 500102000000168    | 增值税一般纳税人 | 已激活  | 007 修改 | 开票人 (18210091286) | 2021-04-10 | 2022-04-10 | 4990001    | 管理通知同步数据       | 激活    |

#### | 企业管理

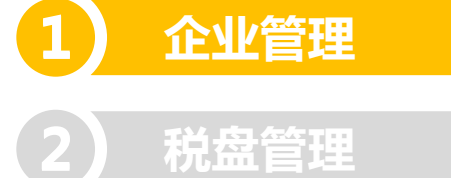

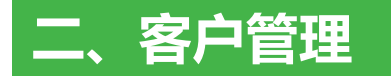

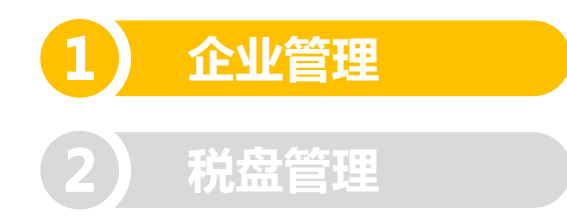

| 企业通知   |                   |                   |                       | ×            |
|--------|-------------------|-------------------|-----------------------|--------------|
| 1、短信通知 | 1                 |                   |                       |              |
| 序号     | 公司名称              | 到期时间              | 手机号                   | 虚号           |
| 1      | 云票测试九             | 2030-08-04        | 18899707222           | 499000145230 |
|        |                   |                   |                       |              |
|        |                   |                   |                       |              |
|        |                   |                   |                       |              |
|        |                   |                   |                       |              |
|        |                   |                   |                       |              |
| 【易开开】  | **贵公司税控托管将于**到期,为 | 5不影响正常使用,请尽快续缴服务费 | 8,请关注"易开开"微信公众号缴费<br> |              |
| 短信通知   | ▣───>1.短          | 信通知               |                       |              |
| 2、二维码通 | 知                 |                   |                       |              |
| 見る     |                   | 企业主               |                       |              |
|        |                   |                   |                       |              |
| - 23   | ₩₩1 2.截降          | 国友给企业王            |                       |              |
| □\$    |                   |                   |                       |              |

短信通知到企业主账号

### 新盘进件

| ∧Ⅲ∕≙ | άI⊞                |                 |                    |          |      |        |                   |            |            | 3.亲     | 新盘进件              |
|------|--------------------|-----------------|--------------------|----------|------|--------|-------------------|------------|------------|---------|-------------------|
| 企业名称 | 書 <b>理</b><br>: 请編 | (入企业名称 Q 各户经理:) | 请选择 >              | 开通状态: 全部 | ~    |        |                   |            |            | 分配      | 通知 添加企业 员         |
|      | 序号                 | 企业名称            | 企业税号               | 企业性质     | 开通状态 | 客户经理   | 企业账户              | 激活日期       | 到期日期       | 税盘编     | 操作                |
|      | 1                  |                 |                    | 增值税一般纳税人 | 已激活  | 韩梅修改   | 开通                | 2021-03-01 | 2022-03-01 | 6619291 | 查理通知同步数据激活初;      |
|      | 2                  |                 |                    | 小规模纳税人   | 已激活  | 分配     | 开通                | 2021-03-23 | 2022-03-22 | 6617139 | 查理通知同步数据激活初:<br>1 |
|      | 3                  |                 | 5 1440300mmor      | 小规模纳税人   | 已激活  | 分配     | 赖燕萍 (13802928804) | 2021-08-20 | 2026-08-18 | 9171016 | 管理通知同步数据激活        |
|      | 4                  | finite state    |                    | 增值税一般纳税人 | 已激活  | 韩梅修改   | 开通                | 2021-03-24 | 2023-03-22 | 6615109 | 含理通知同步数据激活初。<br>1 |
|      | 5                  | 云票测试九           | 110101201612220009 | 增值税一般纳税人 | 已激活  | 分配     | 马泽聪 (18899707222) | 2021-09-02 | 2030-08-04 | 4990001 | 管理通知同步数据激活        |
|      | 6                  | 云票测试17          | 110101201601010017 | 增值税一般纳税人 | 已激活  | 分配     | 王晓燕 (18213408207) | 2021-07-21 | 2022-08-05 | 4990001 | 管理通知同步数据激活        |
|      | 7                  | 云票测试十九          | 110101201601010019 | 增值税一般纳税人 | 已激活  | 分配     | 吴锷渊 (13670135196) | 2021-07-22 | 2022-07-07 | 4990001 | 管理通知同步数据激活        |
|      | 8                  | 测试企业用户168       | 500102000000168    | 增值税一般纳税人 | 已激活  | 007 修改 | 开票人 (18210091286) | 2021-04-10 | 2022-04-10 | 4990001 | 管理通知同步数据激活        |

1 企业管理

2 税盘管理

## 新盘进件

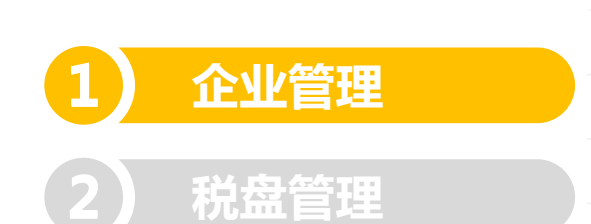

|         | Ħ | 测试盘 (499000138355)                     | ▼ 云开票/已开通 (70                | 04天) 开票切换        |        |                |              |                         | ①帮助中心 17688563356 |
|---------|---|----------------------------------------|------------------------------|------------------|--------|----------------|--------------|-------------------------|-------------------|
| ☆ 首页    |   | 进件管理                                   |                              | 4.选择盘类           | 堂型 5   | 5.企业名称         | K,税号盘号查      | E询                      | 返回                |
| & 客户管理  | ~ | 快捷进件                                   |                              | $\uparrow$       |        | $\uparrow$     |              |                         |                   |
| 🗑 发票管理  | ~ | 机箱编号: A51019390000078 (A! ~            | 在线状态: 在线                     | → 税盘类型: 全部       | 3      | 企业名称 / 税号 / 盘号 | Q 批量进件 盘列表刷新 | <b>──</b> →             | 插上机箱后不            |
| ☞ 负数发票  | ~ | 机箱状态:在线 待进件企业数量:0                      |                              |                  |        |                |              | ー 「<br>「<br>」<br>「<br>新 | 点击盆列表刷            |
| 🖗 库存管理  | ~ | 将税控设备插入托管机箱,在下方列表<br>注意:请先修改证书口令和盘密码再捐 | 钟找到对应企业完成进件<br>认机箱,否则会锁盘(详情谓 | <u>青查看机箱贴纸</u> ) |        |                | $\checkmark$ | (49)1                   |                   |
| ى 抄报管理  | ~ | ① 企业名称                                 | 税号税控诉                        | 2番编号             | 税控设备类型 | 盘服台里供          | 全选点击挑量法      | 进件                      |                   |
| 🖳 发票统计  | ~ |                                        |                              |                  |        |                |              |                         |                   |
| 器 基础信息  | ~ |                                        |                              |                  |        |                |              |                         |                   |
| 🗟 服务器管理 | ~ |                                        |                              |                  |        |                |              |                         |                   |
| ⊸ 系统管理  | ~ |                                        |                              |                  |        |                |              |                         |                   |
| 🗋 商城系统  | ~ |                                        |                              |                  |        |                |              |                         |                   |
|         |   |                                        |                              |                  |        | 暂无数据           |              |                         |                   |

#### 新盘进件

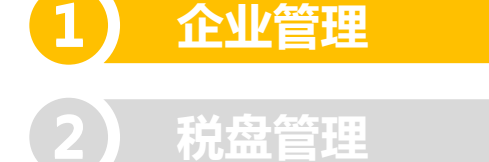

注意:机箱出厂只支持金税盘 3.0版本,插入机箱前金税盘 在电脑先升级到3.0

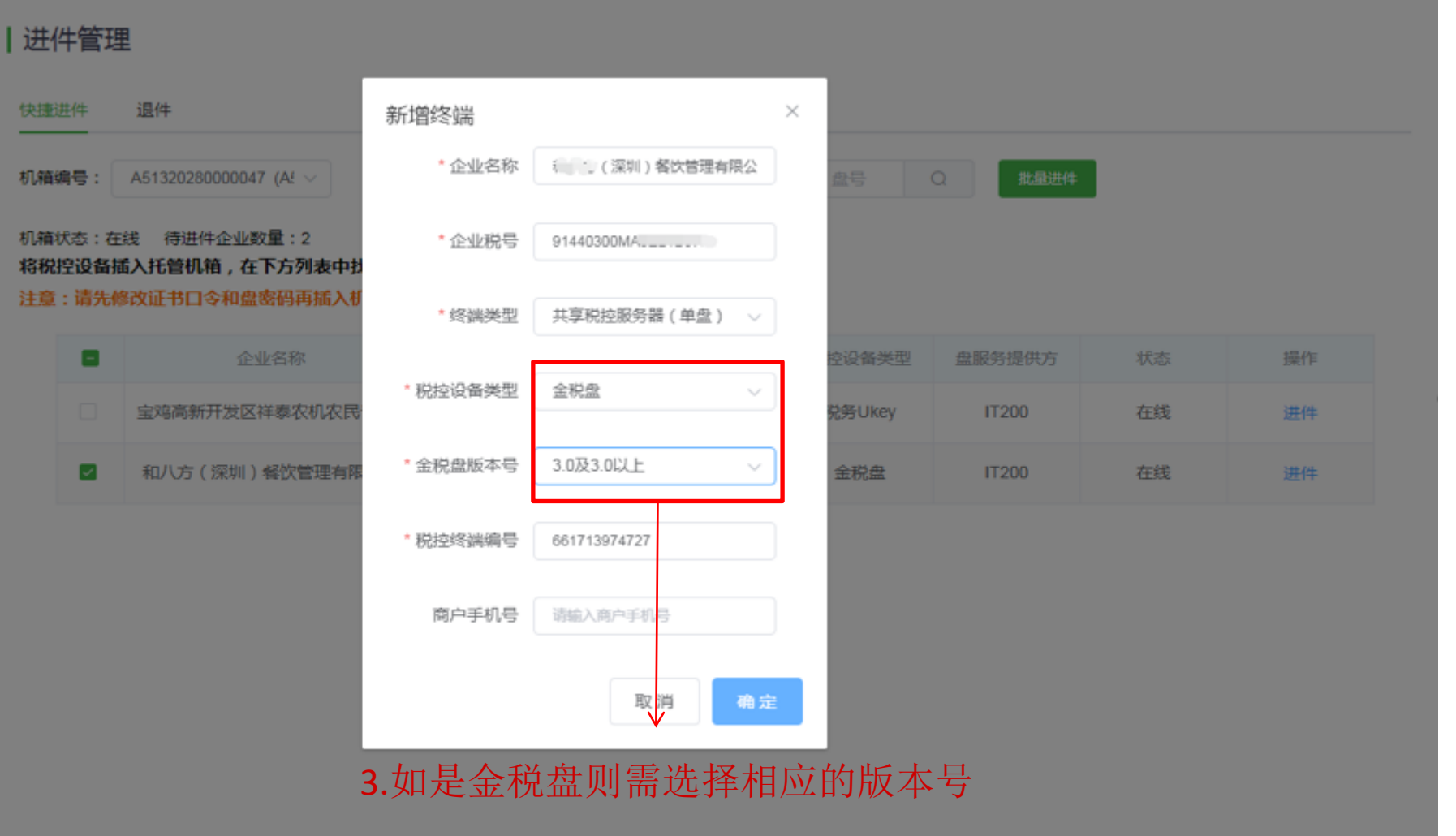

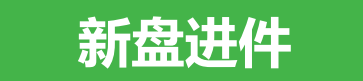

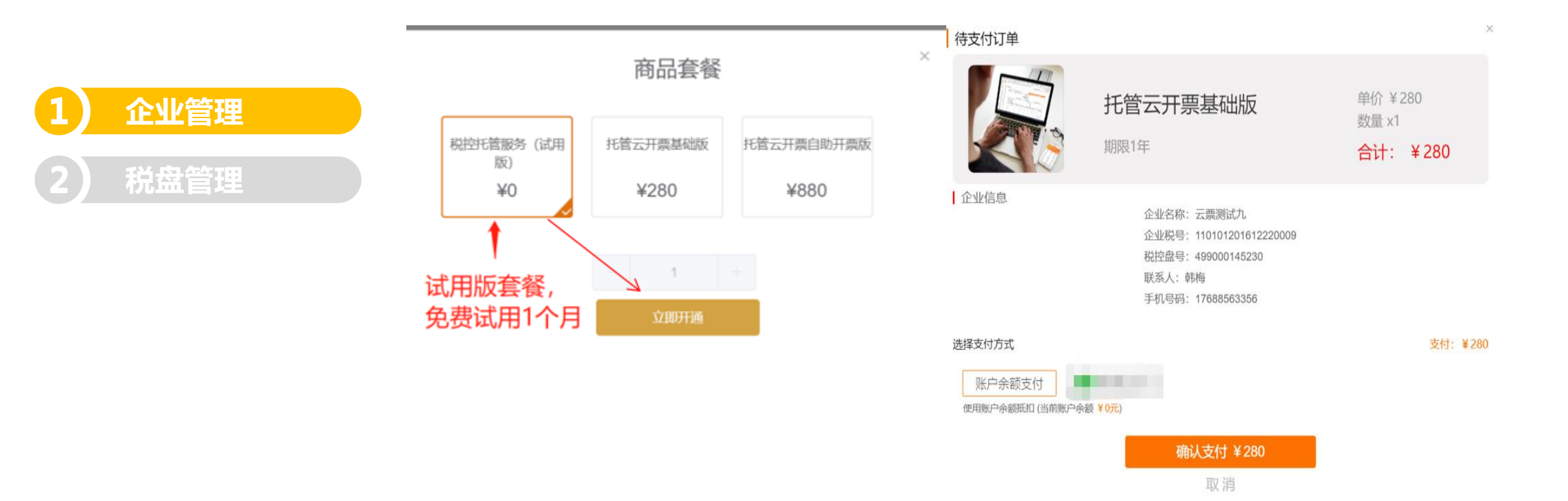

开通试用一个月,直接点击确 认支付**0**元即可

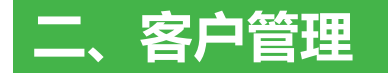

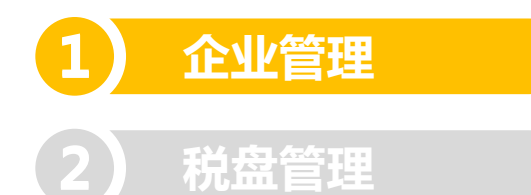

盘"激活"成功,

即可开票

#### |企业管理

| 企业名称 | (: 请输 | ↓ △ ▲ ▲ ▲ ▲ ▲ ▲ ▲ ▲ ▲ ▲ ▲ ▲ ▲ ▲ ▲ ▲ ▲ ▲ | 请选择                | 开通状态: 全部 | $\sim$ |        |                   |            |            | 分配 通知 添加企业 刷新             |
|------|-------|-----------------------------------------|--------------------|----------|--------|--------|-------------------|------------|------------|---------------------------|
|      | 序号    | 企业名称                                    | 企业税号               | 企业性质     | 开通状态   | 客户经理   | 企业账户              | 激活日期       | 到期日期       | 税盘编 操作                    |
|      | 1     |                                         |                    | 增值税一般纳税人 | 已激活    | 韩梅修改   | 开通                | 2021-03-01 | 2022-03-01 | 6619291 管理 通知 同步数据 激活 初始化 |
|      | 2     |                                         |                    | 小规模纳税人   | 已激活    | 分配     | 开通                | 2021-03-23 | 2022-03-22 | 6617139 管理 通知 同步数据 激活 初始化 |
|      | 3     |                                         | ง 1440300เพลง      | 小规模纳税人   | 已激活    | 分配     | 赖燕萍 (13802928804) | 2021-08-20 | 2026-08-18 | 9171016 管理通知同步数据激活        |
|      | 4     | Contraction (Contraction)               |                    | 增值税一般纳税人 | 已激活    | 韩梅修改   | 开通                | 2021-03-24 | 2023-03-22 | 6615109 管理通知同步数据激活初始化     |
|      | 5     | 云票测试九                                   | 110101201612220009 | 增值税一般纳税人 | 已激活    | 分配     | 马泽聪 (18899707222) | 2021-09-02 | 2030-08-04 | 4990001 管理通知同步数据激活        |
|      | 6     | 云票测试17                                  | 110101201601010017 | 增值税一般纳税人 | 已激活    | 分配     | 王晓燕 (18213408207) | 2021-07-21 | 2022-08-05 | 4990001 管理通知 同步数据 激活      |
|      | 7     | 云票测试十九                                  | 110101201601010019 | 增值税一般纳税人 | 已激活    | 分配     | 吴锷渊 (13670135196) | 2021-07-22 | 2022-07-07 | 4990001 管理通知 同步数据 激活      |
|      | 8     | 测试企业用户168                               | 500102000000168    | 增值税一般纳税人 | 已激活    | 007 修改 | 开票人 (18210091286) | 2021-04-10 | 2022-04-10 | 4990001 管理通知同步数据激活        |

企业已激活的状态,可正常开票

 $\mathbf{V}$ 

1.税控盘和UKey进件后自动激活 2.金税盘: 1.初始化 2.激活

### 刷新列表

|      |                   |                  |                    |          |      |        |                   |            |            |         | 4.刷新当前列          |
|------|-------------------|------------------|--------------------|----------|------|--------|-------------------|------------|------------|---------|------------------|
| 企业名称 | <b>管理</b><br>、: 请 | (1) 企业名称 Q 客户经理: | 请选择 >>             | 开通状态: 全部 | ~    |        |                   |            |            | 分配      | 通知 添加企业 刷新       |
|      | 序号                | 企业名称             | 企业税号               | 企业性质     | 开通状态 | 客户经理   | 企业账户              | 激活日期       | 到期日期       | 税盘编     | 操作               |
|      | 1                 | j                |                    | 增值税一般纳税人 | 已激活  | 韩梅修改   | 开通                | 2021-03-01 | 2022-03-01 | 6619291 | 管理通知同步数据激活初始化    |
|      | 2                 |                  |                    | 小规模纳税人   | 已激活  | 分配     | 开通                | 2021-03-23 | 2022-03-22 | 6617139 | 管理通知 同步数据 激活 初始化 |
|      | 3                 |                  | - 144ปีชีบบเพลง    | 小规模纳税人   | 已激活  | 分配     | 赖燕萍 (13802928804) | 2021-08-20 | 2026-08-18 | 9171016 | 管理通知同步数据激活       |
|      | 4                 | finiteset i      |                    | 增值税一般纳税人 | 已激活  | 韩梅修改   | 开通                | 2021-03-24 | 2023-03-22 | 6615109 | 管理通知同步数据激活初始化    |
|      | 5                 | 云票测试九            | 110101201612220009 | 增值税一般纳税人 | 已激活  | 分配     | 马泽聪 (18899707222) | 2021-09-02 | 2030-08-04 | 4990001 | 管理通知同步数据激活       |
|      | 6                 | 云票测试17           | 110101201601010017 | 增值税一般纳税人 | 已激活  | 分配     | 王晓燕 (18213408207) | 2021-07-21 | 2022-08-05 | 4990001 | 管理通知同步数据激活       |
|      | 7                 | 云票测试十九           | 110101201601010019 | 增值税一般纳税人 | 已激活  | 分配     | 吴锷渊 (13670135196) | 2021-07-22 | 2022-07-07 | 4990001 | 管理通知同步数据激活       |
|      | 8                 | 测试企业用户168        | 500102000000168    | 增值税一般纳税人 | 已激活  | 007 修改 | 开票人 (18210091286) | 2021-04-10 | 2022-04-10 | 4990001 | 管理 通知 同步数据 激活    |

**1** 企业管理

2 税盘管理

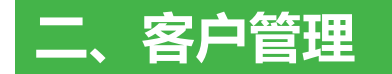

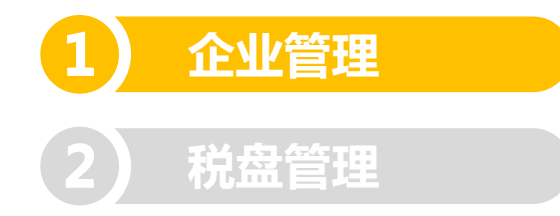

#### |企业管理

| 企业名称 | R: 请辅 | 心企业名称 Q 客户经理: | 请选择 >              | 开通状态: 全部 | ~    | <b>5.</b> ヲ | F通企业i             | 商户则        | 长号         | 分配      | 通知 添加企业 刷新    |
|------|-------|---------------|--------------------|----------|------|-------------|-------------------|------------|------------|---------|---------------|
|      | 序号    | 企业名称          | 企业税号               | 企业性质     | 开通状态 | 客户经理        | 企业账户              | 激活日期       | 到期日期       | 税盘编     | 操作            |
|      | 1     |               |                    | 增值税一般纳税人 | 已激活  | 韩梅修改        | 开通                | 2021-03-01 | 2022-03-01 | 6619291 | 管理通知同步数据激活初始化 |
|      | 2     |               |                    | 小规模纳税人   | 已激活  | 分配          | 开通                | 2021-03-23 | 2022-03-22 | 6617139 | 管理通知同步数据激活初始化 |
|      | 3     |               | ว 14403บบเพลง      | 小规模纳税人   | 已激活  | 分配          | 赖燕萍 (13802928804) | 2021-08-20 | 2026-08-18 | 9171016 | 管理通知同步数据激活    |
|      | 4     | finiteset i   |                    | 增值税一般纳税人 | 已激活  | 韩梅修改        | 开通                | 2021-03-24 | 2023-03-22 | 6615109 | 管理通知同步数据激活初始化 |
|      | 5     | 云票测试九         | 110101201612220009 | 增值税一般纳税人 | 已激活  | 分配          | 马泽聪 (18899707222) | 2021-09-02 | 2030-08-04 | 4990001 | 管理通知同步数据激活    |
|      | 6     | 云票测试17        | 110101201601010017 | 增值税一般纳税人 | 已激活  | 分配          | 王晓燕 (18213408207) | 2021-07-21 | 2022-08-05 | 4990001 | 管理通知同步数据激活    |
|      | 7     | 云票测试十九        | 110101201601010019 | 增值税一般纳税人 | 已激活  | 分配          | 吴锷渊 (13670135196) | 2021-07-22 | 2022-07-07 | 4990001 | 管理通知同步数据激活    |
|      | 8     | 测试企业用户168     | 500102000000168    | 增值税一般纳税人 | 已激活  | 007 修改      | 开票人 (18210091286) | 2021-04-10 | 2022-04-10 | 4990001 | 管理 通知 同步数据 激活 |

#### 企业要自行开票的,在这里开 通主账号

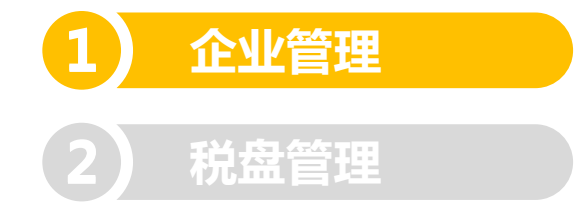

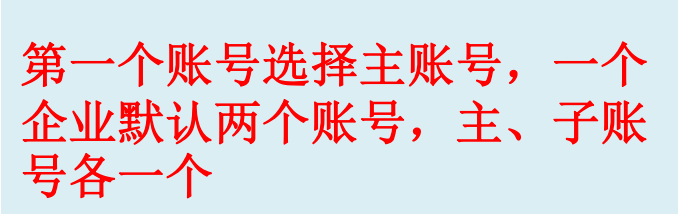

| 企业信息 | 企业账号 企业通知 |                       |             |   | ×        |
|------|-----------|-----------------------|-------------|---|----------|
| 基本信  | 記         | 山夕む・                  |             |   |          |
|      | 纳税人       | 近日初:<br>识别号:<br>[盘编号: |             | ( | ①.点击添加账号 |
| 账号管  | 管理        | 创建账号                  |             | × | 添加账号     |
| 序号   | 姓名        | *#2                   | 済論入姓名       |   | 操作       |
| 1    | 肖佳瑶       |                       | 姓名不能为空!     |   | 操作解除     |
| 2    | 肖锋        | *手机号                  | 清输入手机号      |   | 操作解除     |
| 3    | 王富豪       | *账号类型                 | ● 主账号 ○ 子账号 |   | 操作解除     |
|      |           |                       | 保存 返回       |   |          |
|      |           |                       |             |   | 取消增加配额   |

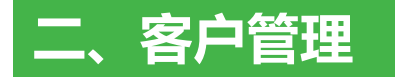

企业管理

税盘管理

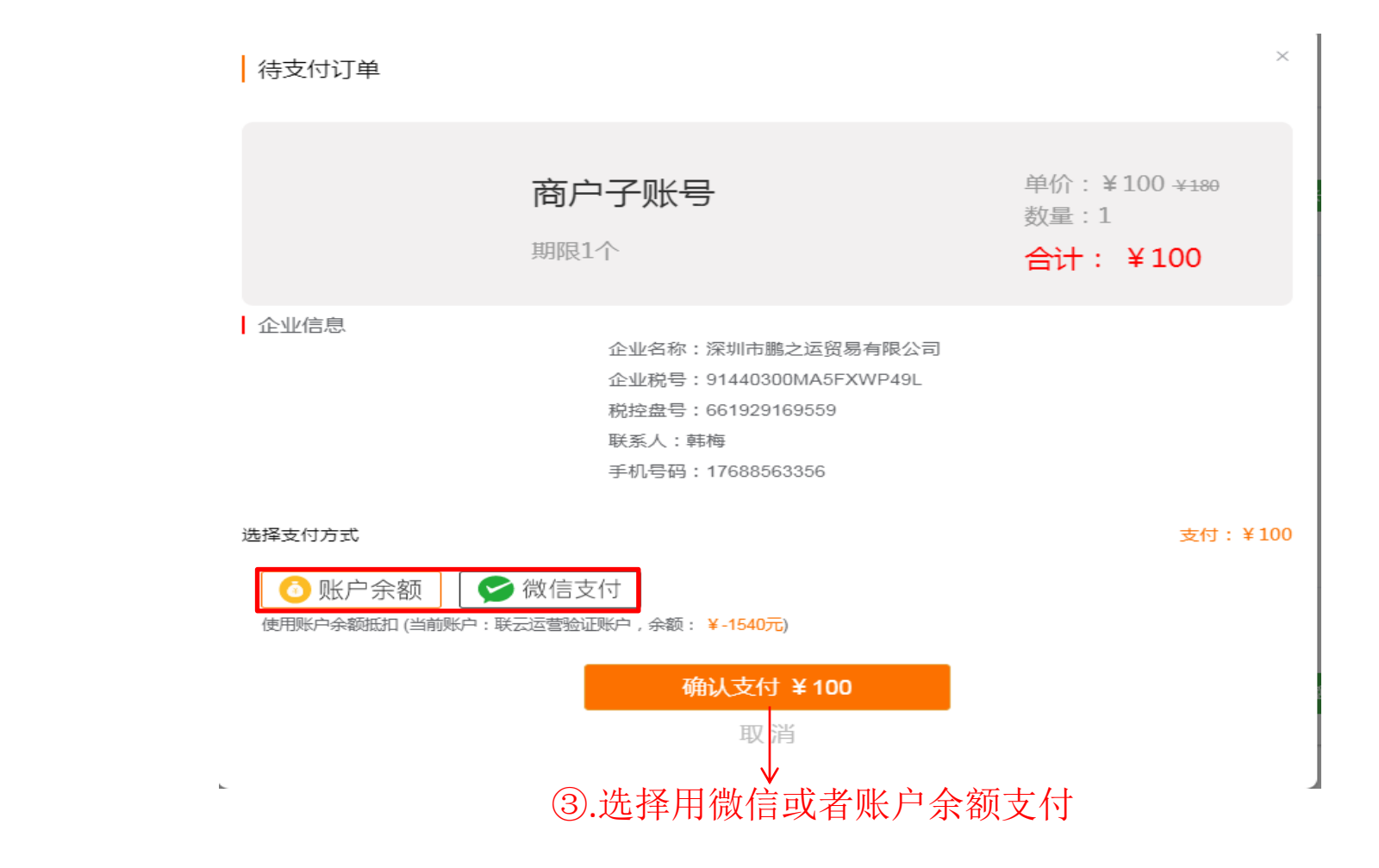

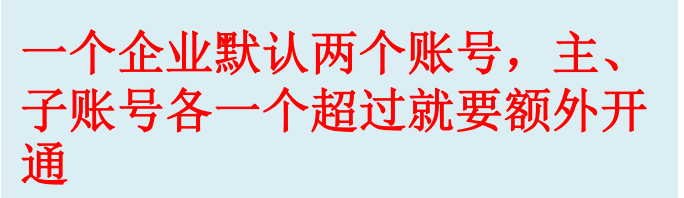

企业管理

税盘管理

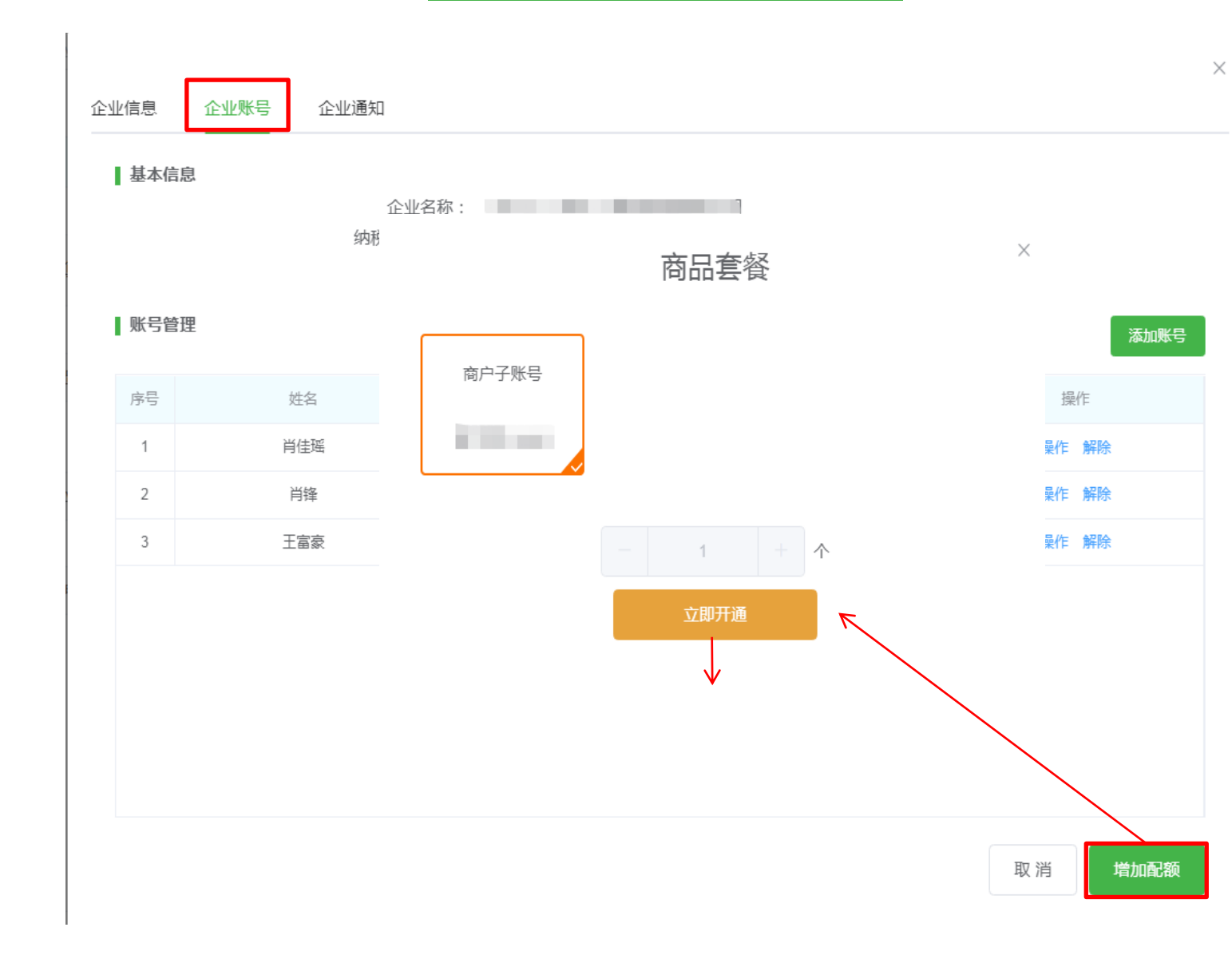

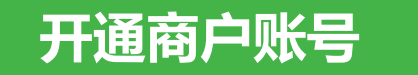

②.点击添加账号

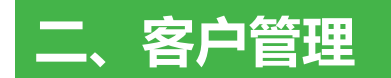

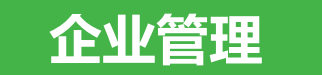

|   | 企业管理 | 企业名称 | :  | 輸入企业名称 Q 客户经理 | 清选择ーーン        | 开通状态 |
|---|------|------|----|---------------|---------------|------|
|   |      |      | 序号 | 企业名称          | 企业税号          | í    |
| 利 | 论盘管理 |      | 1  |               |               | 增值积  |
|   |      |      | 2  |               |               | 小块   |
|   |      |      | 3  |               | วา4403บบเทศจา | 小規   |

| 企业管理 6.管理 |              |               |                    |          |      |        |                   |            |            |           |               |  |
|-----------|--------------|---------------|--------------------|----------|------|--------|-------------------|------------|------------|-----------|---------------|--|
| 企业名利      | <b>R:</b> 请输 | 込企业名称 Q 客户经理: | 请选择    >           | 开通状态: 全部 | ~    |        |                   |            |            | 分配        | 通知 添加企业 刷新    |  |
|           | 序号           | 企业名称          | 企业税号               | 企业性质     | 开通状态 | 客户经理   | 企业账户              | 激活日期       | 到期日期       | 税盘编       | 操作            |  |
|           | 1            |               |                    | 增值税一般纳税人 | 已激活  | 韩梅修改   | 开通                | 2021-03-01 | 2022-03-01 | 661929 管  | 理通知同步数据激活初始化  |  |
|           | 2            |               |                    | 小规模纳税人   | 已激活  | 分配     | 开通                | 2021-03-23 | 2022-03-22 | 6617139 🗎 | 理通知同步数据激活初始化  |  |
|           | 3            |               | ง เส4ปีอีบบเพลง    | 小规模纳税人   | 已激活  | 分配     | 赖燕萍 (13802928804) | 2021-08-20 | 2026-08-18 | 9171016   | 管理通知同步数据激活    |  |
|           | 4            | finiteset i   |                    | 增值税一般纳税人 | 已激活  | 韩梅修改   | 开通                | 2021-03-24 | 2023-03-22 | 6615109 🗎 | 理通知同步数据激活初始化  |  |
|           | 5            | 云票测试九         | 110101201612220009 | 增值税一般纳税人 | 已激活  | 分配     | 马泽聪 (18899707222) | 2021-09-02 | 2030-08-04 | 4990001   | 管理通知同步数据激活    |  |
|           | 6            | 云票测试17        | 110101201601010017 | 增值税一般纳税人 | 已激活  | 分配     | 王晓燕 (18213408207) | 2021-07-21 | 2022-08-05 | 4990001   | 管理通知同步数据激活    |  |
|           | 7            | 云票测试十九        | 110101201601010019 | 增值税一般纳税人 | 已激活  | 分配     | 吴锷渊 (13670135196) | 2021-07-22 | 2022-07-07 | 4990001   | 管理 通知 同步数据 激活 |  |
|           | 8            | 测试企业用户168     | 500102000000168    | 增值税一般纳税人 | 已激活  | 007 修改 | 开票人 (18210091286) | 2021-04-10 | 2022-04-10 | 4990001   | 管理 通知 同步数据 激活 |  |

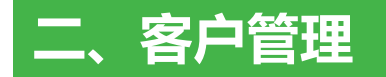

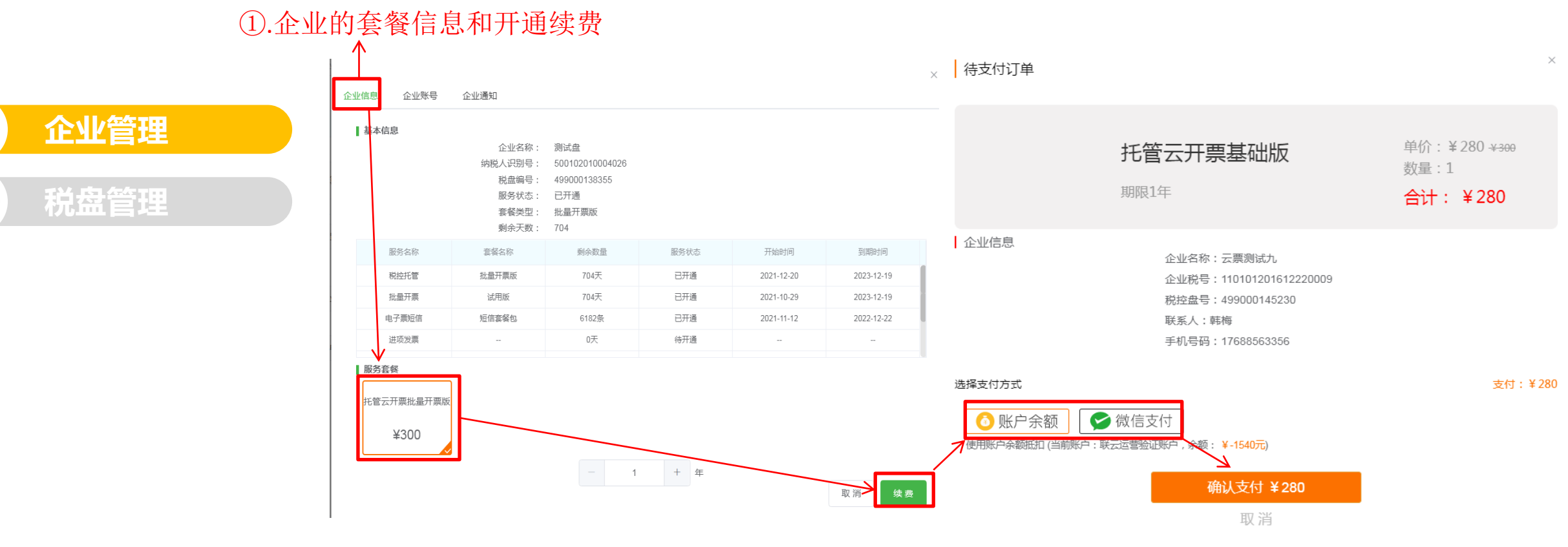

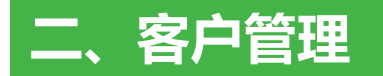

开通商户账号

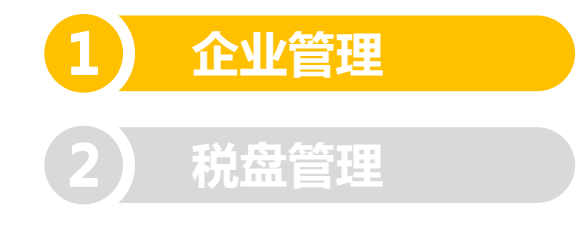

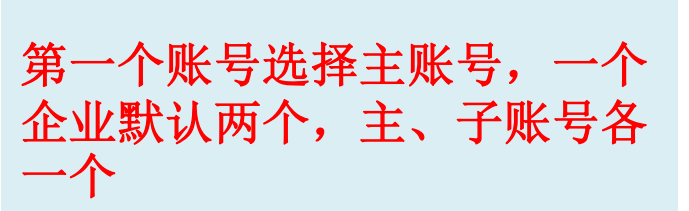

| ②.点   | 击添加账号         |        |         |        |        |
|-------|---------------|--------|---------|--------|--------|
| 企业信息  | 企业账号 企业通知     |        |         |        | ×      |
| ■基本信  | 記<br>企<br>幼税人 | 业名称:   |         | 1      | 占土沃加配早 |
| ┃ 账号管 | 税             | ▲编号:   |         | L<br>× |        |
| 序号    | 姓名            | *姓名    | 请输入姓名   |        | 操作     |
| 1     | 肖佳瑶           |        | 姓名不能为空! |        | 操作解除   |
| 2     | 肖锋            | * 手机号  | 请输入手机与  |        | 操作解除   |
| 3     | 王富豪           | * 账号类型 |         |        | 操作解除   |
|       |               |        | 保存      |        |        |
|       |               |        |         |        | 取消     |

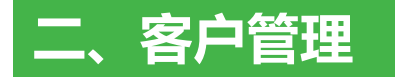

企业管理

税盘管理

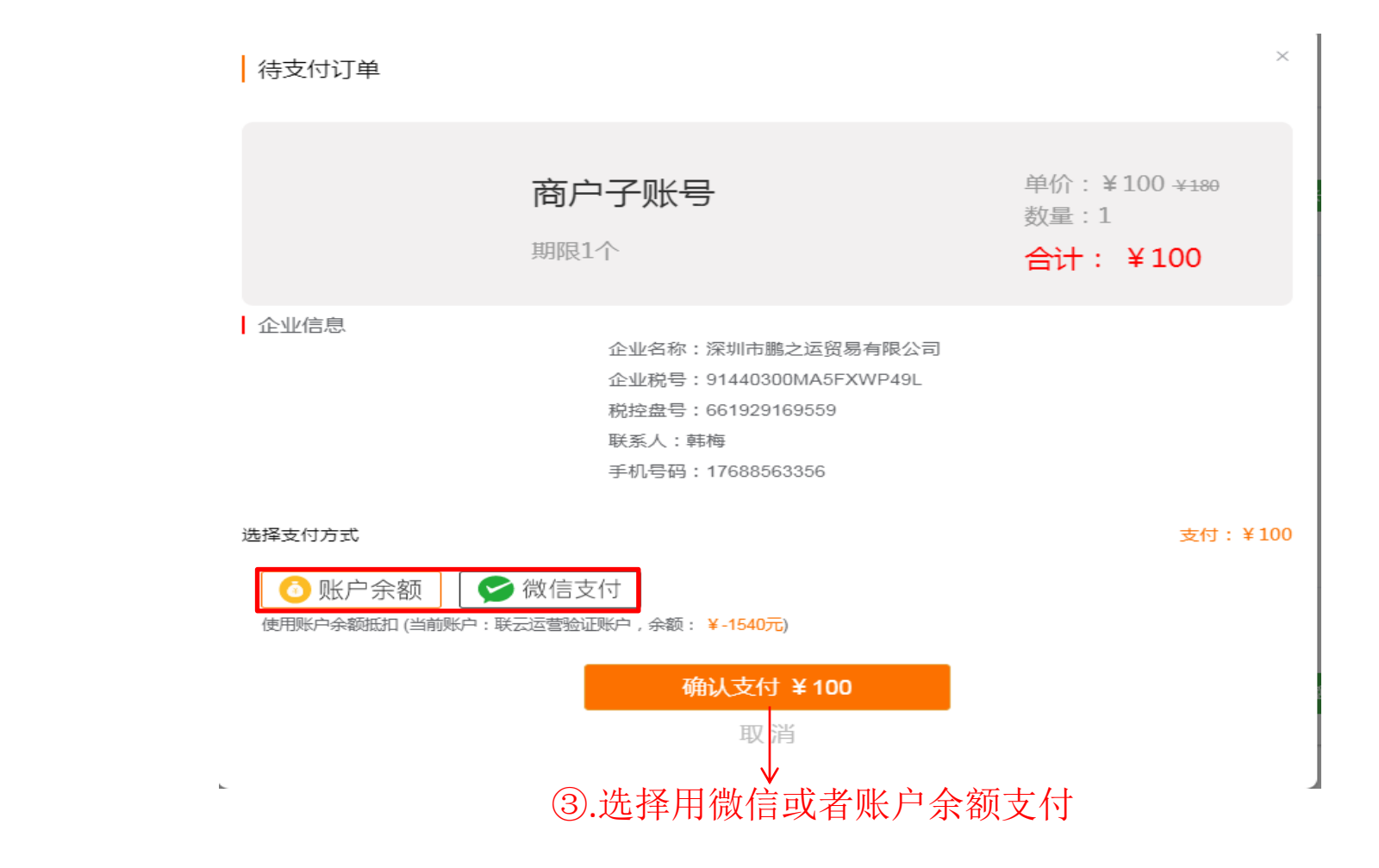

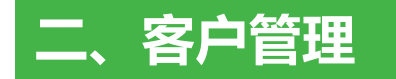

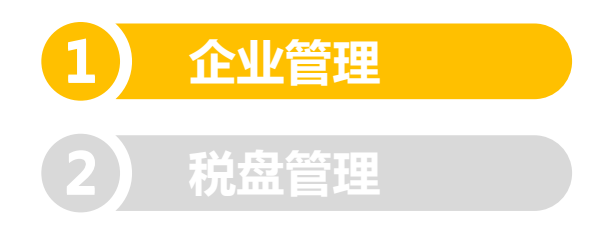

一个企业默认两个账号,主、 子账号各一个超过就要额外开 通

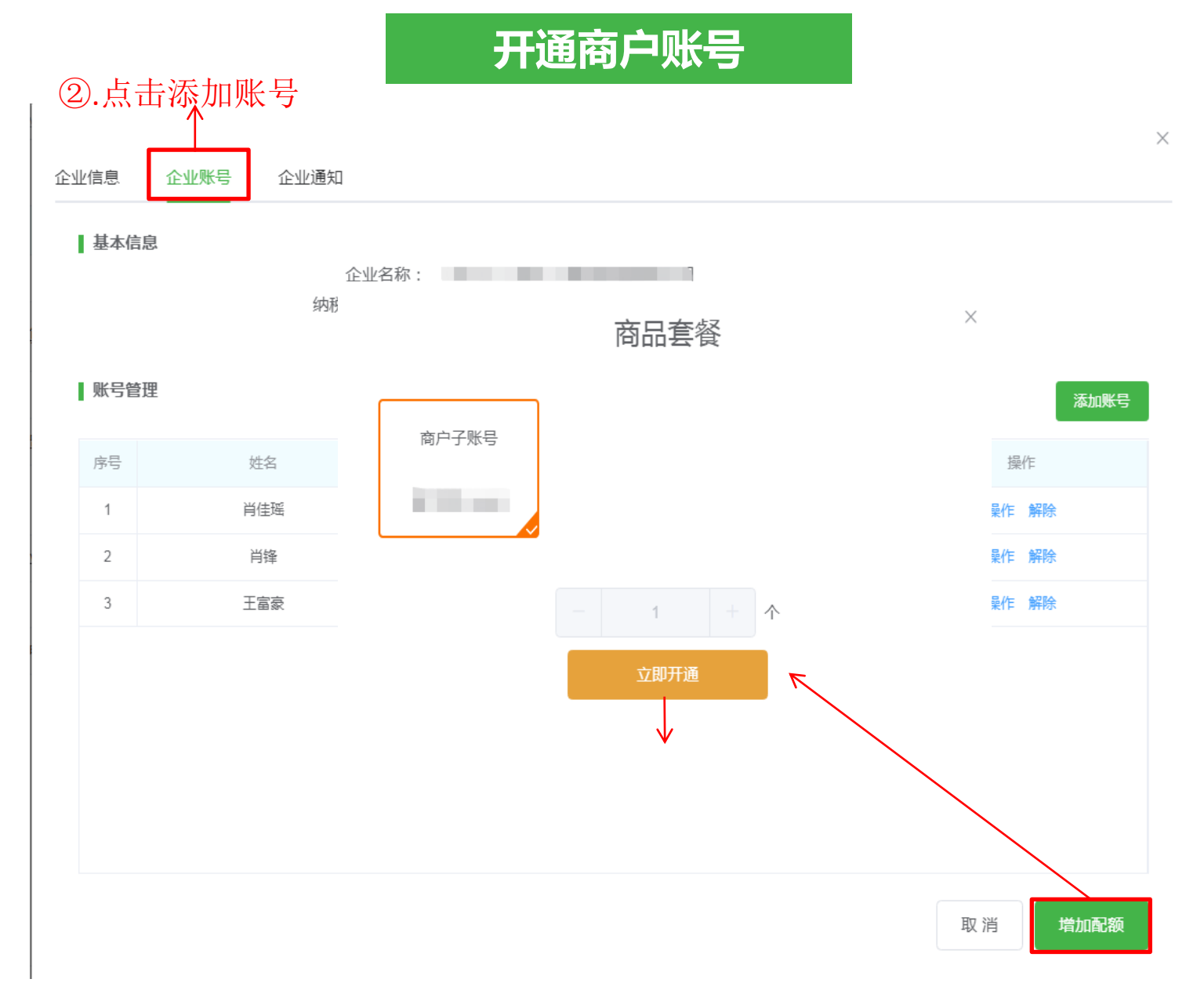

2.点击添加账号

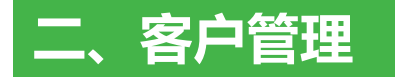

企业管理

税盘管理

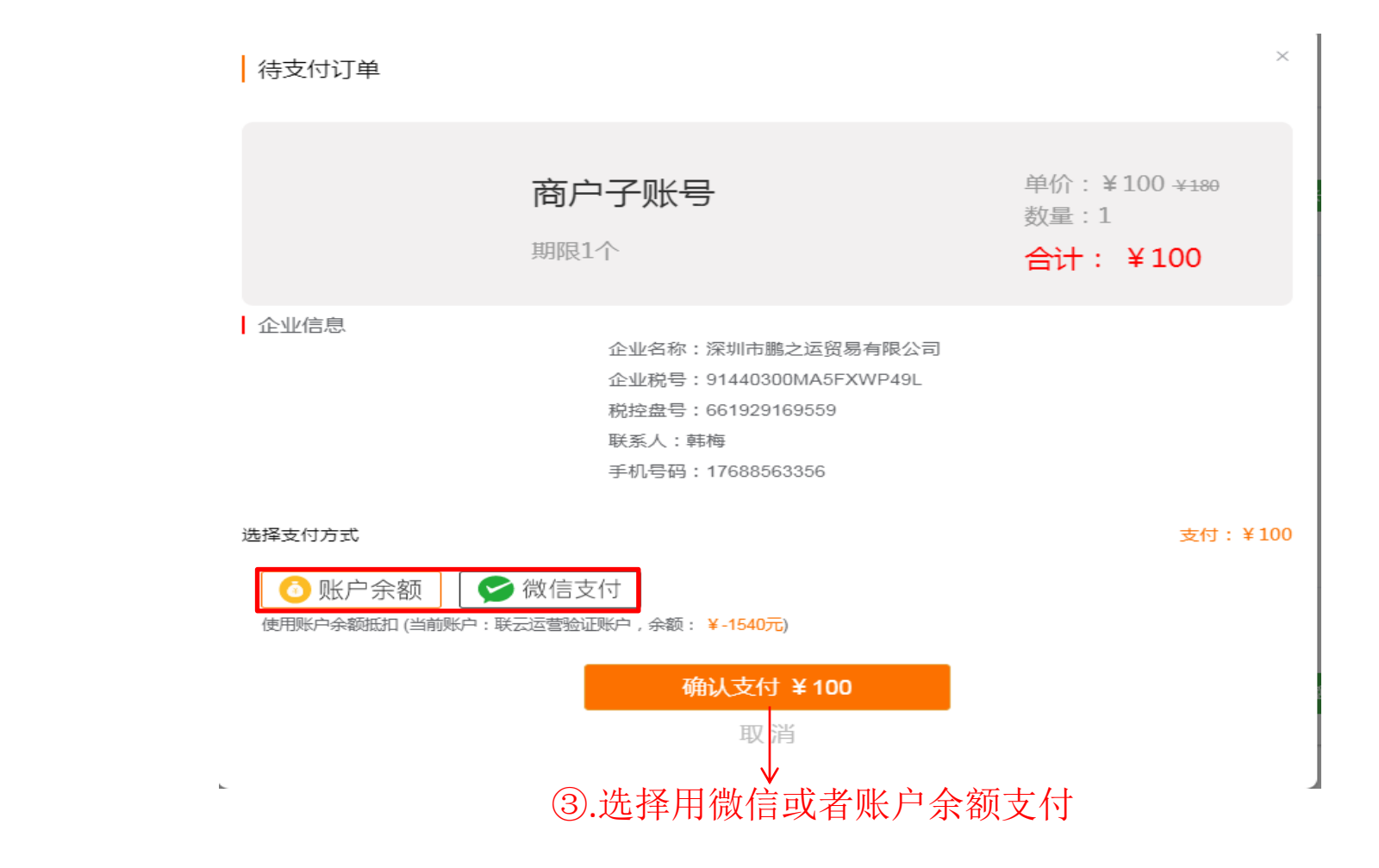

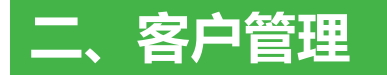

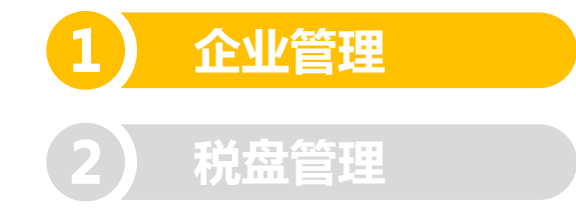

短信通知到企业主账号

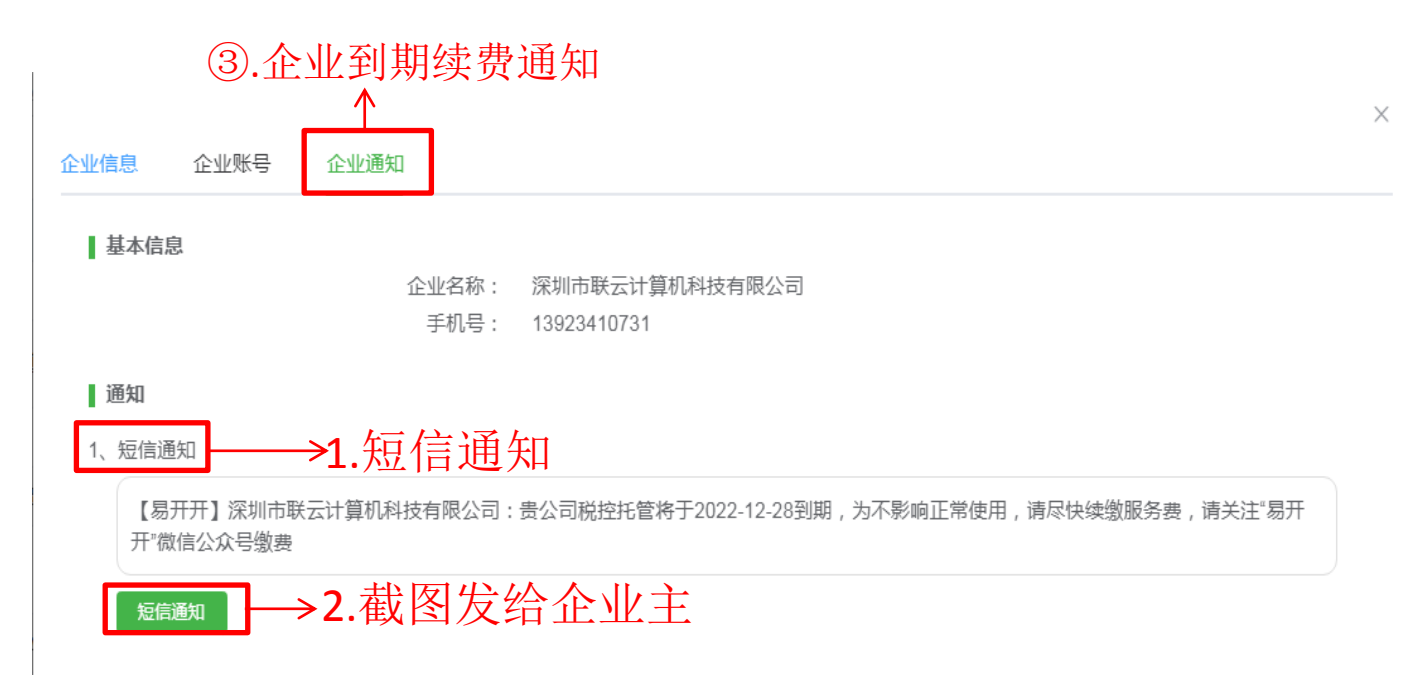

2、续费二维码

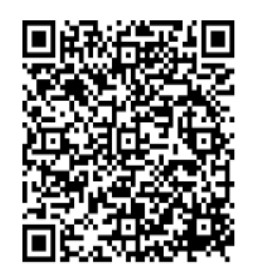

截图发给企业主

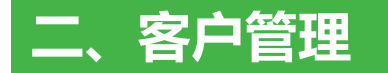

| 企业管  | 管理   |                                                                                                    |                    |          |              |        |                   |            |            | -       | 7.同步数据<br>↑       |
|------|------|----------------------------------------------------------------------------------------------------|--------------------|----------|--------------|--------|-------------------|------------|------------|---------|-------------------|
| 企业名称 | : 请输 | 认企业名称 Q 客户经理:                                                                                                   | 请选择 >              | 开通状态: 全部 | $\checkmark$ |        |                   |            |            | 分配      | 通知 常加企业 刷新        |
|      | 序号   | 企业名称                                                                                                    | 企业税号               | 企业性质     | 开通状态         | 客户经理   | 企业账户              | 激活日期       | 到期日期       | 税盘编     | 操作                |
|      | 1    |                                                                                                    |                    | 增值税一般纳税人 | 已激活          | 韩梅修改   | 开通                | 2021-03-01 | 2022-03-01 | 6619291 | 营理 通知 同步数据 激活 初始化 |
|      | 2    |                                                                                                    |                    | 小规模纳税人   | 已激活          | 分配     | 开通                | 2021-03-23 | 2022-03-22 | 6617139 | 管理通知 同步数据 激活 初始化  |
|      | 3    |                                                                                                    | J 1440300101-00    | 小规模纳税人   | 已激活          | 分配     | 赖燕萍 (13802928804) | 2021-08-20 | 2026-08-18 | 9171016 | 管理通知同步数据激活        |
|      | 4    | in the second second second second second second second second second second second second second second second | -                  | 增值税一般纳税人 | 已激活          | 韩梅修改   | 开通                | 2021-03-24 | 2023-03-22 | 6615109 | 管理 通知 同步数据 激活 初始化 |
|      | 5    | 云票测试九                                                                                                    | 110101201612220009 | 增值税一般纳税人 | 已激活          | 分配     | 马泽聪 (18899707222) | 2021-09-02 | 2030-08-04 | 4990001 | 管理通知同步数据激活        |
|      | 6    | 云票测试17                                                                                                    | 110101201601010017 | 增值税一般纳税人 | 已激活          | 分配     | 王晓燕 (18213408207) | 2021-07-21 | 2022-08-05 | 4990001 | 管理通知同步数据激活        |
|      | 7    | 云票测试十九                                                                                                    | 110101201601010019 | 增值税一般纳税人 | 已激活          | 分配     | 吴锷渊 (13670135196) | 2021-07-22 | 2022-07-07 | 4990001 | 管理通知同步数据激活        |
|      | 8    | 测试企业用户168                                                                                                    | 500102000000168    | 增值税一般纳税人 | 已激活          | 007 修改 | 开票人 (18210091286) | 2021-04-10 | 2022-04-10 | 4990001 | 管理通知同步数据激活        |

企业管理 税盘管理

平台可以查询到发票,但是没 有开票数据的,或者用发票备 份工具修复的发票需要操作同 步信息。

### 税盘管理

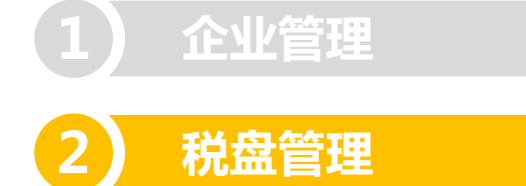

| 🚔 易开开       |       |                 |                    |              |        |      |                 |      |            |            | ①帮助中       | 心 17688563356 ~ |
|-------------|-------|-----------------|--------------------|--------------|--------|------|-----------------|------|------------|------------|------------|-----------------|
| 命 首页        | 税盘管   | 理               |                    |              |        |      |                 |      |            |            |            |                 |
| 品 客户管理 ∧    | 企业名称: |                 |                    |              |        |      |                 |      |            |            |            |                 |
| 企业管理        |       |                 |                    |              |        |      |                 |      |            |            |            | $\wedge$        |
| 税盘管理        | 序号    | 企业名称            | 企业税号               | 企业盘号         | 设备类型   | 客户经理 | 所属服务器           | 位置   | 在线状态       | 激活日期       | 到期日期       | 操作              |
|             | 1     |                 | 101                |              | 金税盘    | 韩梅   | A51320280000047 | 1-1  | 在线         | 2021-03-01 | 2022-03-01 | 管理              |
| 11 友亲官姓 *   | 2     |                 |                    |              | 金税盘    |      | A51320280000047 | 1-16 | 在线         | 2021-03-23 | 2022-03-22 | 管理              |
| ☞ 负数发票 ~    | 3     | a resolution of | 914-               | 97           | 税务Ukey |      | A51220280000136 | 1-12 | 在线         | 2021-08-20 | 2026-08-18 | 管理              |
| ◎ 库存管理 ∨    | 4     |                 |                    |              | 金税盘    | 韩梅   | A52220280000060 | 4-7  | 在线         | 2021-03-24 | 2023-03-22 | 管理              |
| ☆ 抗振等理 ~    | 5     | 云票测试九           | 110101201612220009 | 499000145230 | 税控盘    |      | A51019390000091 | 4-12 | 离线         | 2021-09-02 | 2031-08-04 | 管理              |
| ™ DIKEH     | 6     | 云票测试17          | 110101201601010017 | 499000150881 | 税控盘    |      | A51320280000047 | 2-12 | 离线         | 2021-07-21 | 2022-08-05 | 管理              |
| ፼ 发票统计 ~    | 7     | 云票测试十九          | 110101201601010019 | 499000150901 | 税控盘    |      |                 | -    | 不可用        | 2021-07-22 | 2022-07-07 | 管理              |
| 88 基础信息 ~   | 8     | 测试企业用户168       | 50010200000168     | 499000102774 | 税控盘    | 007  |                 | -    | 不可用        | 2021-04-10 | 2022-04-10 | 管理              |
| 恩 服务器管理 ∨   |       |                 |                    |              |        |      |                 |      |            |            |            |                 |
| 嗯 系统管理 ── > |       |                 |                    |              |        |      |                 |      |            |            |            |                 |
| △ 商城系统 🛛 🗸  |       |                 |                    |              |        |      |                 |      |            |            |            |                 |
|             |       |                 |                    |              |        |      |                 |      |            |            |            |                 |
|             |       |                 |                    |              |        |      |                 |      |            |            |            |                 |
|             |       |                 |                    |              |        |      |                 |      |            |            |            |                 |
|             |       |                 |                    |              |        |      |                 |      |            |            |            |                 |
|             |       |                 |                    |              |        |      |                 |      |            |            |            |                 |
|             |       |                 |                    |              |        |      |                 |      |            |            |            |                 |
|             |       |                 |                    |              |        |      |                 |      |            |            |            |                 |
|             |       |                 |                    |              |        |      |                 |      | # 0 冬 20 冬 |            | 1 、 部注     | 1 m PH++        |

当前版本: v2.34.3

共8条 20条页 > 〈 1 > 前往 1 页 跳時

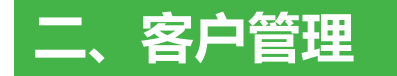

#### 税盘详情

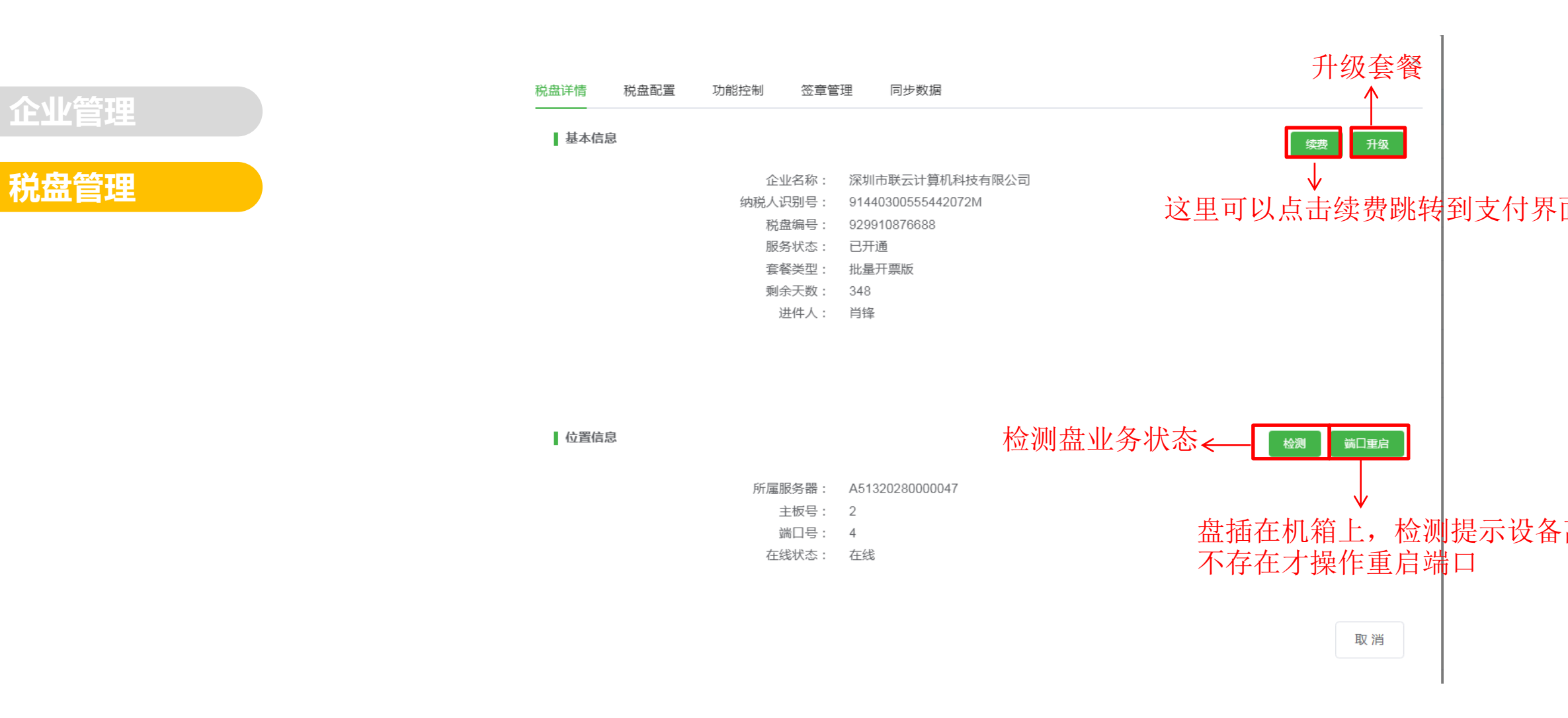

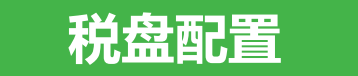

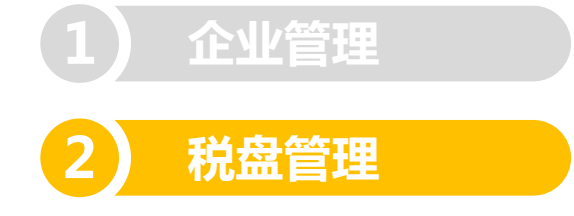

同步数据 税盘详情 税盘配置 功能控制 签章管理 修改预警张数 友票库存顶警设置: 序号 发票类型 单张开票限额 预警阈值(张 修改 专用发票 0 1 9999.99 累计开票限额设置: 月开票限额(不含税): 0 元 季开票限额(不含税): 0 元 → 修改月度季度限额提醒 元 月开票限额提醒: 元 季开票限额提醒 注:支持统计平台开具成功及修复的发票,其他方式(例如税局系统代开的)开具的发票无法统计 实时开票设置: 网页开票: ○ 实时开票 异步开票 扫码开票: ○ 实时开票 异步开票 自助开票: • 实时开票 批量开票: 〇 实时开票 异步开票 (注意:异步开票模式下允许网络异常等原因导致开票失败,平台将在48小时内,自动重试开票) 开票设置: 是否代办退税: 〇 是 0 否 →选择开票方式 预开审核开票: 〇 是 0 否 取消 保存

 $\times$ 

设置预警张数提醒,开票方式, 月度季度限额,设置提醒后需 建商户账户,登录用户端右上 方微信订阅后,关注《易开开》 公众号,微信公众号会有提醒 金税盘建议开启异步开票模式

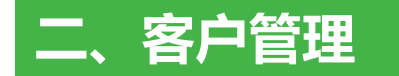

#### 商户功能显示控制

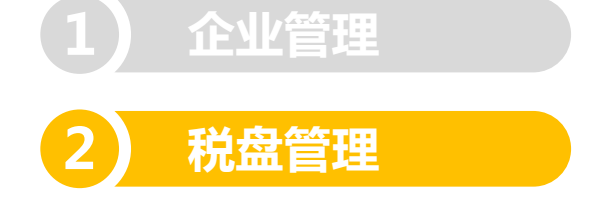

| 税盘详情 税盘配置 | 功能控制 签章管 | 理 同步数据             | 停用之后商户就不能再做开票业务 |
|-----------|----------|--------------------|-----------------|
| 基本信息      |          |                    | 停用              |
|           | 企业名称:    | 深圳市鵬之运贸易有限公司       |                 |
|           | 纳税人识别号:  | 91440300MA5FXWP49L |                 |
|           | 税盘编号:    | 661929169559       |                 |
|           | 服务状态:    | 已过期                |                 |
|           | 套餐类型:    | 试用版                |                 |
|           | 剩余天数:    | 0                  |                 |
|           | 进件人:     | 韩梅                 |                 |

#### 功能显示控制

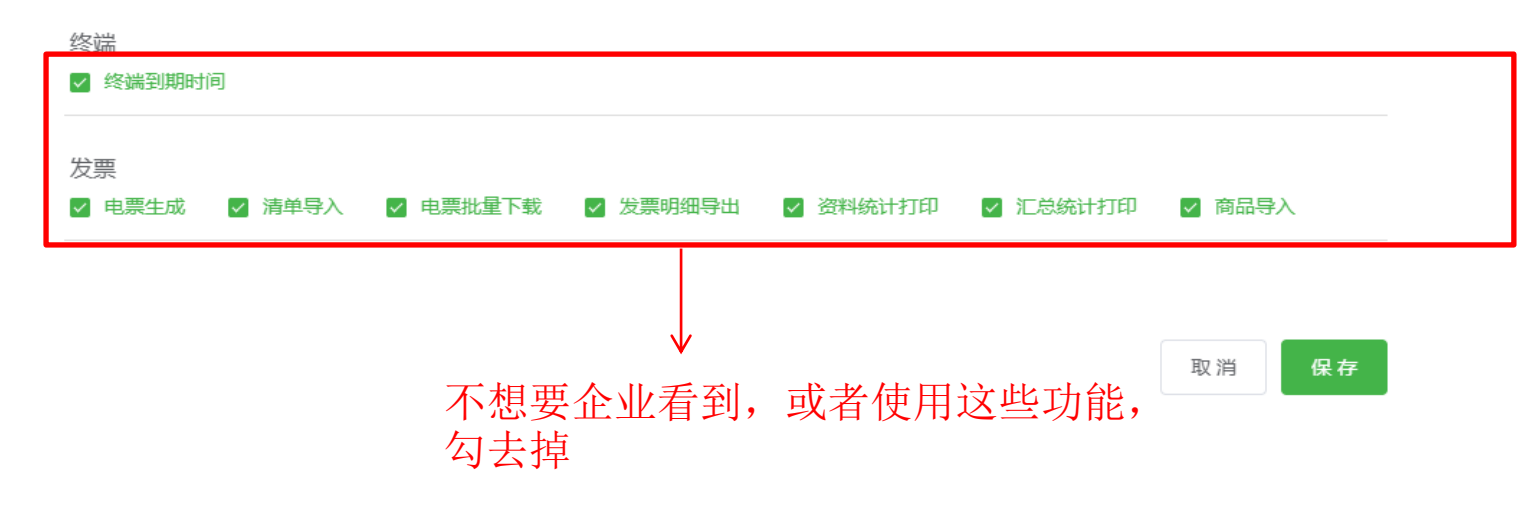

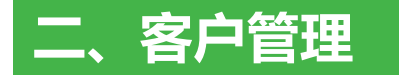

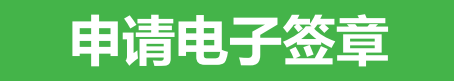

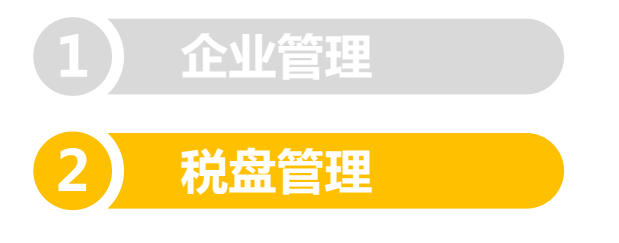

| 税盘详情 | 税盘配置 | 功能控制 签章管 | 理 同步数据             |            |
|------|------|----------|--------------------|------------|
| 基本信  | 息    |          |                    | 申请         |
|      |      | 企业名称:    | 深圳市鵬之运贸易有限公司       |            |
|      |      | 纳税人识别号:  | 91440300MA5FXWP49L |            |
|      |      | 税盘编号:    | 661929169559       | ★ 누구 구구 구구 |
|      |      | 电子签章状态:  | 未申请                |            |
|      |      | 签章服务商:   | 中科云链               |            |
|      |      | 开通时间:    |                    |            |
|      |      | 到期时间:    |                    |            |
|      |      |          |                    |            |

取 消

 $\times$ 

注意: PDF请用PDF阅读器打开, 用浏览器打开可能会因浏览器不 兼容导致无签章

金税盘和税控盘开电子发票,需要申请电子签章,税务UKey无需申请 1.申请方法:进入代账商一"电子签章申请"点击【修改】选择 【中科云链】之后点击【申请】 2.前提条件:该盘已经激活

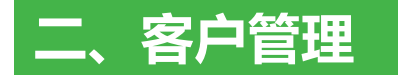

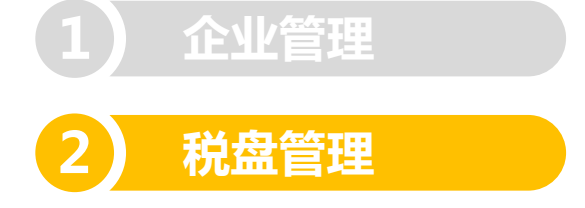

| 税盘详情 税盘配置 功能控制     | 签章管理 同步数据           |      |      |      |      |
|--------------------|---------------------|------|------|------|------|
| 企业名称:云票测试17 设备编号:4 | 99000150881 设备类型:税控 | 盘    |      |      |      |
| 开票日期: 🗐 2017-01 至  | 2020-12 同步          | ]    |      |      |      |
| 数据类型信息总数           | 同步成功数               | 重复数量 | 失败数量 | 失败列表 | 重复列表 |
| 同步开票               | ,<br><b>冥数据</b>     | 暂无数据 |      |      |      |
| 销方信息:              |                     |      |      |      |      |
| 地址                 | 电话                  |      | 银行   |      | 账号   |
|                    |                     | 暂无数据 |      |      |      |

Х

比如说购方企业 商品名称 销方信息 开票员信息等 已开发票有数据,确没有开票数 据的才要操作同步

#### 三、开票前准备

购方企业

商品编码

开票员配置

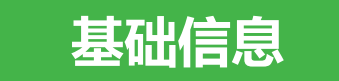

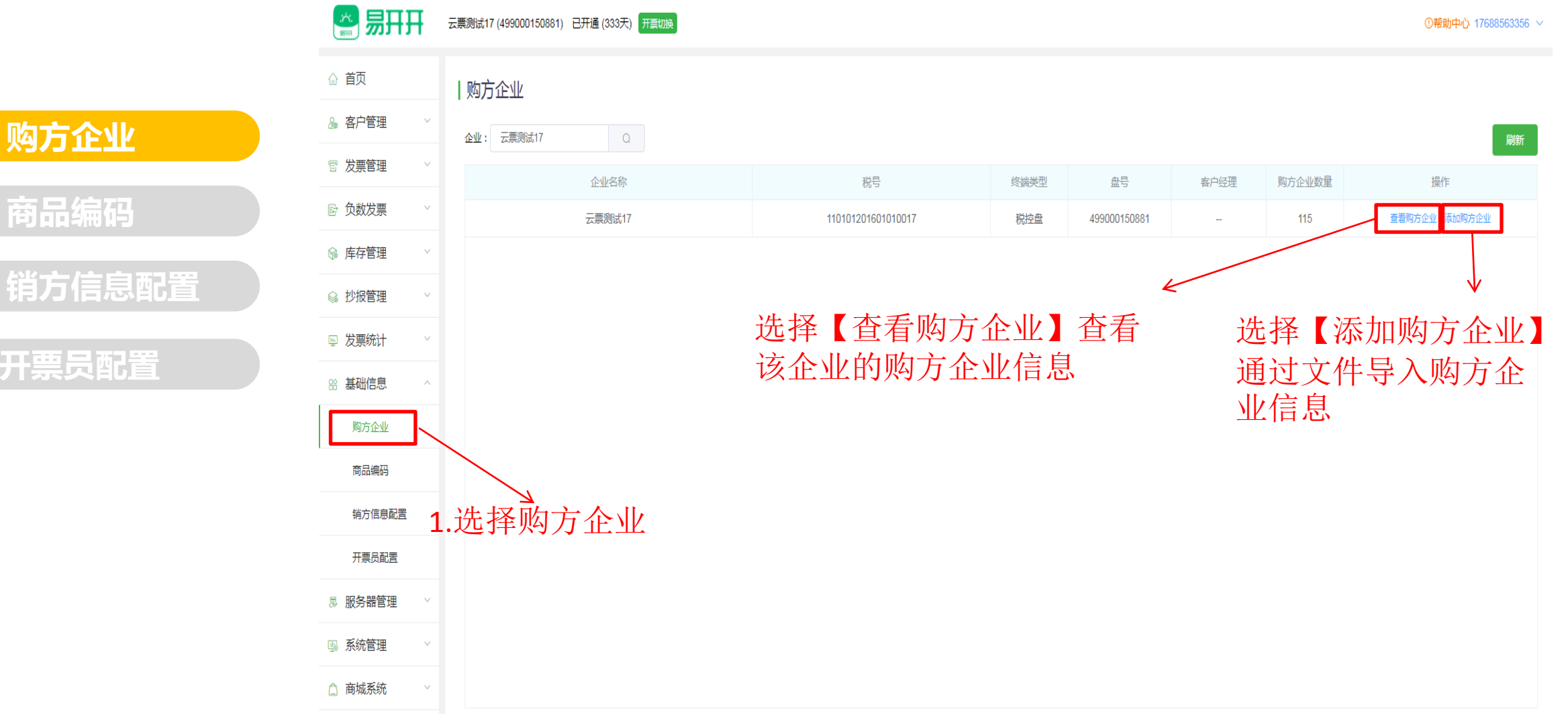

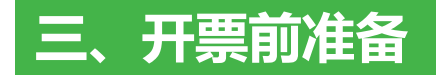

### 基础信息

|     | 购亡众业     | 购方企业                                      |                                      |                           |                          |                            |       |             |      |  |  |
|-----|----------|-------------------------------------------|--------------------------------------|---------------------------|--------------------------|----------------------------|-------|-------------|------|--|--|
|     | MADIE IE | 企业名称: 云票测试十九 设备编号: 499000150901 设备类型: 税控盘 |                                      |                           |                          |                            |       |             |      |  |  |
| 2   | 商品编码     |                                           | <b>词:</b> 根据纳税人名称或纳税人识别号搜索 <b>查询</b> |                           | 1. 点面购刀                  | 信息导出 修复购方信息 新增 批量导入 批量删除 回 |       |             |      |  |  |
|     |          |                                           | 纳税人名称                                | 纳税人识别号                    | 地址和电话                    | 开户行和银行                     | 收件人邮箱 | 收件人手机号      | 操作   |  |  |
| (3) | 销方信息配置   |                                           | 测试企业                                 | 123456789012345           | 广州市白云区佳佳乐天集团 15512345678 | 中国农业银行 6355555566669       |       | 19918158821 | 修改删除 |  |  |
|     |          |                                           | 测试企业                                 | 123456789012345           | 广州市白云区佳佳乐天集团 15512345678 | 中国农业银行 6355555566669       |       |             | 修改删除 |  |  |
| 4   | 开票员配置    |                                           | 微信企业                                 | 1234567890255252          | 广州市白云区佳佳乐 15512345698    | 中国农业银行 635233688533688     |       |             | 修改删除 |  |  |
|     |          |                                           | 新建下载任金                               | <u>Ş</u>                  |                          | ×                          |       |             |      |  |  |
|     |          |                                           | 网址:                                  | blob:https://yun.ekaikai. | 30E                      |                            |       |             |      |  |  |
|     |          |                                           | 名称:                                  | 购方信息导出-202107301          | <b>40612-统计表.xl</b> 3.81 | КВ                         |       |             |      |  |  |
|     |          |                                           | 下載到:                                 | D:\360安全浏览器下载             | 剩: 74.62 GB 🔻 浏          | 览                          |       |             |      |  |  |
|     |          |                                           |                                      | 直                         | <del>致</del> 打开 下载       | 取消                         |       |             |      |  |  |

2.是导出表格形式下载

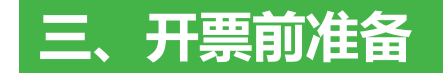

### 修复购方信息

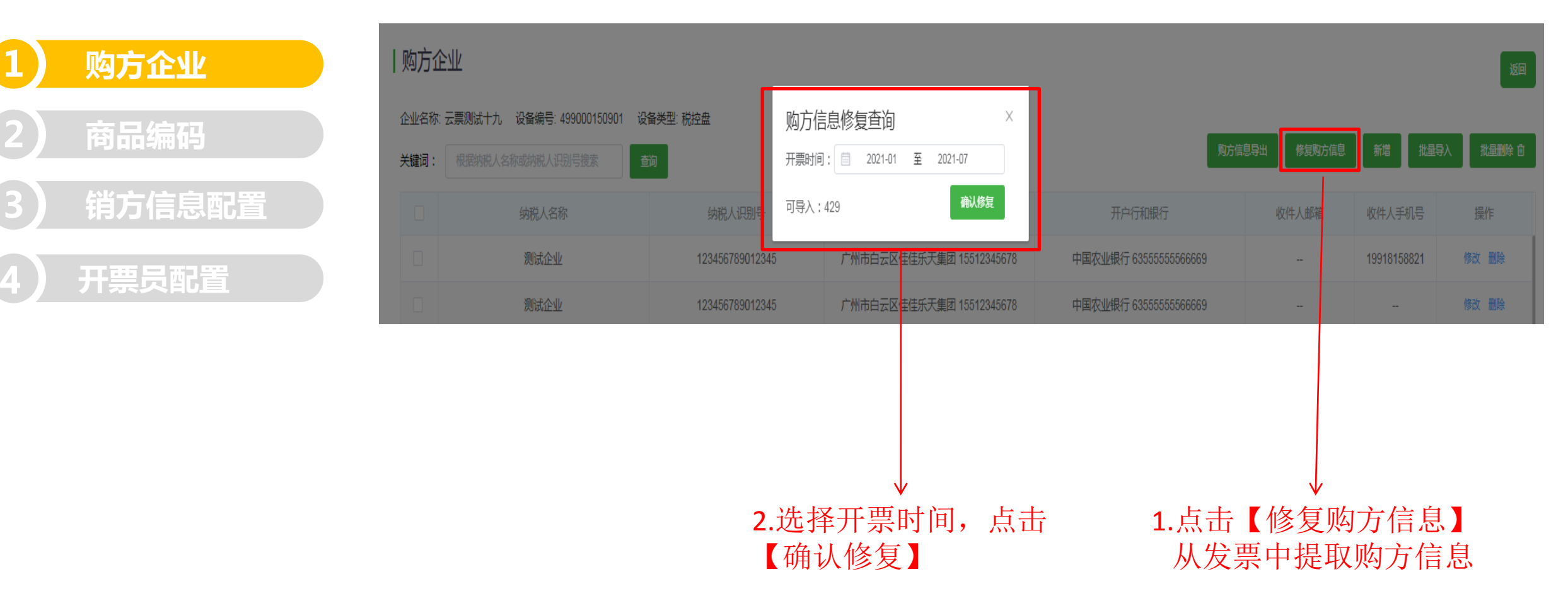
### 新增购方信息

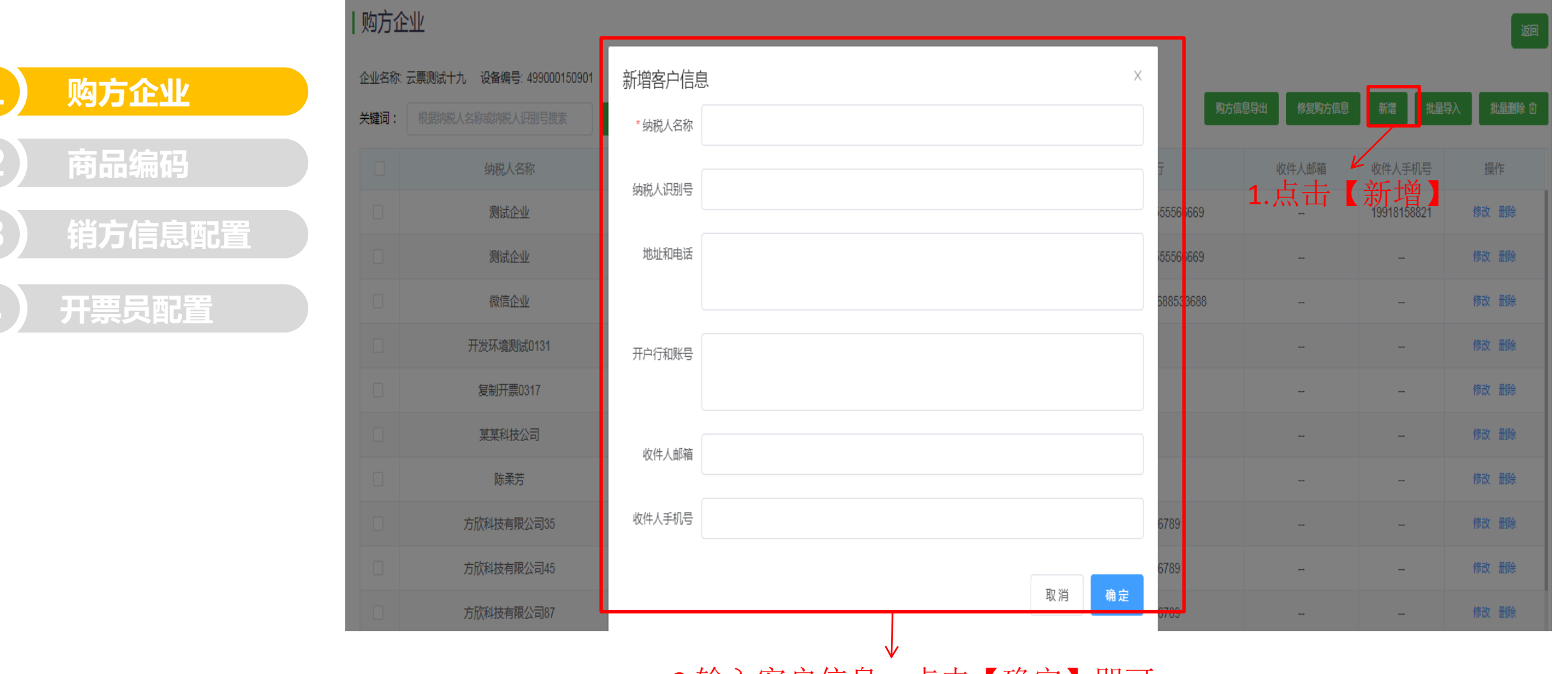

2.输入客户信息,点击【确定】即可

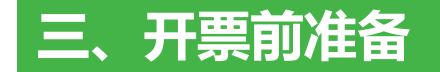

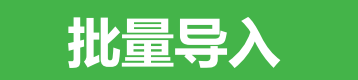

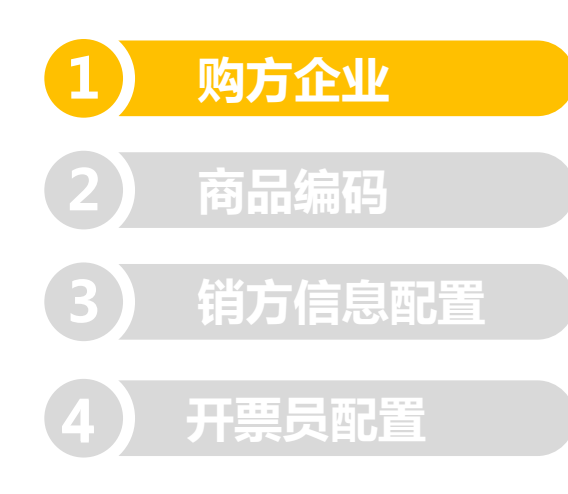

| 购方企           | <u>241/</u>                                           | -                         |                                                                                                |   | 1                      |             |             | 返回        |
|---------------|-------------------------------------------------------|---------------------------|------------------------------------------------------------------------------------------------|---|------------------------|-------------|-------------|-----------|
| 企业名称:<br>关键词: | 云 <b>票测试十九 设备编号: 499000150901</b><br>根据纳税人名称或纳税人识别号搜索 | 设备类型: 税控盘<br>查询           | 导入客户<br>● 准备信息                                                                                 | × | R                      | 方信息导出修复购方信息 | 新増          | 日本 北星動除 白 |
|               | 纳税人名称                                                 | 纳税/识                      | <ul> <li>十百支持2件规重导入来源:(1)使用增值规发表脱控软件导动的客户文件;(2)使用数据模板文件,导入购方客户信息;</li> <li>2 上传数据文件</li> </ul> |   | 开户行和银行                 | 收件人邮箱       | 收件人手机号      |           |
|               | 测试企业                                                  | 1234567 <mark>3</mark> 91 | 目前支持的文件类型为xml,xls,xlsx,单个文件大小不能超过5M<br>选择文件格式 ① xml ① excel                                    |   | 中国农业银行 63555555566669  | _1.只        | 19918158821 | 「里子八」     |
|               | 测试企业                                                  | 1234567 <mark>3</mark> 91 | 立即上传 ☆                                                                                         |   | 中国农业银行 63555555566669  | -           |             | 修改删除      |
|               | 微信企业                                                  | 1234567 90                |                                                                                                |   | 中国农业银行 635233688533688 |             |             | 修改删除      |
|               | 开发环境测试0131                                            | -                         | -                                                                                              |   | -                      | -           |             | 修改删除      |

### 2.选择文件格式,点击【立即 上传】选择文件导入

XML文件是在软件上导出的

### 批量导入Excel模版

☰ 文件 插入 页面布局 公式 数据 审阅 视图 特色功能  $\square$  $\bullet A^{+} A^{-} \equiv = = \overline{\bullet} = \overline{\bullet}$ 💫 剪切 宋体 **v** 11 常规  $\longleftrightarrow$  $\mathbf{B} \ I \ \sqcup \ \boxplus^{\star} \ \boxtimes^{\star} \ \triangleq^{\star} \ \otimes^{\star} \ \triangleq^{\pm} \ \equiv \ \equiv \ \boxplus$  $\neq$  % 000  $\leftarrow$  000  $\rightarrow$  000  $\rightarrow$  000  $\rightarrow$  00 🗋 复制 格式刷 粘贴▼ 合并居中 🔻 自动换行 E3 购方企业 名称 1 深圳 2 商品编码 云票 3 4 云票 5 销方信息配置 6 7 8 9 开票员配置 10 11

| L            |                      |                                            | د د                              |             |                |   |
|--------------|----------------------|--------------------------------------------|----------------------------------|-------------|----------------|---|
|              | fx                   |                                            |                                  |             |                |   |
| A            | В                    | С                                          | D                                | E           | F              | C |
|              | 纳税人识别号               | 开户行和账号                                     | 地址电话                             | 电话          | 邮箱             |   |
| 市联云计算机科技有限公司 | न 91440300555442072M | 中国银行深圳分行754957928561                       | 深圳市南山区西丽大勘工业区工业二路6号3080755-88357 | 13312987380 | test@iunin.con | n |
| 则试十          | 110101201612220010   | 中国建设银行888888888888888888888888888888888888 | 深圳市南山区西丽大勘工业区0755-88357791       |             |                |   |
| 则试九          | 110101201612220009   | 中国招商银行666666666666                         | 深圳市南山区西丽大勘工业区工业二路6号0755-88357792 |             |                |   |
|              |                      |                                            |                                  |             |                |   |
|              |                      |                                            |                                  |             |                |   |
|              |                      |                                            |                                  |             |                |   |
|              |                      |                                            |                                  |             |                |   |
|              |                      |                                            |                                  |             |                |   |
|              |                      |                                            |                                  |             |                |   |
|              |                      |                                            |                                  |             |                |   |
|              |                      |                                            |                                  |             |                |   |
|              |                      |                                            |                                  |             |                |   |
|              |                      |                                            |                                  |             |                |   |
|              |                      |                                            |                                  |             |                |   |
|              |                      |                                            |                                  |             |                |   |
|              |                      |                                            |                                  |             |                |   |
|              |                      |                                            |                                  |             |                |   |
|              |                      |                                            |                                  |             |                |   |
|              |                      |                                            |                                  |             |                |   |
|              |                      |                                            |                                  |             |                |   |
|              |                      |                                            |                                  |             |                |   |
|              |                      |                                            |                                  |             |                |   |

条件格式 🔻

•

F

表格样式 ▼

Ω

符号▼

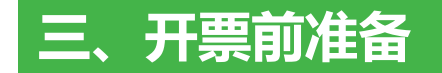

### 批量删除

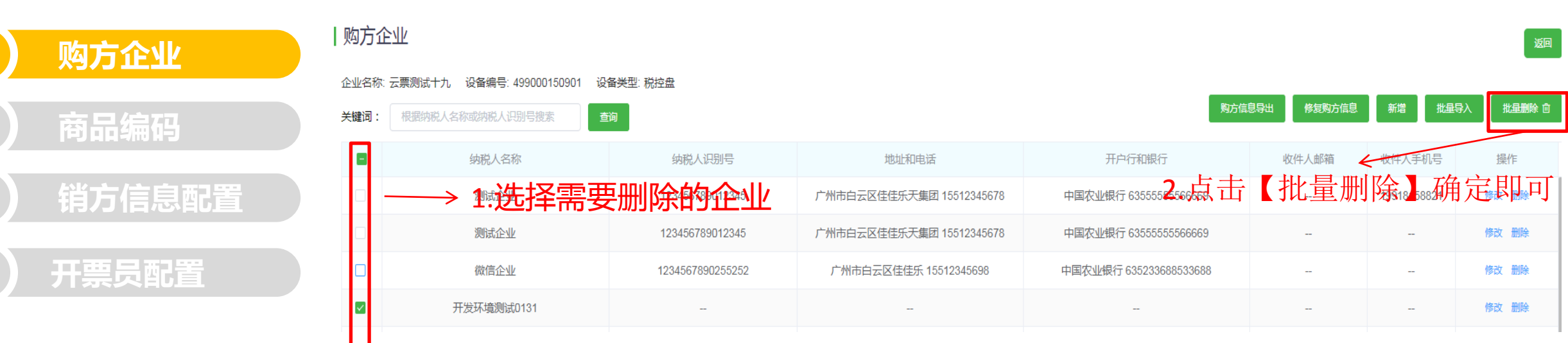

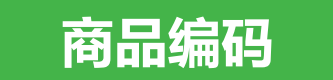

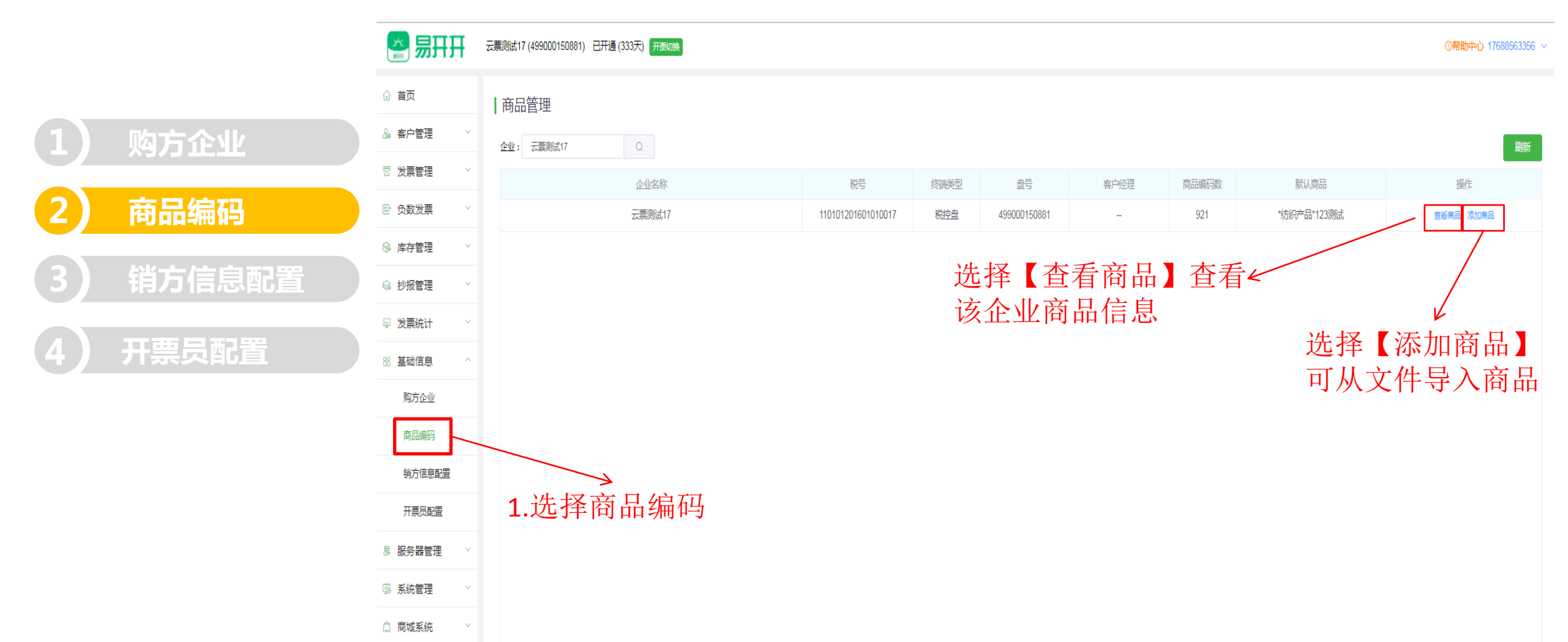

### 商品信息导出

| 购方企业   | 企业名称                            | R: 云 <b>票测试十九</b><br>除 🖻 🛛 商品名                                               | 设备编号: 49900015<br>3称 / 规格型号 | 0901 设备类型:税控盘<br>搜索 重置                               |            |       |
|--------|---------------------------------|------------------------------------------------------------------------------|-----------------------------|------------------------------------------------------|------------|-------|
| 商品编码   |                                 | 商                                                                            | 品名称                         | 税收分类编码简称                                             | 规格型号       | 计量单位  |
|        |                                 | *软件*转                                                                        | 次件信息服务                      | 信息技术服务                                               | -          | -     |
| 销方信息配置 |                                 | *软件*转                                                                        | 次件信息服务                      | 信息技术服务                                               | 规格型号1      | 计量单位1 |
|        |                                 | *软件软                                                                         | <b>《件信息服务</b>               | 信息技术服务                                               | -          |       |
| 开票员配置  |                                 | *软件软                                                                         | 2件信息服务                      | 信息技术服务                                               | 规格型号1      | 计量单位1 |
|        | 购方企业<br>商品编码<br>销方信息配置<br>开票员配置 | <ul> <li> 内方企业 </li> <li> 前品编码 </li> <li> 消方信息配置  </li> <li> 开票员配置</li></ul> | 政方企业                        | 购方企业       企业名称: 云票则试十九: 设备编号: 49900015         商品编码 | Automation |       |

商品编码

|   |       |       |    |     |      | 1.,  | 点击商品信 | 意导出<br><sup>融版 默藏 1149入</sup> | 返回 新増商品 + |
|---|-------|-------|----|-----|------|------|-------|-------------------------------|-----------|
| ~ | 规格型号  | 计量单位  | 单价 | 税率  | 含税标志 | 使用优惠 | 优惠类型  | 免税类型                          | 操作        |
|   | -     | -     |    | 1%  | 否    | 是    | 免税    | 正常税率                          | 修改删除      |
|   | 规格型号1 | 计量单位1 |    | 0%  | 否    | 否    |       | 正常税率                          | 修改删除      |
|   | -     | -     |    | 10% | 否    | 否    |       | 正常税率                          | 修改删除      |
|   | 规格型号1 | 计量单位1 |    | 0%  | 否    | 否    |       | 正常税率                          | 修改删除      |

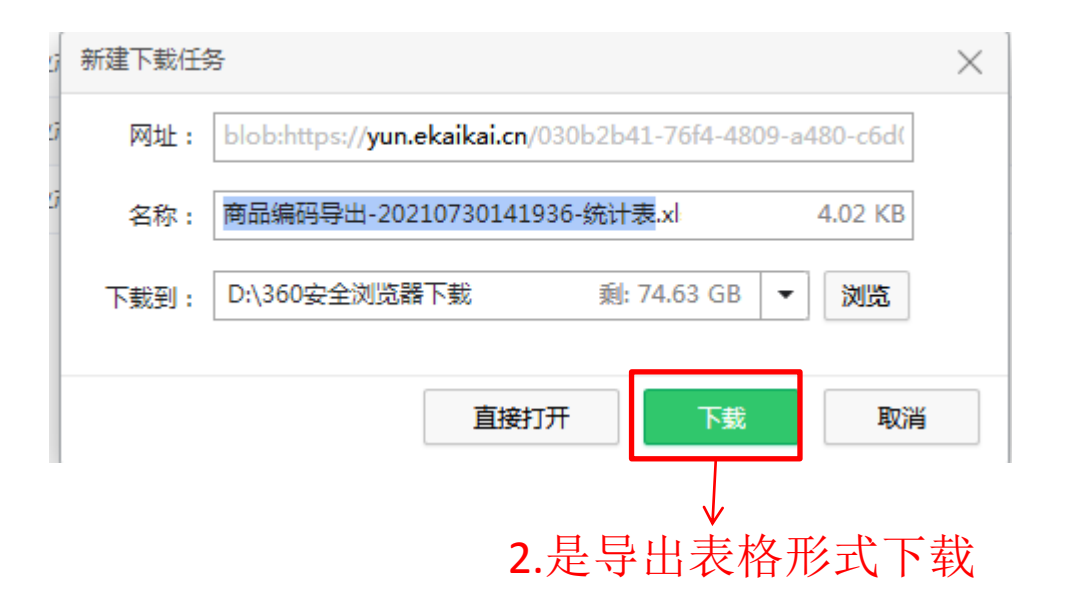

### 修复商品信息

|   | 购万企业   |  |
|---|--------|--|
| 2 | 商品编码   |  |
| 3 | 销方信息配置 |  |
| 4 | 开票员配置  |  |

| 商品彌伯     | <b>j</b>               |             |      |          |               |           |    |      |                                                                                                    |                   | 返回         |
|----------|------------------------|-------------|------|----------|---------------|-----------|----|------|----------------------------------------------------------------------------------------------------|-------------------|------------|
| 企业名称: 云飘 | 票测试十 设备编号: 49900014515 | 50 设备类型:税控盘 | 商品修  | 复        |               |           | ×  |      |                                                                                                    |                   |            |
| 批量删除 向   | 商品名称 / 规格型号            | 搜索重置        | 开票时间 | 间: 🗐 202 | 21-04-01 至 20 | 021-04-30 |    |      | , and a second second se | 品修复 默认商品 批量导入     | 新增商品 +     |
|          | 商品名称                   | 税收分类编码简称    | 可导入  | : 33     |               | 确认修复      | 示志 | 使用优惠 | 优惠类型                                                                                                    | 免税类型              | 操作         |
|          | *1                     | 纺织产品        | 6%NJ | %%       |               | 6%        |    | 否    | -                                                                                                    | 正常税率              | 修改删除       |
|          | *1.51米DP线              | 其他仪器仪表机械    | 134  | 1        | / -           | 5%        | 否  | 是    | 按5%简易征收                                                                                                    | 正常税率              | 修改删除       |
|          | *资料柜                   | 计算机外部设备     | 999  | dw       | / -           | 0%        | 是  | 是    | 免税                                                                                                    | 正常税率              | 修改删除       |
|          | 1                      | 纺织产品        |      | - /      |               | 13%       | 是  | 否    |                                                                                                    | 正常税率              | 修改删除       |
|          | 1                      | 纺织产品        |      | -/       |               | 13%       | 是  | 否    |                                                                                                    | 正常税率              | 修改删除       |
|          | 1                      | 纺织产品        |      | -        |               | 13%       | 是  | 否    | ***                                                                                                    | 正常税率              | 修改删除       |
|          | 1                      | 有机化学原料      |      | /-       |               | 13%       | 是  | 否    |                                                                                                    | 正常税率              | 修改删除       |
|          | 1                      | 有机化学原料      |      | / -      |               | 13%       | 是  | 否    |                                                                                                    | 正常税率              | 修改删除       |
|          | 1                      | 有机化学原料      | - /  |          |               | 13%       | 是  | 否    |                                                                                                    | 正常税率              | 修改删除       |
|          | 1.0                    | 电线电缆        | - /  | 件        |               | 0%        | 桁  | 是    | 免税                                                                                                    | 出口免税和其他免税优惠政策(免税) | 修改删除       |
|          | 11334                  | 现代服务        | -/   | %        |               | 6%        | 舌  | 否    |                                                                                                    | 正常税率              | 修改删除       |
|          | 23.0                   | 酒           | -    | 件        |               | 0%        | 否  | 否    |                                                                                                    | 出口免税和其他免税优惠政策(免税) | 修改删除       |
|          | 23.0                   | 有机化学原料      | / -  |          |               | 1%        | 是  | 否    |                                                                                                    | 正常税率              | 修改删除       |
|          | 石井上关炉件                 | 100 CM      | V    | //-      |               | 0.97      | 不  | 不    |                                                                                                    |                   | Mark 1947A |

2. 选择开票时间,点击【确认修复】

1. 点击【商品修复】 从发票中提取商品信息

### 设置默认商品

| 1 | 购方企业   |  |
|---|--------|--|
| 2 | 商品编码   |  |
| 3 | 销方信息配置 |  |
| 4 | 开票员配置  |  |

| 雨品编码     |                          |                      |                 |             |           |       |     | 1.点击【默认商品】 |         |                                           |                                                                                                    |  |  |
|----------|--------------------------|----------------------|-----------------|-------------|-----------|-------|-----|------------|---------|-------------------------------------------|----------------------------------------------------------------------------------------------------|--|--|
| 业名称: 云票) | 则试十 设备编号: 4990001        | 145150 设备类型:税控盘      | 默认              | 人商品         |           |       | ×   |            |         | <u> </u>                                  | _                                                                                                    |  |  |
| 批量删除 🖻   | 商品名称 / 规格型号              | 搜索重置                 |                 | レ田*苹田       |           | /D+=  |     |            |         | 商品修复默认商品 批量导入                             | 新增商品 +                                                                                                    |  |  |
|          | 商品名称                     | 税收分类编码简称             | ****            | N# ##       | ~         | 17613 | 被标志 | 使用优惠       | 优惠类型    | 免税类型                                      | 操作                                                                                                    |  |  |
|          | *1                       | 纺织产品                 | %%NJ            | %%          |           | 6%    | 否   | 否          |         | 正常税率                                      | 修改删除                                                                                                    |  |  |
|          | *1.51米DP线                | 其他仪器仪表机械             | 134             | 1           |           | 5%    | 否   | 是          | 按5%简易征收 | 正常税率                                      | 修改删除                                                                                                    |  |  |
|          | *资料柜                     | 计算机外部设备              | <u>ggg</u>      | dw          |           | 0%    | 是   | 是          | 免税      | 正常税率                                      | 修改删除                                                                                                    |  |  |
|          | 1                        | <sup>纺织产品</sup> 2 i  | 朱ᅶᅎᇃ            | <u>я</u> рг | ▼<br>与_≠_ |       | ╤╀в |            |         | 正常税率                                      | 修改删除                                                                                                    |  |  |
|          | 1                        | <b>∠ • ↓</b><br>纺织产品 | 20) <b></b> ∓[i | עחחה        |           | 13%   |     |            | -       | 正常税率                                      | 修改删除                                                                                                    |  |  |
|          | 1                        | 纺织产品                 |                 |             |           | 13%   | 是   | 否          |         | 正常税率                                      | 修改删除                                                                                                    |  |  |
|          | 1                        | 有机化学原料               |                 |             |           | 13%   | 是   | 否          |         | 正常税率                                      | 修改删除                                                                                                    |  |  |
|          | 1                        | 有机化学原料               |                 |             |           | 13%   | 是   | 否          |         | 正常税率                                      | 修改删除                                                                                                    |  |  |
|          | 1                        | 有机化学原料               |                 |             |           | 13%   | 是   | 否          |         | 正常税率                                      | 修改删除                                                                                                    |  |  |
|          | 1.0                      | 电线电缆                 |                 | 件           |           | 0%    | 否   | 是          | 免税      | 出口免税和其他免税优惠政策(免税)                         | 修改删除                                                                                                    |  |  |
|          | 11334                    | 现代服务                 |                 | %           |           | 6%    | 否   | 否          |         | 正常税率                                      | 修改删除                                                                                                    |  |  |
|          | 23.0                     | 酒                    |                 | 件           |           | 0%    | 否   | 否          |         | 出口免税和其他免税优惠政策(免税)                         | 修改删除                                                                                                    |  |  |
|          | 23.0                     | 有机化学原料               | -               |             | -         | 1%    | 是   | 否          |         | 正常税率                                      | 修改删除                                                                                                    |  |  |
|          | The fact of the form (1) | 1.1.1 +4L            |                 | 10          |           |       | Ŧ   | Ŧ          |         | 111177 A 432 CALL NL A 432 IN 44442 AM AM | A 444 - 10 - 200 - 200 - |  |  |

设置默认商品后,扫码开票/自助开票就不需要每次都去选择商品了

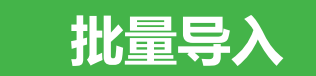

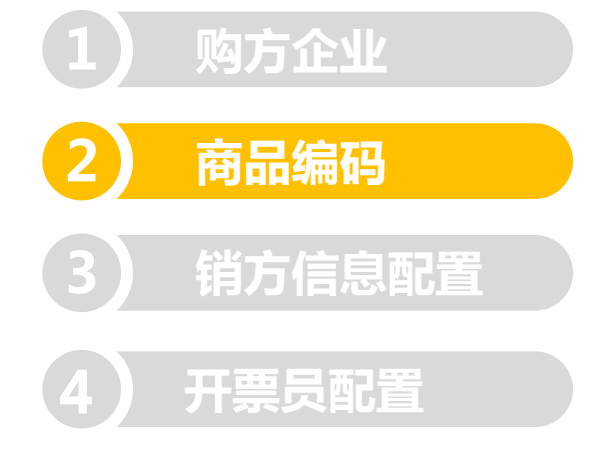

| 商品编  |                       |                    |                            |            |           |                    |                   |                                       |             |                                                                                                    |        |  |  |  |
|------|-----------------------|--------------------|----------------------------|------------|-----------|--------------------|-------------------|---------------------------------------|-------------|----------------------------------------------------------------------------------------------------|--------|--|--|--|
| 企业名称 | 云票测试十 设备编号: 4990001   | 45150 设备类型:税据      |                            |            |           |                    |                   | ×                                     |             |                                                                                                    |        |  |  |  |
| 批量删除 | 會 商品名称 / 规格型号         | 搜索                 | <b>准备数据文件</b><br>从增值税发票税控制 | 《件导出商品信息   | ;         |                    |                   |                                       |             | 商品修复 默认商品 批量导入                                                                                                  | 新増商品 + |  |  |  |
|      | 商品名称                  | 税收分类编码             |                            |            |           |                    |                   | 优惠                                    | 优惠类型        | 免税类型                                                                                                    | 操作     |  |  |  |
|      | *1                    | 纺织产品 2             | 上传数据文件                     |            |           |                    |                   | la la                                 |             | 正常税率                                                                                                    | 修改删除   |  |  |  |
|      | *1.51米DP线             | 其他仪器仪表几            | 目前支持的文件类型                  | 』为xml,单个文件 | ‡大小不能超过5M |                    |                   | <b>a</b>                              | 按5%简易征收     | 正常税率                                                                                                    | 修改删除   |  |  |  |
|      | *资料柜                  | 计算机外部设备            | 商品导入 土                     |            |           |                    |                   | <u>e</u>                              | 免税          | 正常税率                                                                                                    | 修改删除   |  |  |  |
|      | 1                     | 纺织产品               |                            |            |           | 13%                | Æ                 | ····································· | -           | 正常税率                                                                                                    | 修改删除   |  |  |  |
|      | 1                     | 纺织产品               |                            |            | V         | 13%                | 是                 | 否                                     | -           | 正常税率                                                                                                    | 修改删除   |  |  |  |
|      | 1                     | が2000年1            | : र क                      |            | λ ] .     | ፟፝ <del>፝</del> ፟ጟ | Ҽ <sup>≞</sup> 入᠇ | ᡔ᠕ᢆᠲ᠊᠋                                | 1ता "       | 正常税率                                                                                                    | 修改删除   |  |  |  |
|      | 1                     | 有机化学原料             | וניין ו                    | יניַחו     |           |                    |                   |                                       |             | 正常税率                                                                                                    | 修改删除   |  |  |  |
|      | 1                     | <mark>XML</mark> 文 | 件是                         | 在开望        | 票软值       | 牛上                 | 导出自               | 的 ■                                   |             | 正常税率                                                                                                    | 修改删除   |  |  |  |
|      | 1                     | 有机化学原料             |                            |            |           | 13%                | 是                 | 否                                     |             | 正常税率                                                                                                    | 修改删除   |  |  |  |
|      | 1.0                   | 电线电缆               |                            | 件          |           | 0%                 | 否                 | 是                                     | 免税          | 出口免税和其他免税优惠政策(免税)                                                                                               | 修改删除   |  |  |  |
|      | 11334                 | 现代服务               |                            | %          |           | 6%                 | 否                 | 否                                     |             | 正常税率                                                                                                    | 修改删除   |  |  |  |
|      | 23.0                  | 酒                  |                            | 件          |           | 0%                 | 否                 | 否                                     |             | 出口免税和其他免税优惠政策(免税)                                                                                               | 修改删除   |  |  |  |
|      | 23.0                  | 有机化学原料             | -                          |            |           | 1%                 | 是                 | 否                                     | -           | 正常税率                                                                                                    | 修改删除   |  |  |  |
|      | The state of the late |                    |                            | m          |           | 007                | -                 | -                                     |             | , 1 : TT A THE ALL ALL ALL ALL ALL AND AND ALL AND A THE ALL AND A THE ALL AND A THE ALL AND A THE ALL AND A TH |        |  |  |  |
|      |                       |                    |                            |            |           |                    | 共 724             | 4条 20条/页                              | ✓ < 1 2 3 4 | 4 5 6 … 37 > 前往                                                                                                 | 1 页 跳转 |  |  |  |

### 新增

|     |        | 商品编码                                   |                                                                                                    |                                                          |          |          |                  |           |      |        |    |               |                      | 返回          |
|-----|--------|----------------------------------------|----------------------------------------------------------------------------------------------------|----------------------------------------------------------|----------|----------|------------------|-----------|------|--------|----|---------------|----------------------|-------------|
|     |        | 企业名称: 云票测试十                            | 设备编号: 499000145150                                                                                       | 设备类型:税控盘                                                 |          |          |                  |           |      |        |    |               | _                    |             |
|     |        | 批量删除[ 商品名称                             | 你/规格型号 搜索                                                                                                | 新增商品<br>商品版本号 34.0                                       |          |          |                  |           |      | ×      |    |               | 商品修复默认商品批量           | 导〉新增商品 +    |
|     |        |                                        |                                                                                                    | 税收分类编码<br>▶ 货物                                           | 搜索       | *商品名     | 称 研发费用           |           | 智能赋研 | 3      | 使用 | 优惠类型          | 免税类型                 | 操作<br>#83/F |
| (1) | 购方企业   |                                        | *1                                                                                                    | <ul> <li>▶ 劳务</li> <li>▶ 销售服务</li> </ul>                 |          | 1/1/2/17 | 称                |           |      |        | 否  |               | 正常税率                 | 删除          |
|     |        |                                        | *1 51半00年                                                                                                | <ul> <li>▶ 无形资产</li> <li>▶ 不动产</li> <li>▶ 不动产</li> </ul> | /T12-FD  | 税收分类     | 简 研发和技术          | 服务        |      |        | E  | 按5%简星尔(       | 1.选择【新               | 斤增          |
| (2) | 商品编码   | 9 龄)                                   | 商具夕称                                                                                                    |                                                          | 们祝坝日     | 税收分类     | 称<br>编 304010100 | 000000000 | 00   |        | Æ  | 120 M H 120 M | 商品】                  |             |
|     |        | 4. 删八                                  | <b>间阳石你,</b><br>【高县尉和日                                                                                   | □□□□□□□□□□□□□□□□□□□□□□□□□□□□□□□□□□□□□□                   | ←        | 1000300  | 码                |           |      |        | 是  | 免税            | 正常税率                 | III IIA     |
| (3) | 销方信息配置 | 11111111111111111111111111111111111111 | ▲ 向 印 <u>興</u> 何 印 <u>興</u> 何 印 <u>興</u> 何 印 <u>興</u> 何 印 <u>興</u> 何 何 何 何 何 何 何 何 何 何 何 何 何 何 何 何 何 何 何 | 风切 <b>加</b> 柳八<br>见 左 】 即 可                              |          | 规格型      | 루                |           |      |        |    |               |                      | 修改          |
|     |        | 开心口                                    | 心,从山下                                                                                                    |                                                          |          | 计量甲      | 位<br>位           |           |      |        | 否  |               | 正常税率                 | 删除          |
| 4   | 开票员配置  |                                        | 1                                                                                                    |                                                          |          | -<br>*税  | 率 6%             |           |      | $\sim$ | 西  |               | 正受税家                 | 修改          |
|     |        |                                        |                                                                                                    |                                                          |          | 是否含      | 税●是○否            | Î         |      |        | -  |               |                      | 删除          |
|     |        |                                        | 1                                                                                                    |                                                          |          | 免税类      |                  |           |      | ~      | 否  | -             | 正常税率                 | 修改          |
|     |        |                                        |                                                                                                    |                                                          |          | 正日に石     |                  |           |      |        |    |               |                      | 加味          |
|     |        |                                        | 1                                                                                                    | 1200102-001                                              |          |          |                  |           |      |        | 否  |               | 正常税率                 | 删除          |
|     |        |                                        | 1                                                                                                    | 有机化学同時                                                   | 8        |          |                  |           | 13%  | 早      | 香  |               | 正堂税家                 | 修改          |
|     |        |                                        |                                                                                                    | 100000                                                   |          |          |                  |           | 1070 | AE .   | н  |               | <u>میکنی را در ا</u> | 删除          |
|     |        |                                        | 1                                                                                                    | 有机化学原料                                                   | <b>H</b> |          |                  | -         | 13%  | 是      | 否  |               | 正常税率                 | 修改 删除       |

### 注意: 商品智能赋码不能确保准确度, 赋码不正确时需要在左侧分类中自行选择

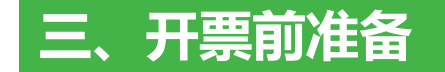

### 修复销方信息

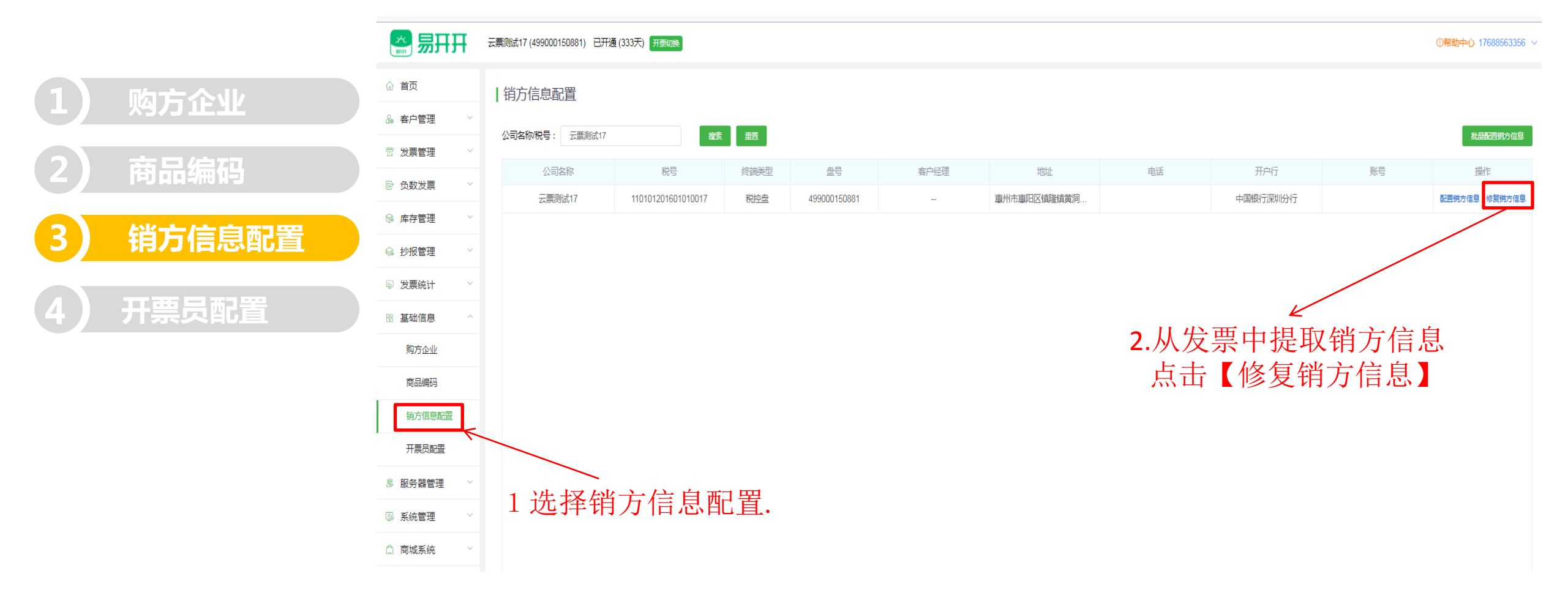

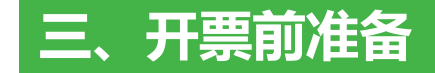

### 修复销方信息

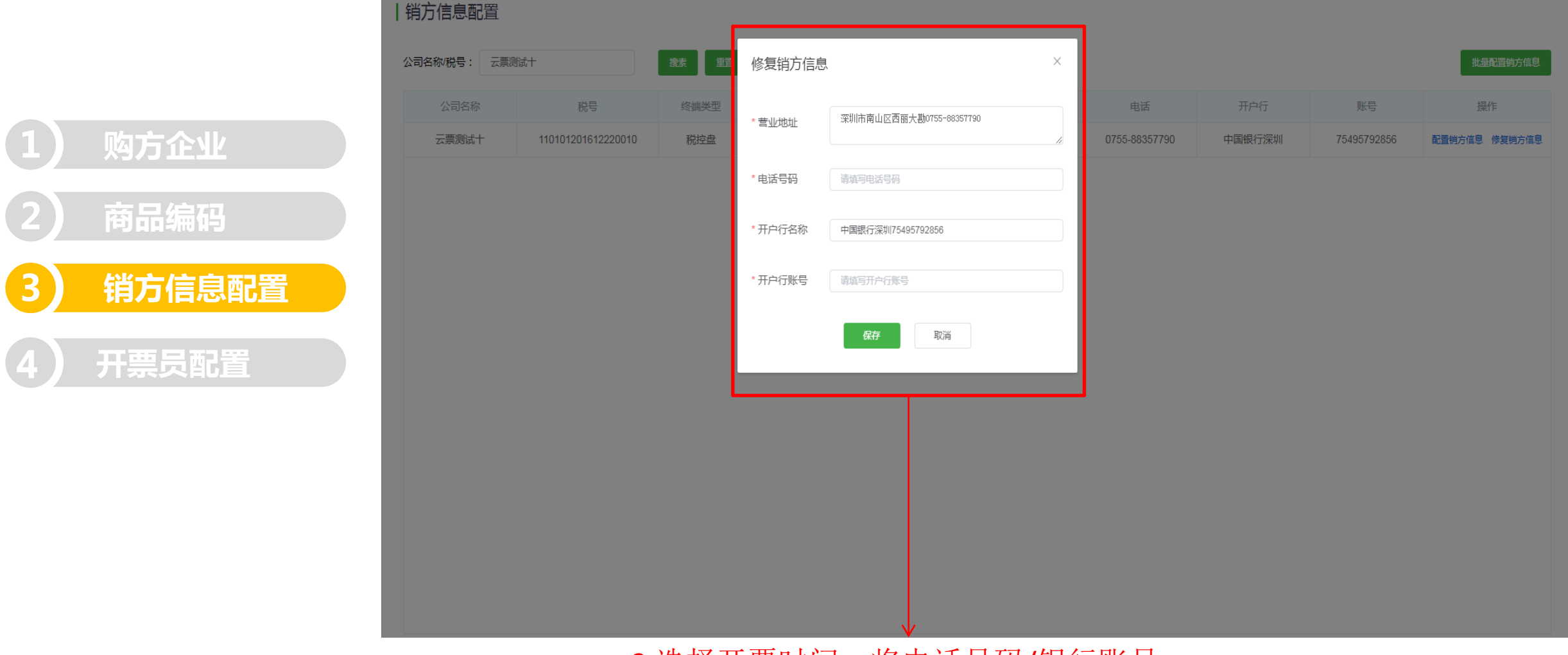

3.选择开票时间,将电话号码/银行账号 剪切到对应输入框后,点击【保存】即可

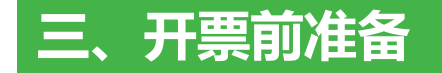

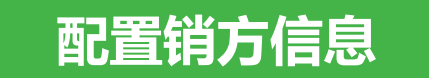

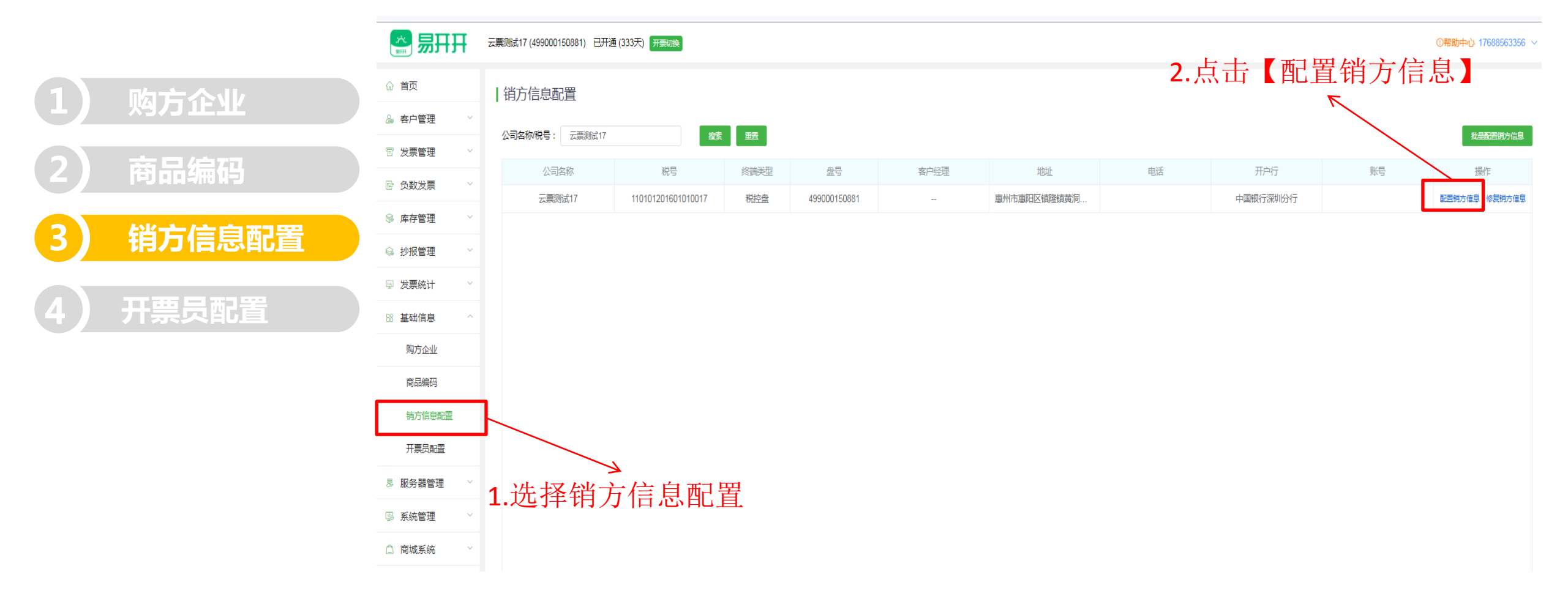

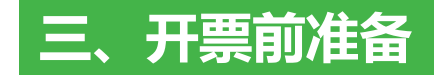

1 出亡 合 前 里

### 配置销方信息

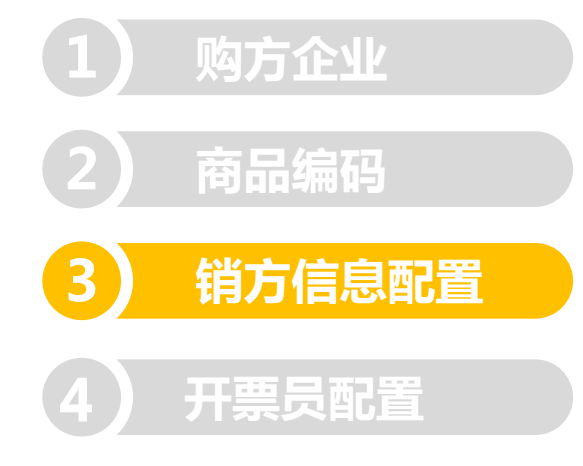

| 胡刀后尽能且       |                    |                 |                     |     |               |        |             |               |
|--------------|--------------------|-----------------|---------------------|-----|---------------|--------|-------------|---------------|
| 公司名称/税号: 云票》 | Vit +              | 捜索 重            | 配置销方信息              | ×   |               |        |             | 批量配置销方信息      |
| 公司名称         | 税号                 | 终端类型            |                     |     | 电话            | 开户行    | 账号          | 操作            |
| 云票测试十        | 110101201612220010 | 税控盘             | * 营业地址 深圳市南山区西丽大勘   |     | 0755-88357790 | 中国银行深圳 | 75495792856 | 配置销方信息 修复销方信息 |
|              |                    |                 | *电话号码 0755-88357790 |     |               |        |             |               |
|              |                    |                 | *开户行名称 中国银行深圳       |     |               |        |             |               |
|              |                    |                 | *开户行账号 75495792856  |     |               |        |             |               |
|              |                    |                 | <del>保存</del> 取消    |     |               |        |             |               |
|              |                    | L               |                     |     |               |        |             |               |
|              |                    | 3. <sup>±</sup> | ▲入信息点击【保存           | 】即ī | IJ            |        |             |               |
|              |                    |                 |                     |     |               |        |             |               |
|              |                    |                 |                     |     |               |        |             |               |
|              |                    |                 |                     |     |               |        |             |               |
|              |                    |                 |                     |     |               |        |             |               |

### 批量配置销方信息

操作

配置销方信息修复销方信息

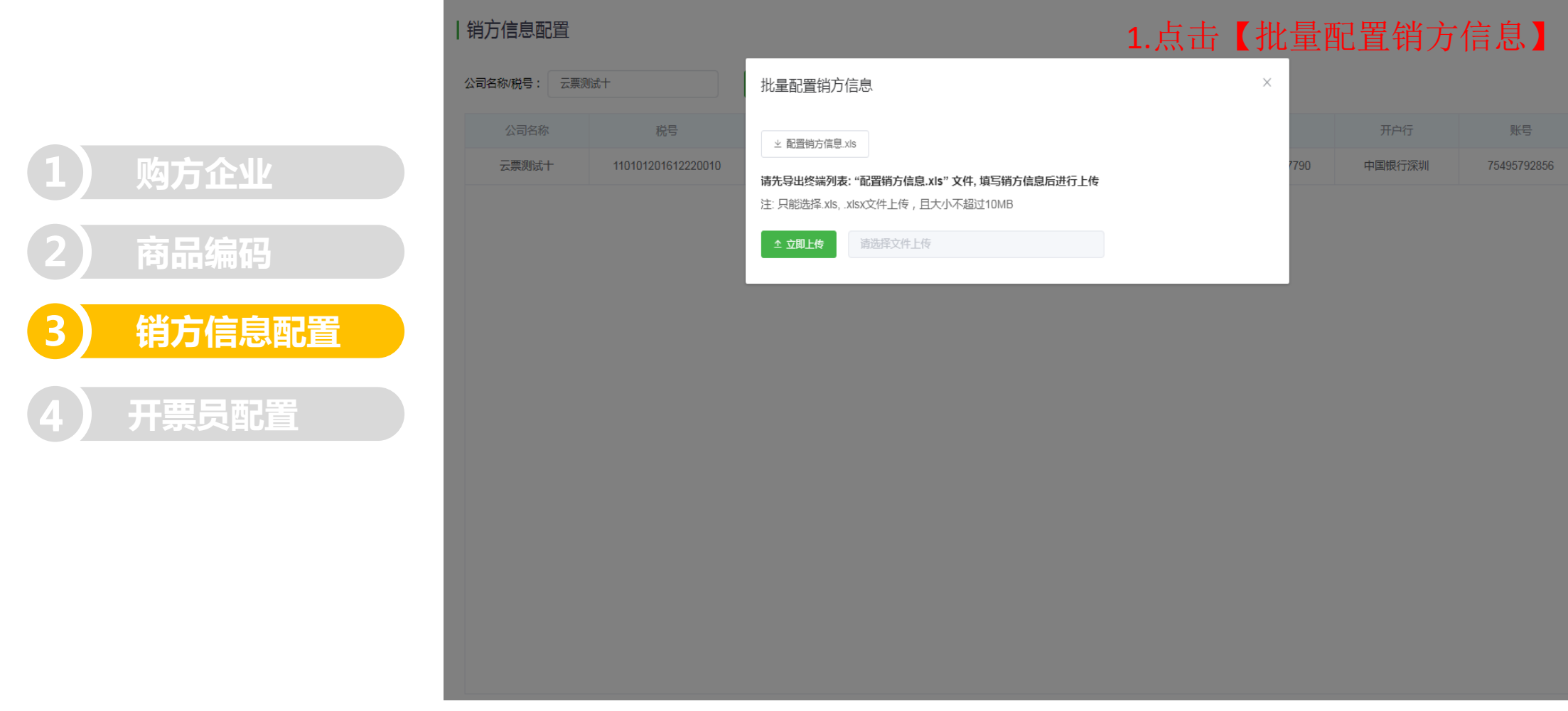

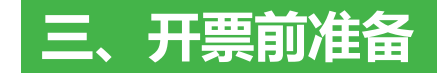

### 批量配置销方信息

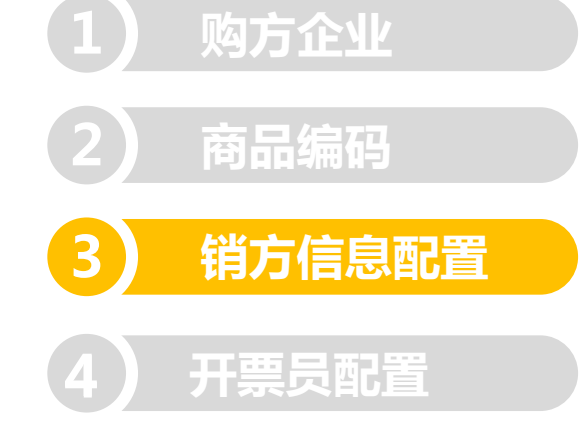

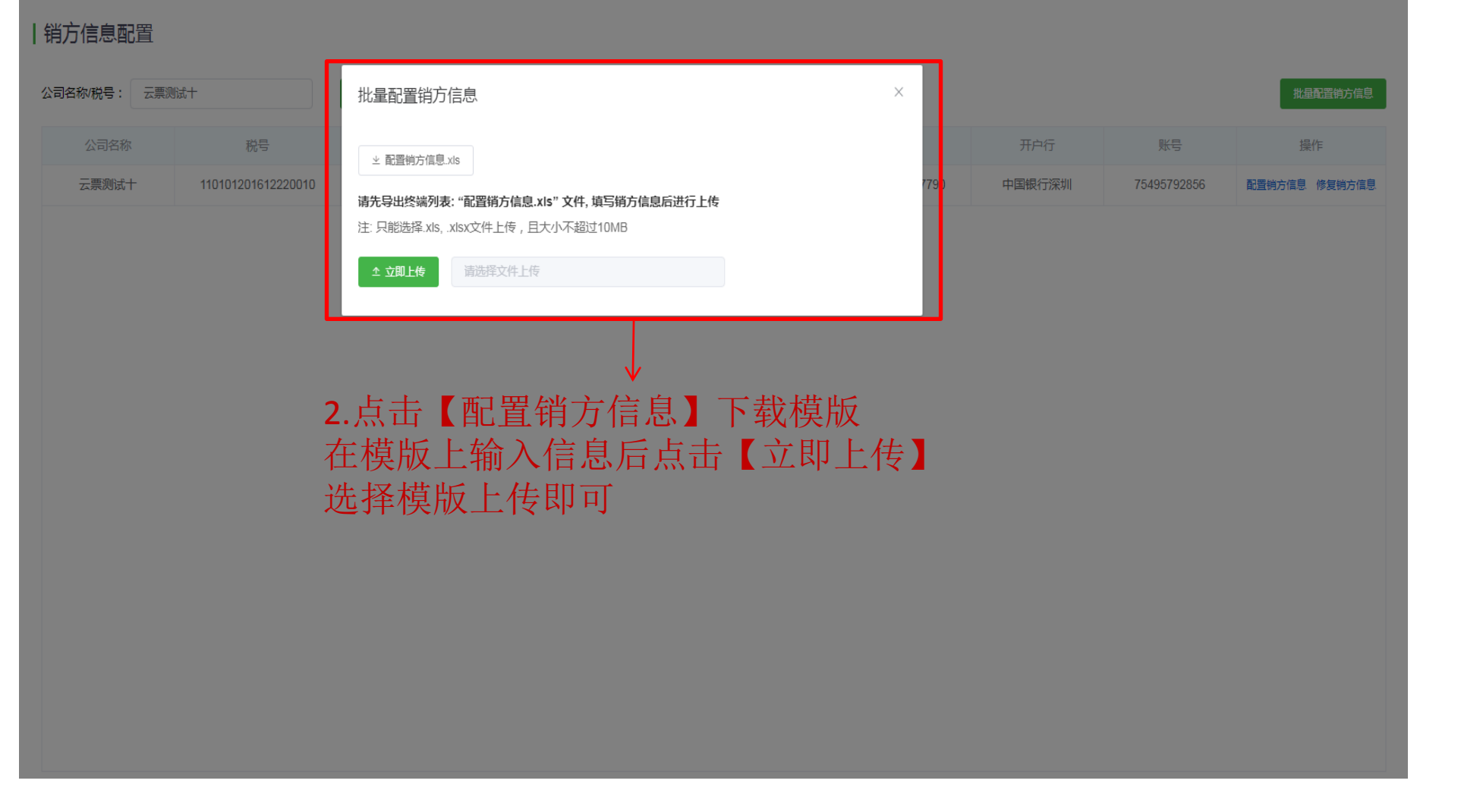

### 批量配置销方信息模版

### 1 购方企业

# 2 商品编码 3 销方信息配置

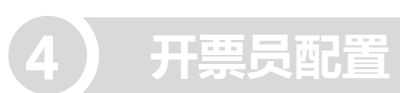

|    | M44 • 🔍        | fx                 |              |                          |               |          |                  |
|----|----------------|--------------------|--------------|--------------------------|---------------|----------|------------------|
|    | A              | В                  | С            | D                        | E             | F        | G                |
| 1  | 企业名称           | 税号                 | 税控盘编号        | 营业地址                     | 电话号码          | 开户行名称    | 开户行账号            |
| 2  | 卷票测试2          | 11112222444455556  | 499000145301 | 深圳市龙华新区观澜街道樟坑径社区上坑宝业路88号 | 075528088209  | 深圳农村商业银行 | 6221286653990791 |
| 3  | 云票测试十          | 110101201612220010 | 499000145150 | 深圳市南山区西丽大勘工业区工业二路6号      | 88357790      | 中国银行深圳分行 | 754957928561     |
| 4  | 云票测试五十一        | 110101201701010051 | 499000150961 | my                       | 17393965656   | zg       | 23425345345634   |
| 5  | 深圳市联云计算机科技有限公司 | 91440300555442072M | 661602511324 | 深圳市南山区西丽大勘工业区工业二路6号308   | 0755-88357790 | 中国银行深圳分行 | 754957928561     |
| 6  | 深圳市融讯兴业科技有限公司  | 91440300088329328L | 499937652020 |                          |               |          |                  |
| 7  | 云票测试十九         | 110101201601010019 | 499000150901 |                          |               |          |                  |
| 8  | 深圳市优优然科技有限公司   | 91440300MA5F9J49XQ | 917101663297 | 深圳南山西丽                   | 13670135196   | 中国银行     | 12345678900      |
| 9  | 云票测试九          | 110101201612220009 | 499000145230 | 深圳市南山区西丽大堪工业区工业二路        | 0755-88357790 | 中国银行深圳分行 | 754957928561     |
| 10 | 云票测试17         | 110101201601010017 | 499000150881 | 深圳市南山区西丽大磡科技园二期C栋3楼      | 0755-88357790 | 中国银行深圳分行 | 45               |
| 11 | 深圳市善蕊设计有限公司    | 91440300066342572Y | 499937628821 |                          |               |          |                  |
| 12 | 测试227          | 110101202001062270 | 497100002270 | 大碉                       | 000000000     | 中行       | 000000000        |
| 13 | 深圳市联云计算机科技有限公司 | 91440300555442072M | 929910876688 |                          |               |          | -                |
| 14 | 卷是发票测试2        | 500080000010002    | 499000126021 |                          | 18900000000   | 1        |                  |
| 15 | 升级版测试用户2448    | 500102010002448    | 499000125589 | 深圳巾南山区西丽大勘上业区上业二路6号308   | 0755-88357790 | 甲国银行深圳分行 | 754957928561     |
| 16 |                |                    |              |                          |               |          |                  |
| 1/ |                |                    |              |                          |               |          |                  |
| 18 |                |                    |              |                          |               |          |                  |
| 19 |                |                    |              |                          |               |          |                  |
| 20 |                |                    |              |                          |               |          |                  |
| 21 |                |                    |              |                          |               |          |                  |
| 22 |                |                    |              |                          |               |          |                  |
| 24 |                |                    |              |                          |               |          |                  |
| 25 |                |                    |              |                          |               |          |                  |
| 26 |                |                    |              |                          |               |          |                  |
| 27 |                |                    |              |                          |               |          |                  |
| 28 |                |                    |              |                          |               |          |                  |
| 29 |                |                    |              |                          |               |          |                  |
| 30 |                |                    |              |                          |               |          |                  |
| 31 |                |                    |              |                          |               |          |                  |
| 32 |                |                    |              |                          |               |          |                  |
| 33 |                |                    |              |                          |               |          |                  |
| 34 |                |                    |              |                          |               |          |                  |
| 35 |                |                    |              |                          |               |          |                  |
| 36 |                |                    |              |                          |               |          |                  |
| 37 |                |                    |              |                          |               |          |                  |
| 38 |                |                    |              |                          |               |          |                  |
| 39 |                |                    |              |                          |               |          |                  |
| 40 |                |                    |              |                          |               |          |                  |
| 41 |                |                    |              |                          |               |          |                  |
| 12 |                |                    |              |                          |               |          |                  |

### 配置开票员信息

#### 🤗 易开开 | 云财税

当前版本: v2.21.6

### 1 购方企业

| 2 | 商品编码 |
|---|------|
|   |      |

3 销方信息配置

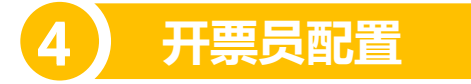

| ☆ 首页    |   | 开票员配置          |                    |        |              |      |     |     |     |             |
|---------|---|----------------|--------------------|--------|--------------|------|-----|-----|-----|-------------|
| ೄ 客户管理  | ~ | 企业: 企业名称或税号    | Q                  |        |              |      |     |     | 北里西 | 超开票员信息 刷新   |
| 冒 发票管理  | ~ | 企业名称           | 税号                 | 终端类型   | 盘号           | 客户经理 | 收款人 | 复核人 | 开票人 | 操作          |
| ☞ 负数发票  | ~ | 云票测试十          | 110101201612220010 | 税控盘    | 499000145150 | -    | -   |     | -   | 开票员列表(0) 添加 |
| 🚱 库存管理  | ~ | 深圳市云开日出科技有限公司  | 91440300MA5EXWC29H | 税务Ukey | 917101163241 |      |     |     |     | 开票员列表(0) 添加 |
| ◎ 抄报管理  | ~ | 深圳市联云计算机科技有限公司 | 91440300555442072M | 金税盘    | 661602511324 | -    | -   | -   | -   | 开票员列表(0) 添加 |
| ▣ 发票统计  | ~ | 卷是发票测试2        | 500080000010002    | 税控盘    | 499000126021 | -    | -   | -   | -   | 开票员列表(0) 添加 |
| ∞ 甘叫/合自 |   | 吃了没            | 140301DH1408200044 | 金税盘    | 661903461949 | 袁琳薇  | -   | -   | -   | 开票员列表(0) 添加 |
| 简 基础记念  |   | 升级版测试用户2448    | 500102010002448    | 税控盘    | 499000125589 | 袁琳薇  | -   |     | -   | 开票员列表(0) 添加 |
| 购方企业    |   | 测试企业用户168      | 50010200000168     | 税控盘    | 499000102774 |      |     |     |     | 开票员列表(0) 添加 |
|         |   |                |                    |        |              |      |     |     |     |             |

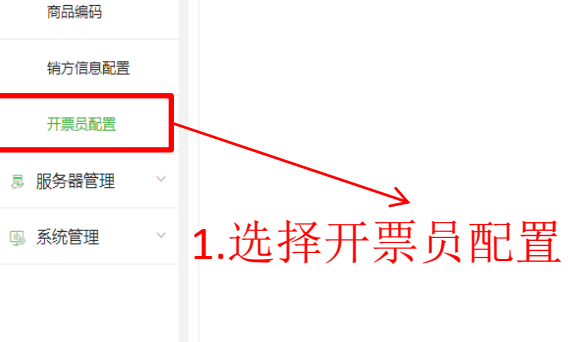

共7条 10条页 ∨ く 1 > 前往 1 页 跳時

сн 📻 ② 📮

①帮助中心 19918158821 ~ 退出

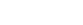

### 配置开票员信息

#### |开票员配置

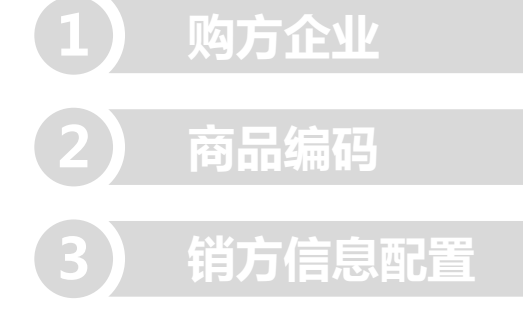

### 4 开票员配置

|                |                    |       |       |             |     | _   | -   |     |       |                  |
|----------------|--------------------|-------|-------|-------------|-----|-----|-----|-----|-------|------------------|
| 业: 企业名称或税号     |                    |       | 添加开算  | 票员          |     | ×   |     |     | 批量配   | <b>置开票员信息</b> 刷新 |
| 企业名称           | 税号                 | 终端类型  | 收款人   | 张三          |     |     | 收款人 | 复核人 | 开票人   | 操作               |
| 云票测试十          | 110101201612220010 | 税推盘   | 复核人   | 李四          |     |     |     |     | -     | 开票员列表(C 添加       |
| 深圳市云开日出科技有限公司  | 91440300MA5EXWC29H | 税务Jke | TEL   | -           |     |     |     |     | -     | 开票页列表(0) 添加      |
| 深圳市联云计算机科技有限公司 | 91440300555442072M | 金融盘   | ガ票人   | ±Π          |     |     |     |     | - K   | 开票员列表(0) 添加      |
| 卷是发票测试2        | 500080000010002    | 税整盘   |       | 确定          |     |     |     | - 2 | 点击【添加 | 开票 司列表(0) 添加     |
| 吃了没            | 140301DH1408200044 | 金桃盘   | 0     | 01903401949 |     |     |     |     |       | 开票员列表(0) 添加      |
| 升级版测试用户2448    | 500102010002448    | 税控盘   | 4     | 99000125589 | 袁琳薇 |     |     |     |       | 开票员列表(0) 添加      |
| 测试企业用户168      | 500102000000168    | 税控盘   | 4     | 99000102774 |     |     | -   |     |       | 开票员列表(0) 添加      |
|                | - 4                |       | 2. 14 |             |     | нн- |     |     |       |                  |

3.输入信息,点击【确定】即可

### 批量配置开票员信息

#### | 开票员配置

企业:

深

### 1 购方企业

| 2 | 商品编码   |
|---|--------|
| 3 | 销方信息配置 |
|   |        |

开票员配置

|              | Q                | 批量配置开     | 票员信息           |               |           |             | ×   |   |      | 批量配置  | 研票员信息 刷新           |
|--------------|------------------|-----------|----------------|---------------|-----------|-------------|-----|---|------|-------|--------------------|
| 企业名称         | 税号               | ⊻ 配置开票员   | 信息xls          |               |           |             |     |   | 复核人  | 开票人   | 操作                 |
| 云票测试十        | 110101201612220  | 请先导出终端列   | 刘表:"配置开票员信     | 息.xls" 文件, 填写 | 开票员信息后进行上 | 传           |     |   | -    |       | 开票员列表(0) 添加        |
| 市云开日出科技有限公司  | 91440300MA5LEXW  | 注: 只能选择.x | s, .xlsx文件上传,E | 3大小不超过10MB    |           |             |     |   | 1.点  | 击【    | ▲<br>→ 开票员列表(0) 添加 |
| 市联云计算机科技有限公司 | 91440300555 4420 | 土 立即上传    | 请选择文件上付        |               |           |             |     |   | - 置升 | 宗员信息】 | 开票员列表(0) 添加        |
| 卷是发票测试2      | 500080000 1000   | 02 税      | 控盘 49          | 9000126021    |           |             |     | J |      |       | 开票员列表(0) 添加        |
| 吃了没          | 140301DH1408200  | 0044 金    | 税盘 66          | 1903461949    | 袁琳薇       |             |     |   |      |       | 开票员列表(0) 添加        |
| 升级版测试用户2448  | 5001022100024    | 前】 击      | 配置销            | <u></u> 濟:檜.  |           | <b>戈模</b> 周 | ź - |   | -    | -     | 开票员列表(0) 添加        |
| 测试企业用户168    | 50010200000      | 奠版上       | 输入信            | ?????"后,      | 気击 【二     | 立即_         | 上传】 |   |      | -     | 开票员列表(0) 添加        |
|              | 选择               | ¥模版       | 上传即            | 」<br>可        |           |             |     |   |      |       |                    |

### 批量配置开票员信息模版

### 1 购方企业

## 2 商品编码 3 销方信息配置

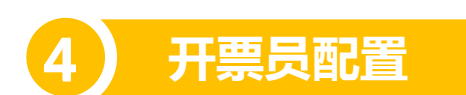

|    | P42 🔹 🔍 🗐      | fx                 |              |     |     |       |   |   |   |   |
|----|----------------|--------------------|--------------|-----|-----|-------|---|---|---|---|
|    | A              | В                  | С            | D   | E   | F     | G | Н | 1 | J |
| 1  | 企业名称           | 税号                 | 税控盘编号        | 收款人 | 复核人 | 开票人   |   |   |   |   |
| 2  | 卷票测试2          | 11112222444455556  | 499000145301 | 管理员 | 管理员 | 管理员   |   |   |   |   |
| 3  | 云票测试十          | 110101201612220010 | 499000145150 | 管理员 | 管理员 | 管理员   |   |   |   |   |
| 4  | 云票测试五十一        | 110101201701010051 | 499000150961 | 财务  | 测试  | Celia |   |   |   |   |
| 5  | 深圳市联云计算机科技有限公司 | 91440300555442072M | 661602511324 | 管理员 | 管理员 | 管理员   |   |   |   |   |
| 6  | 深圳市融讯兴业科技有限公司  | 91440300088329328L | 499937652020 | 管理员 | 管理员 | 管理员   |   |   |   |   |
| 7  | 云票测试十九         | 110101201601010019 | 499000150901 | 管理员 | 管理员 | 管理员   |   |   |   |   |
| 8  | 深圳市优优然科技有限公司   | 91440300MA5F9J49XQ | 917101663297 | 管理员 | 管理员 | 管理员   |   |   |   |   |
| 9  | 云票测试九          | 110101201612220009 | 499000145230 | 管理员 | 管理员 | 管理员   |   |   |   |   |
| 10 | 云票测试17         | 110101201601010017 | 499000150881 | 管理员 | 管理员 | 管理员   |   |   |   |   |
| 11 | 深圳市善蕊设计有限公司    | 91440300066342572Y | 499937628821 | 管理员 | 管理员 | 管理员   |   |   |   |   |
| 12 | 测试227          | 110101202001062270 | 497100002270 | 管理员 | 管理员 | 管理员   |   |   |   |   |
| 13 | 深圳市联云计算机科技有限公司 | 91440300555442072M | 929910876688 | 管理员 | 管理员 | 管理员   |   |   |   |   |
| 14 | 卷是发票测试2        | 500080000010002    | 499000126021 | 管理员 | 管理员 | 管理员   |   |   |   |   |
| 15 | 升级版测试用户2448    | 500102010002448    | 499000125589 | 张三  | 李四  | 管埋员   |   |   |   |   |
| 16 |                |                    |              |     |     |       |   |   |   |   |
| 17 |                |                    |              |     |     |       |   |   |   |   |
| 18 |                |                    |              |     |     |       |   |   |   |   |
| 19 |                |                    |              |     |     |       |   |   |   |   |
| 20 |                |                    |              |     |     |       |   |   |   |   |
| 21 |                |                    |              |     |     |       |   |   |   |   |
| 22 |                |                    |              |     |     |       |   |   |   |   |
| 23 |                |                    |              |     |     |       |   |   |   |   |
| 24 |                |                    |              |     |     |       |   |   |   |   |
| 20 |                |                    |              |     |     |       |   |   |   |   |
| 20 |                |                    |              |     |     |       |   |   |   |   |
| 28 |                |                    |              |     |     |       |   |   |   |   |
| 29 |                |                    |              |     |     |       |   |   |   |   |
| 30 |                |                    |              |     |     |       |   |   |   |   |
| 31 |                |                    |              |     |     |       |   |   |   |   |
| 32 |                |                    |              |     |     |       |   |   |   |   |
| 33 |                |                    |              |     |     |       |   |   |   |   |
| 34 |                |                    |              |     |     |       |   |   |   |   |
| 35 |                |                    |              |     |     |       |   |   |   |   |
| 36 |                |                    |              |     |     |       |   |   |   |   |
| 37 |                |                    |              |     |     |       |   |   |   |   |
| 38 |                |                    |              |     |     |       |   |   |   |   |
| 39 |                |                    |              |     |     |       |   |   |   |   |

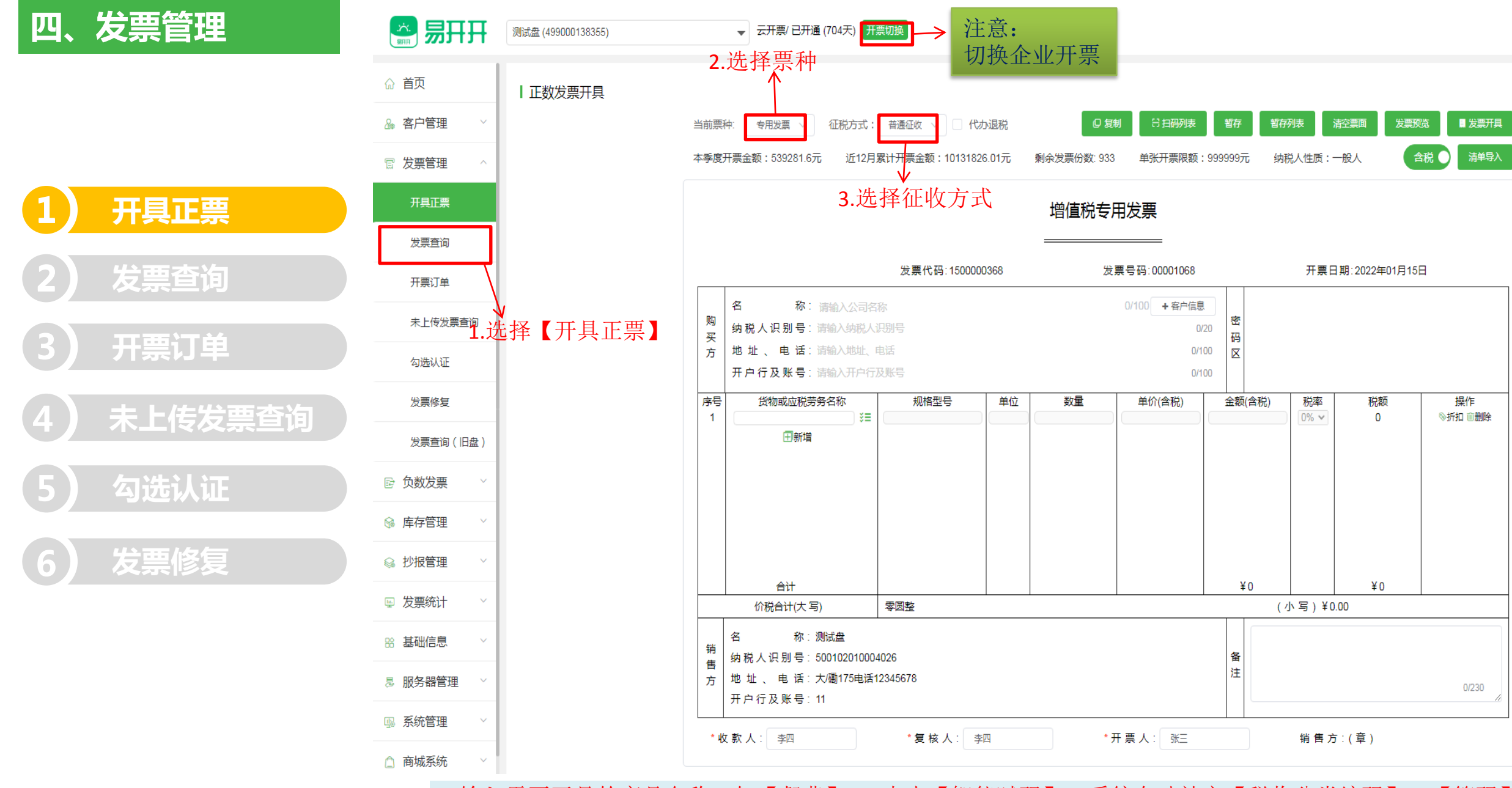

4.输入需要开具的商品名称,如【餐费】,5点击【智能赋码】,系统自动补充【税收分类编码】,【简码】 选择可开具的税率:如一般人6%,小规模3%。保存即可。

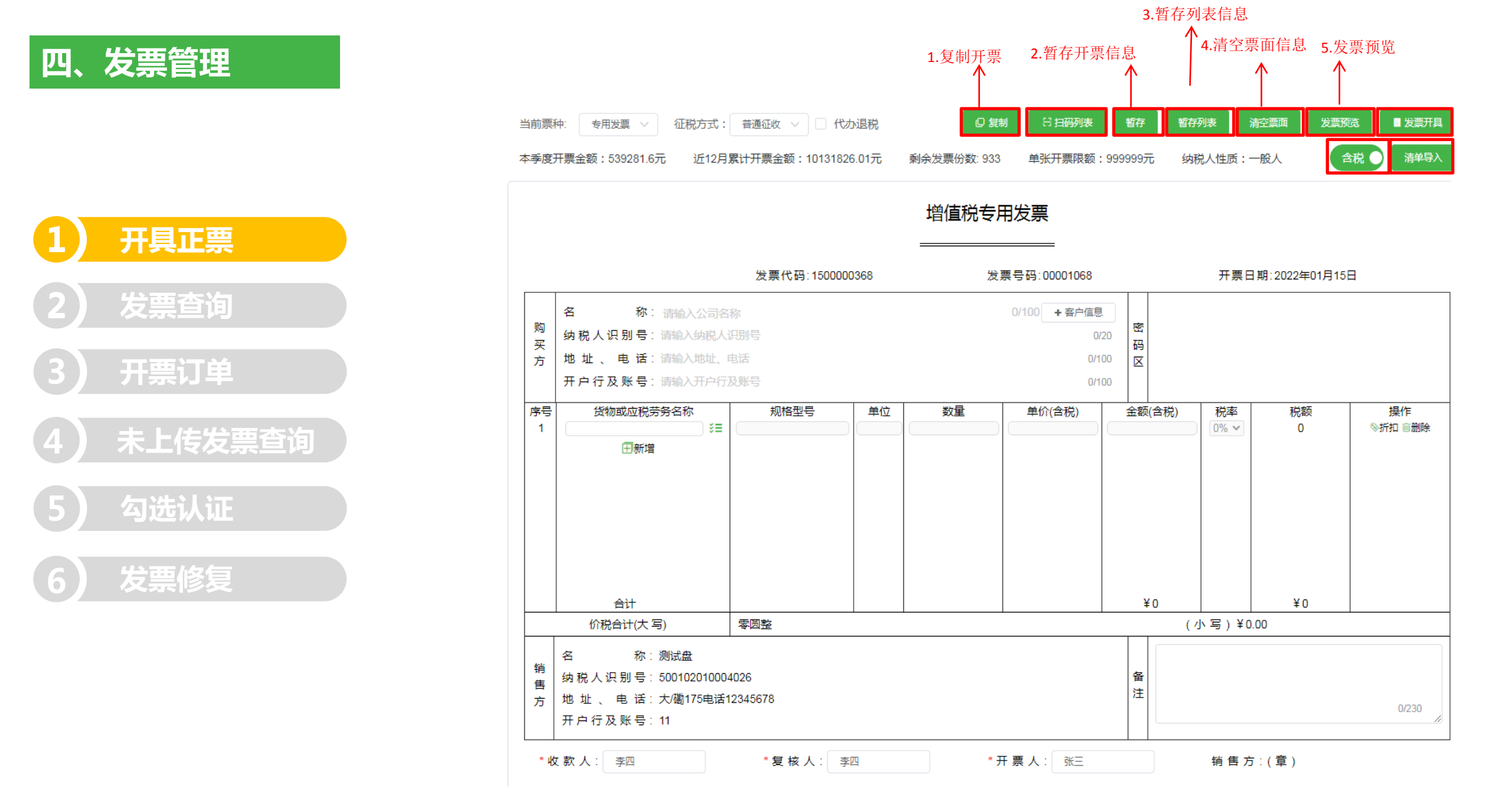

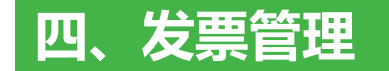

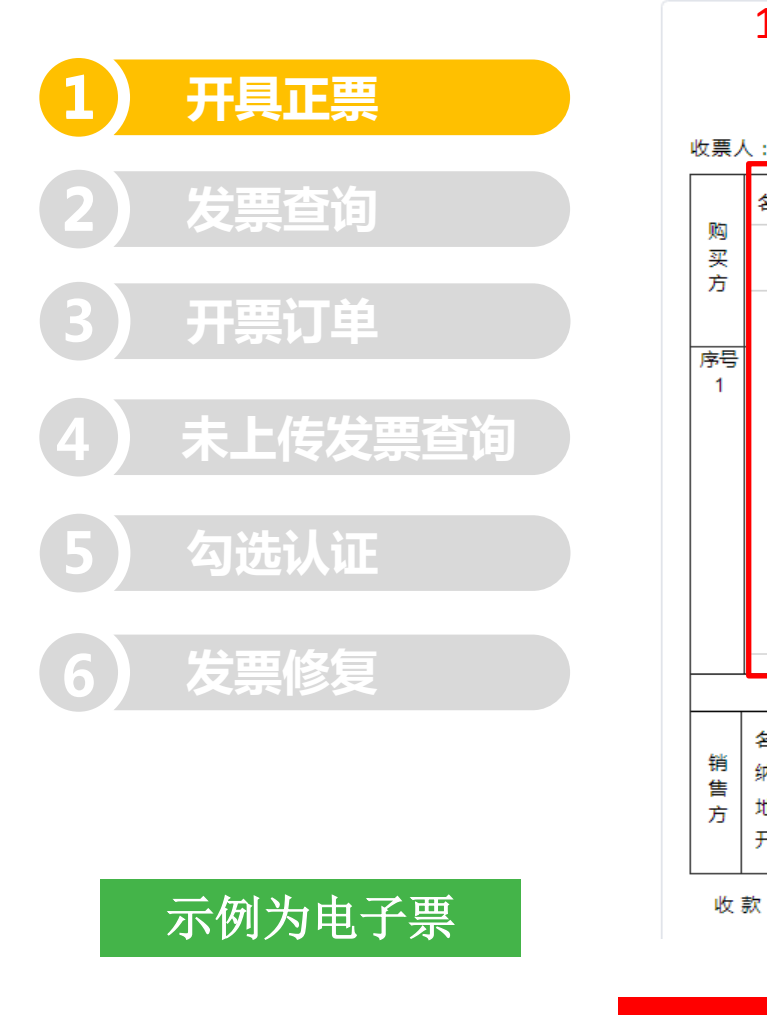

| 当前票      | 种: 电子普票 > 征税方式                | 式: 普通征收 🗸 🗌 收购票     | 新賀 ロ 复制         | 日相码表                 | 暂存列表清空票面         | 发票预选            |
|----------|-------------------------------|---------------------|-----------------|----------------------|------------------|-----------------|
| 本季度      | 开票金额:539281.6元 近1:            | 2月累计开票金额:10131826.0 | 1元 剩余发票份数: 621  | 单张开票限额:999999.99     | 元 纳税人性质:一般       | 含税 商品导入         |
| ~        |                               |                     |                 |                      |                  |                 |
|          | 1、填写收票                        | 人邮箱(可               | 以不填)            | <b>z</b> <del></del> |                  |                 |
|          | ^                             |                     | 習伹柷电子           | 音票                   |                  |                 |
|          |                               | 1                   |                 |                      |                  |                 |
| 收票ノ      | 人: 1187207122@qq.com          | 发票代码:05000000       | 2036 发票         | 【号码:00001380         | 开票日期:20224       | ≢01月15日         |
| R/D      | 名 称: 深圳市联                     |                     | ]               | 10/100 + 客户信息        |                  |                 |
| 买方       | 名称                            | 纳税人识别号              | 地址、「            | 电话                   | 开户行及             | 账号              |
|          | 深圳市联云                         | 91440300358240455U  | 南山大磡15720928961 | 2.输入购方信              | 息(支持模            | 〔糊搜索〕           |
| 序号<br>1  | 深圳市联云计算机科技有                   |                     | 深圳市南山区西丽大勘工业    | /区工业二路6号3080755-8    | 中国银行深圳分行75495792 | 856             |
|          | 深圳市联云计算机科技有                   | 91440300555442072M  | 深圳市南山区西丽大勘工业    | ⊻区工业二路6号30807558     | 中国银行股份有限公司深圳市    | 5分行754957928561 |
|          | 深圳市联云计算机科技有                   | 91310117MA1J5DK9X1  | 上海市松江区叶榭镇叶旺公    | 路1号1楼                |                  |                 |
|          | 深圳市联云科技有限公司                   | 91440300MA5EGPBN22  |                 |                      |                  |                 |
|          | 深圳市联云网络科技有限<br>合计             | 91440300360014342W  |                 | ¥υ                   |                  | u l             |
|          | 价税合计(大写)                      | 零圆整                 |                 |                      | (小写)¥0.00        |                 |
| 销        | 名 称:测试盘<br>纳税人识别号:500102010   | 0004026             |                 | 备                    |                  |                 |
| 售<br>  方 | 地 址 、 电 话:大磡175电<br>开户行及账号:11 | 话12345678           |                 | 注                    |                  | 0/230           |
| 收        | 款人: 李四                        | 复核人:李四              | * 开             | 票人: 张三               | 销售方:(章)          |                 |
|          |                               |                     |                 |                      |                  |                 |

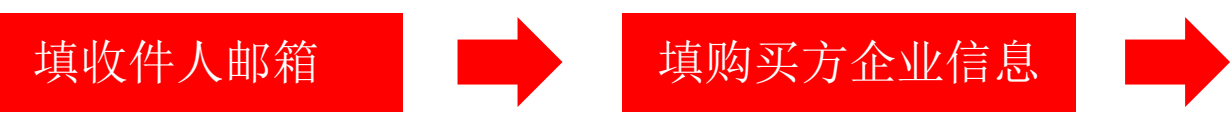

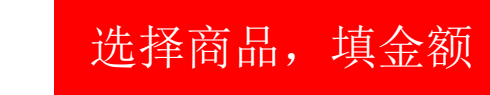

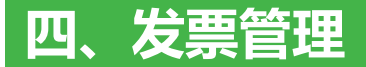

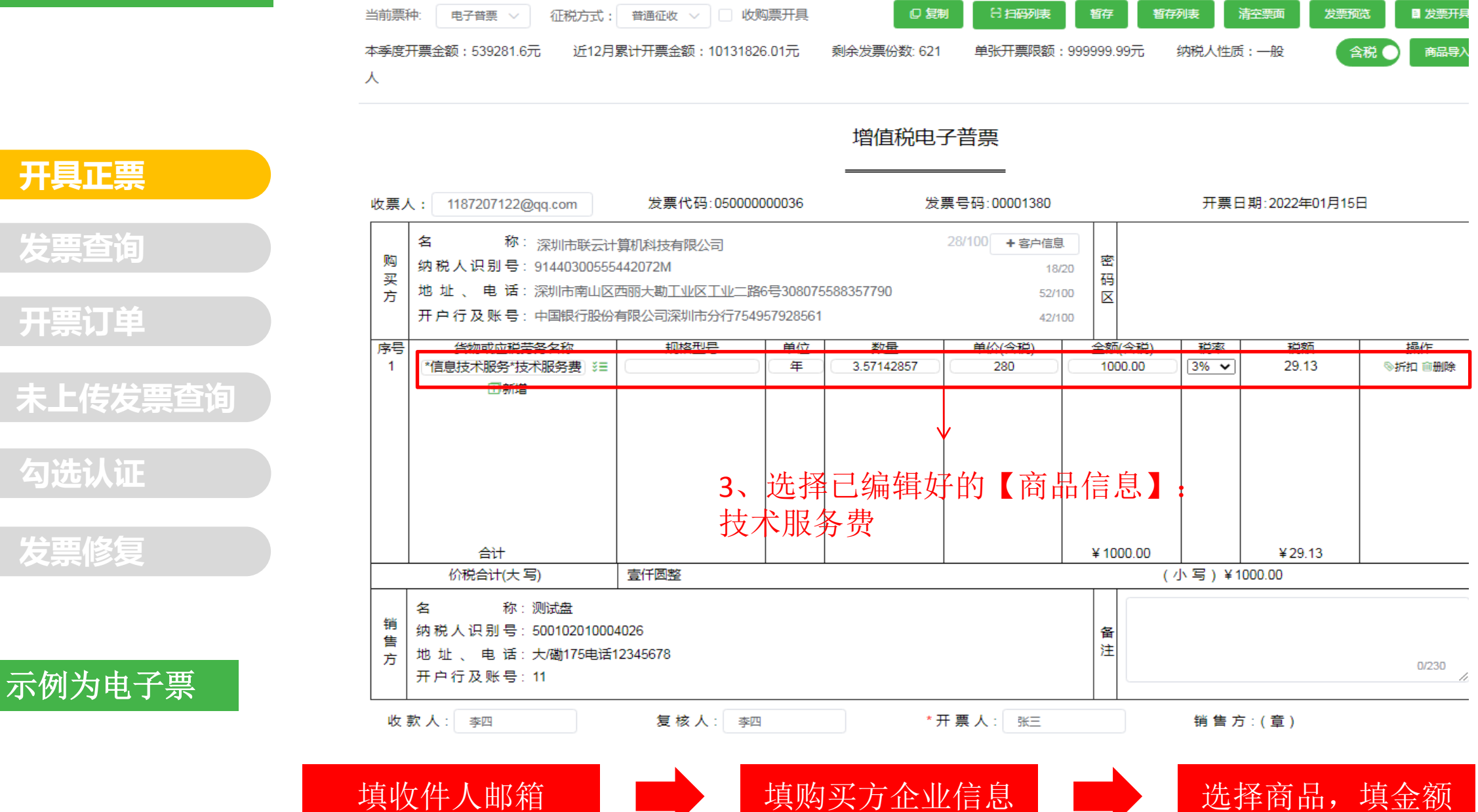

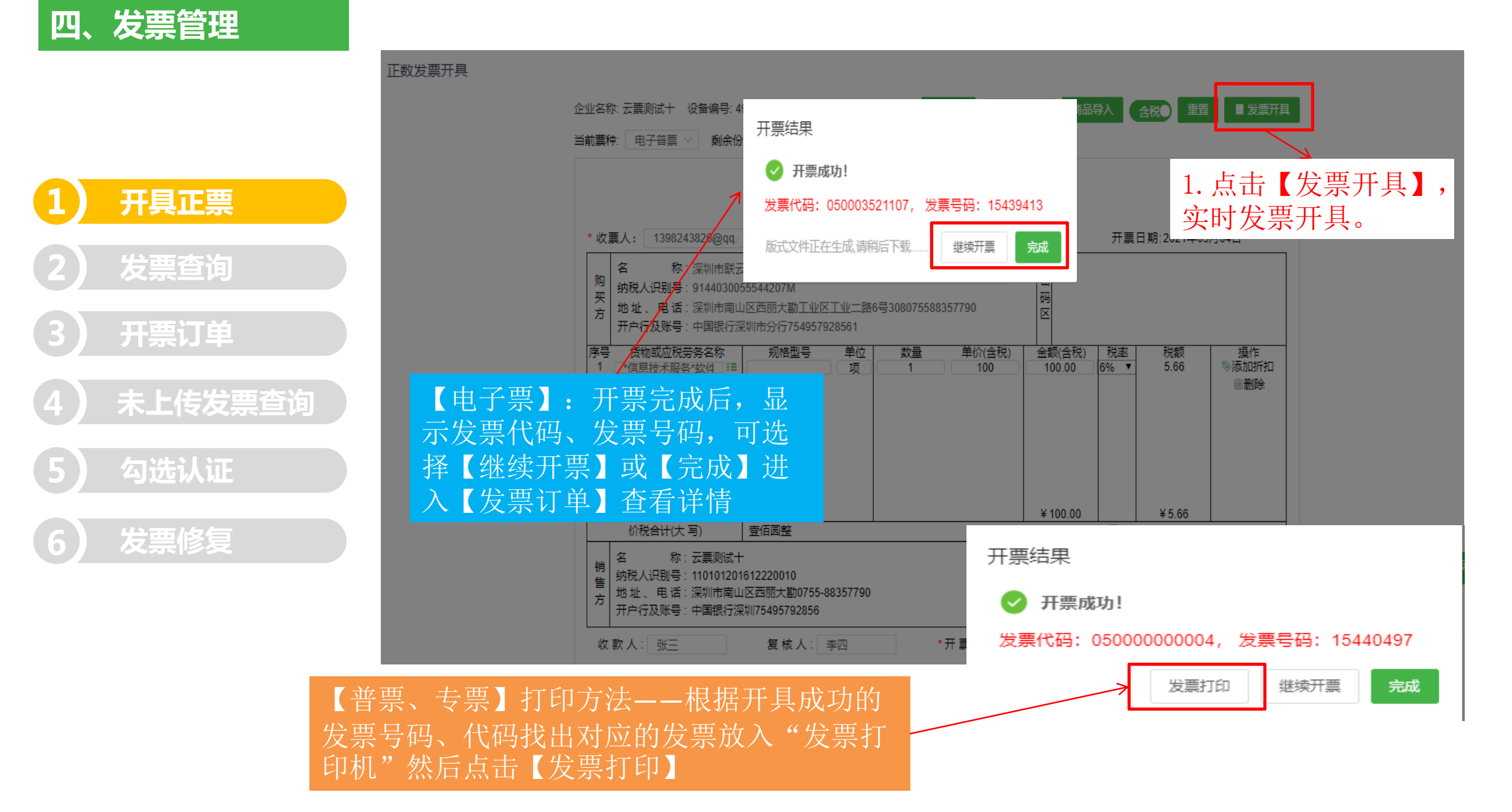

### 导入商品清单

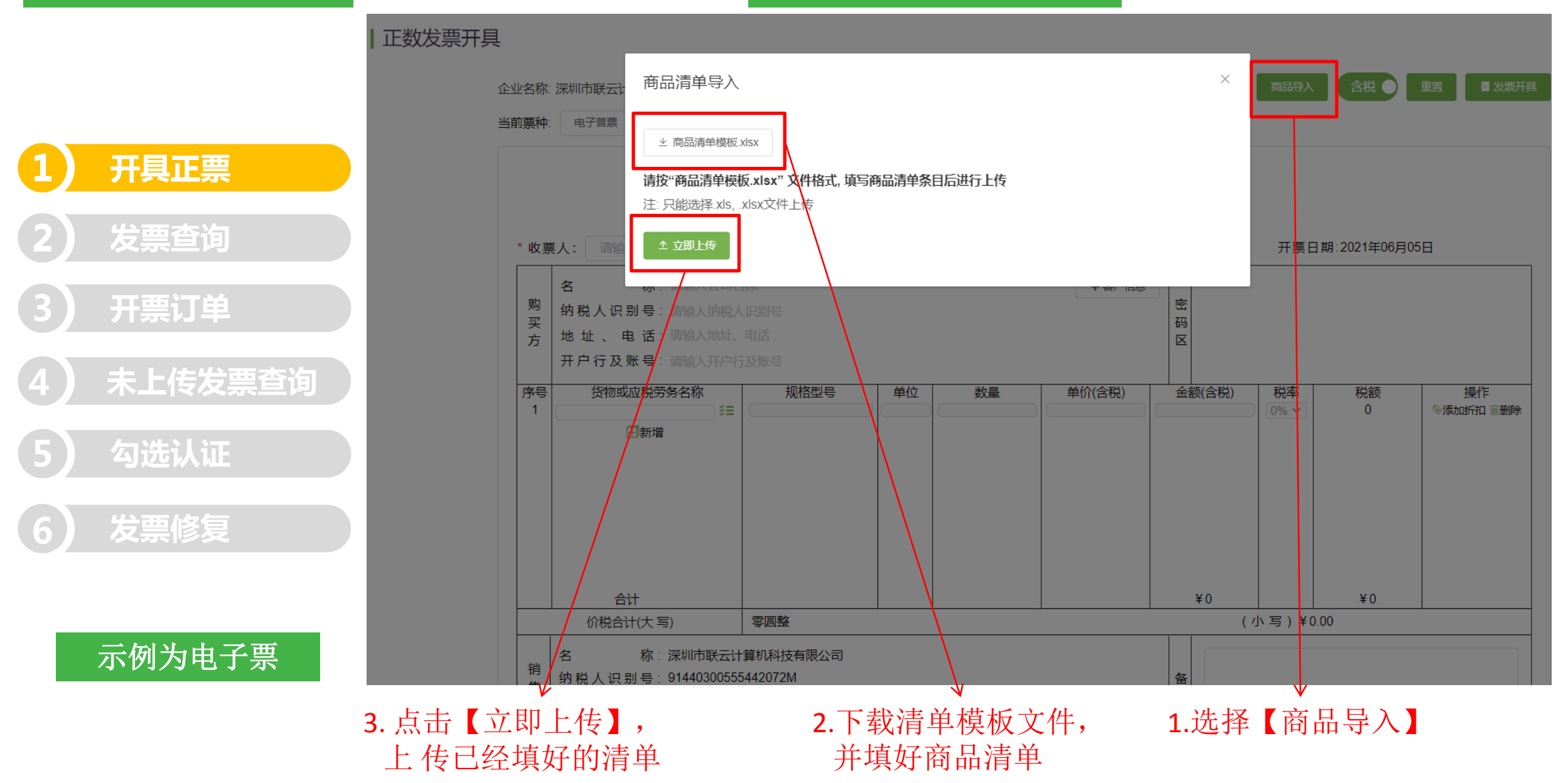

### 商品清单模版

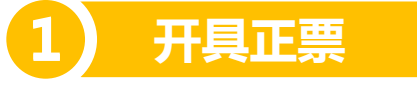

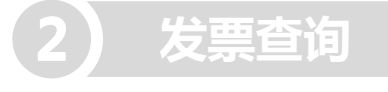

3 开票订单

| 4 | 未上传发票查询 |
|---|---------|
|   |         |

发票修复

5 勾选认证

| 0 |     |        |       |         |      |        |    |        |       |      |      |    |      |     |     |         |                     |          |       |        |           |
|---|-----|--------|-------|---------|------|--------|----|--------|-------|------|------|----|------|-----|-----|---------|---------------------|----------|-------|--------|-----------|
|   |     | X9     | •     | € fx    |      |        |    |        |       |      |      |    |      |     |     |         |                     |          |       |        |           |
|   |     | A      | В     |         | С    | D      | Е  | F      | G     | Н    | I.   | J  | К    | L   | М   | N       | 0                   | Р        | Q     | R      | S         |
|   | 1 J | 字号 货物或 | 应税劳务、 | 服务名称(*) | 计量单位 | 规格型号   | 数量 | 金额(*)  | 税率(*) | 商品税目 | 折扣金额 | 税额 | 折扣税额 | 折扣率 | 单价  | 税收分类编码版 | 税收分类编码              | 使用优惠政策标识 | 零税率标识 | 优惠政策说明 | 中外合作油气田标识 |
|   | 2   | 1 税控盘  |       |         | 个    | TCG-01 | 2  | 256.00 | 0.13  |      |      |    |      |     | 128 | 35.0    | 109051307000000000  | 否        | 正常税率  |        |           |
|   | 3   | 2 增值税  | 兑控系统打 | 支术维护费   | 年    |        | 5  | 114.00 | 0.06  |      |      |    |      |     | 15  | 35.0    | 3040201030000000000 | 否        | 正常税率  |        |           |
|   | 4   | 3 软件开  | 发及技术用 | 服务费     | 项    |        | 5  | 136.00 | 0.06  |      |      | 10 |      |     | 37  | 35.0    | 3040201010000000000 | 否        | 正常税率  |        |           |
|   | 5   |        |       |         |      |        |    |        |       |      |      |    |      |     |     |         |                     |          |       |        |           |
|   | 6   |        |       |         |      |        |    |        |       |      |      |    |      |     |     |         |                     |          |       |        |           |
|   | 7   |        |       |         |      |        |    |        |       |      |      |    |      |     |     |         |                     |          |       |        |           |
|   | 8   |        |       |         |      |        |    |        |       |      |      |    |      |     |     |         |                     |          |       |        |           |
|   | 9   |        |       |         |      |        |    |        |       |      |      |    |      |     |     |         |                     |          |       |        |           |
|   | 0   |        |       |         |      |        |    |        |       |      |      |    |      |     |     |         |                     |          |       |        |           |
|   | 11  |        |       |         |      |        |    |        |       |      |      |    |      |     |     |         |                     |          |       |        |           |
|   | 2   |        |       |         |      |        |    |        |       |      |      |    |      |     |     |         |                     |          |       |        |           |
|   | 3   |        |       |         |      |        |    |        |       |      |      |    |      |     |     |         |                     |          |       |        |           |
|   | 4   |        |       |         |      |        |    |        |       |      |      |    |      |     |     |         |                     |          |       |        |           |
|   | 6   |        |       |         |      |        |    |        |       |      |      |    |      |     |     |         |                     |          |       |        |           |
|   | 17  |        |       |         |      |        |    |        |       |      |      |    |      |     |     |         |                     |          |       |        |           |
|   | 8   |        |       |         |      |        |    |        |       |      |      |    |      |     |     |         |                     |          |       |        |           |
|   | 9   |        |       |         |      |        |    |        |       |      |      |    |      |     |     |         |                     |          |       |        |           |
|   | 20  |        |       |         |      |        |    |        |       |      |      |    |      |     |     |         |                     |          |       |        |           |
|   | 21  |        |       |         |      |        |    |        |       |      |      |    |      |     |     |         |                     |          |       |        |           |
|   | 22  |        |       |         |      |        |    |        |       |      |      |    |      |     |     |         |                     |          |       |        |           |
|   | 23  |        |       |         |      |        |    |        |       |      |      |    |      |     |     |         |                     |          |       |        |           |
|   | 24  |        |       |         |      |        |    |        |       |      |      |    |      |     |     |         |                     |          |       |        |           |
|   | 25  |        |       |         |      |        |    |        |       |      |      |    |      |     |     |         |                     |          |       |        |           |
|   | 26  |        |       |         |      |        |    |        |       |      |      |    |      |     |     |         |                     |          |       |        |           |
|   | 27  |        |       |         |      |        |    |        |       |      |      |    |      |     |     |         |                     |          |       |        |           |

注意: (\*)为必填项,由于商品智能赋码不能确保准确 度,建议清单内填入【税收分类编码】

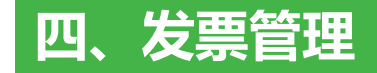

开具正票

发票查询

开票订单

勾选认证

发票修复

未上传发票查询

2

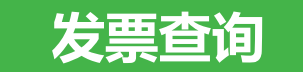

| <del>T</del> 票日期: E | 3 2021-04-0 | 01 ~ 2021-04-30 | 关键字:     | 开票人/购方的名称        | 发票状态: 全部 🗸 🗸   | 2、发票查询 重置 ~ | 更多条件                         | <u> </u>  |       |      |
|---------------------|-------------|-----------------|----------|------------------|----------------|-------------|------------------------------|-----------|-------|------|
| 干票张数:20             | 9 总金额:      | 210926769.09    | 下含税总金额:  | 198487681.22 总税额 | : 12439087.87  |             |                              | 发票修复 电票批量 | 野出 口  | 发票明细 |
| 开票日期                | 发票类型        | 发票代码            | 发票号码     | 价税合计             | 购方名称           |             | 主要商品名称                       | 发票状态      | 开票人   | 操    |
| 2021-04-30          | 普通发票        | 05000000004     | 15440479 | 100.00           | 深圳市联云计算机科技有限公  |             | *研发和技术服务*服务费                 | 正数发票      | 9     | 详细(  |
| 2021-04-30          | 普通发票        | 05000000004     | 15440478 | -100.00          | 深圳市联云计算机科技有限公司 |             | *研发和技术服务*服务费                 | 负数发票      | 1     | 详细(  |
| 2021-04-30          | 普通发票        | 05000000004     | 15440    |                  |                |             |                              | 正数发票      | 1     | 详细   |
| 2021-04-30          | 普通发票        | 050000000004    | 15440    | 电票加              | 「重导出」,北        | 上重反达        | 电景全邮相                        | 正数发票      | Barry | 详细   |
| 2021-04-30          | 普通发票        | 05000000004     | 15440475 | 92833.00         | 深圳市联云计算机科技有限公司 |             | *纺织产品**1                     | 正数发票      | Barry | 详细   |
| 2021-04-30          | 电子发票        | 050003521107    | 15439409 | 120.00           | 测试             |             | *其他仪器仪表机械**1.51米DP线          | 正数发票      | 开票    | 详细   |
| 2021-04-30          | 电子发票        | 050003521107    | 15439408 | -8549.00         | 测试             |             | *其他仪器仪表机械**1.51米DP发          | 负数发票      | Barry | 详细(  |
| 2021-04-30          | 电子发票        | 050003521107    | 15439407 | 8549.00          | 测试             |             | *其他仪器仪表机械**1.51米DP线          | 正数发票      | Barry | 详细(  |
| 2021-04-30          | 电子发票        | 050003521107    | 15439    | 化合画印             |                | 山出而         | 台 西 <sup>都设备**资料柜</sup>      | 负数发票      | 开票    | 详细   |
| 2021-04-30          | 电子发票        | 050003521107    | 15439    | 及示明              | 判了山」,下         | 广山市坝,       | 火示。                          | 正数发票      | 开票    | 详细   |
| 2021-04-30          | 普通发票        | 05000000004     | 15440474 | -8549.00         | 深圳市福           | *塑料制品       | **绿色保护膜PE+泡棉(中心φ5.7镂空无色无胶)防  |           | 开票    | 详细(  |
| 2021-04-30          | 普通发票        | 050000000000004 | 15440473 | 8549.00          | 深圳市福田          | *塑料制品       | **绿色保护膜PE+泡棉(中心φ5.7镂空无色无胶)防  | 正数发票      | 开票    | 详细(  |
| 2021-04-30          | 普通发票        | 05000000004     | 15440472 | 81432.00         | 深圳市福           | *塑料制品       | **绿色保护膜PE+泡棉(中心φ5.7镂空无色无胶)防  | 正数发票      | 开票    | 详细(  |
| 2021-04-30          | 普通发票        | 050000000000000 | 15440471 | 81432.00         | 深圳市福田          | *塑料制后       | **绿色保护膜PE+泡棉(中心φ5.7镂空无色无胶)防  | 正数发票      | 开票    | 详细(  |
| 2021-04-30          | 普诵发票        | 05000000004     | 15440470 | 37.88            | 深圳市福           | * 塑料制品      | ]**绿色保护膜PE+泡棉(中心φ5.7镂空无色无胶)防 | 正数发票      | 开票    | 详细   |

【详细信息】可查看单张发票详情

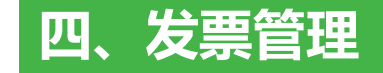

|   |      |                                   |                                         | 144/-         |              | ~ <b>L</b> |     |             |             |               |
|---|------|-----------------------------------|-----------------------------------------|---------------|--------------|------------|-----|-------------|-------------|---------------|
|   |      |                                   |                                         | 增值            | 11祝电子普迪2     | 反票         |     |             |             |               |
|   |      |                                   |                                         |               |              |            |     | 校 验 码       | : 048932025 | 553950774933  |
|   | * 收票 | 특人:1398243826@qq.com              | 发票代码:0500035                            | 21107         | 发票号码         | : 15439413 |     | 开票日期        | 月:2021年05月  | 月04日          |
|   | R/h  | 名 称:深圳市联                          | 云计算机科技有限公司                              |               |              | -          | 031 | 44/2662+435 | 5/836-3     | 0 < < 8 > * 0 |
|   | 买    | 纳税人识别号: 9144030                   | 055544207M                              |               | 075500057700 | 密码         | +07 | >++064899>> | >14<+28     | 29+814>+      |
|   | 方    | □ 地 址 、 电 话:浨驯币劑<br>  开户行及账号:中国银行 | 山区四船大 <u>朝上业区工业</u><br>深圳市分行75495792856 | _)商6号308<br>1 | 075588357790 | X          | 64+ | >*5>+15013/ | 0119638     | 3>>>57<>      |
|   |      | 货物或应税劳务名称                         | 规格型号                                    | 单位            | 数量           | 单价(不       | 含税) | 金额(不含税)     | 税率          | 税额            |
|   | *    | 信息技术服务*软件开发及技术<br>服务费             |                                         | 项             | 1            | 94.339     | 623 | 94.34       | 6%          | 5.66          |
| • |      |                                   |                                         |               |              |            |     |             |             |               |
|   |      |                                   |                                         |               |              |            |     |             |             |               |
|   |      |                                   |                                         |               |              |            |     |             |             |               |
|   |      | 合计                                |                                         |               |              |            |     | ¥ 94.34     |             | ¥ 5.66        |
|   |      | 价税合计(大写)                          | 壹佰圆整                                    |               |              |            |     | (小写)¥1      | 00.00       |               |
|   | 绐    | 名 称:云票测试                          | +                                       |               |              |            |     |             |             |               |
|   | 售    | 纳税人识别号:11010120                   | )1612220010                             | 700           |              | 备注         |     |             |             |               |
|   | 万    |                                   | 山区四周大朝0755-66557                        | 790           |              |            |     |             |             |               |

1 开具正票
 2 发票查询
 3 开票订单
 4 未上传发票查询
 5 勾选认证

| 发票详情

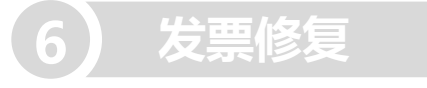

进入详情可以【重新推送】、【下载PDF文件】、【复制开票】、 【开具负票】、【打印】、【作废】

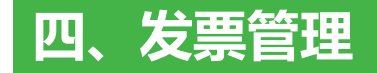

勾选认证

发票修复

### 开票订单

|         |                   | 後备编号: 49900   | 00145150 设备 | 香类型: 税控盘 |          |                | 1.选择【详情】可查看<br>发票详情信息 |           |                     |     |               |  |  |  |
|---------|-------------------|---------------|-------------|----------|----------|----------------|-----------------------|-----------|---------------------|-----|---------------|--|--|--|
|         | 填开日期: 📋 2021-0    | 2-01 ~ 2021-0 | 04-30 购     | 防名称: 购方  |          | Q. 🖉 刷新        | K                     |           |                     |     |               |  |  |  |
| 开且正要    | 订单号               | 订单状态          | 开票类型        | 发票类型     | 发票号码     | 购方名称           | 销方名称                  | 价税合计      | 订单日期                | 业务集 | 操作            |  |  |  |
|         | 21043016192660396 | 开具成功          | 正数票开具       | 专用发票     | 10006862 | 深圳市联云计算机科技有限公司 | 云票测试十                 | 2.00      | 2021-04-30 16:19:27 | 在线到 | 详情打印 复制       |  |  |  |
|         | 21043016025015858 | 开具成功          | 正数票开具       | 普通发票     | 15440479 | 深圳市联云计算机科技有限公  | 云票测试十                 | 100.00    | 2021-04-30 16:02:50 | 在线到 | 详情 打印 复制      |  |  |  |
| 友祟貪询    | 21043015584851316 | 开具成功          | 负数票开具       | 普通发票     | 15440478 | 深圳市联云计算机科技有限公司 | 云票测试十                 | -100.00   | 2021-04-30 15:58:49 | 在线别 | 详情 打印 复制      |  |  |  |
|         | 21043015574069605 | 开具成功          | 正数票开具       | 普通发票     | 15440477 | 深圳市联云计算机科技有限公司 | 云票测试十                 | 100.00    | 2021-04-30 15:57:41 | 在线闭 | 详情 打印 复制      |  |  |  |
| 工善订单    | 21043011503519958 | 开具成功          | 正数票开具       | 普通发票     | 15440476 | 深圳市联云计算机科技有限公司 | 云票测试十                 | 92833.00  | 2021-04-30 11:50:35 | 在线到 | 详情 打印 复制      |  |  |  |
| ガデロキ    | 21043011494233848 | 开具成功          | 正数票开具       | 普通发票     | 15440475 | 深圳市联云计算机科技有限公司 | 云票测试十                 | 92833.00  | 2021-04-30 11:49:42 | 在线到 | 详情 打印 复制      |  |  |  |
|         | 21043011465411919 | ①开具失败         | 正数票开具       | 普通发票     |          | 深圳市联云计算机科技有限公司 | 云票测试十                 | 92833.00  | 2021-04-30 11:46:54 | 在线  | 洋情打印 复制 重试 删除 |  |  |  |
| 未上传发票查询 | 21043011153657637 | 开具成功          | 负数票开具       | 电子发票     | 15439408 | 测试             | 云票测试十 2、              | 近孫49.0    | 夏 110/30 110:17     | 基新フ | 十美福鼎          |  |  |  |
|         | 21043011132290926 | 开具成功          | 正数票开具       | 电子发票     | 15439407 | 测试             | 云票测试十                 | 8549.00   | 2021-04-30 11:13:23 | 在线到 | 详情 下载PDF 复制   |  |  |  |
|         | 21043010295922496 | ①开具失败         | 正数票开具       | 普通发票     |          | 深圳市联云计算机科技有限公司 | 云票测试十                 | 111696.60 | 2021-04-30 10:29:59 | 在线到 | 详情打印 复制重试删除   |  |  |  |
| 勾选认证    | 21043010244138644 | ①开具失败         | 正数票开具       | 普通发票     |          | 深圳市联云计算机科技有限公司 | 云票测试十                 | 111696.61 | 2021-04-30 10:24:41 | 在线到 | 详情打印 复制重试删除   |  |  |  |

3.点击【感叹号】 可查看发票开具中、 开具失败的原因

> 开票订单:是开票人的操作记录,包括开具成功和失败的记 录,可查看失败原因,并重试开具。

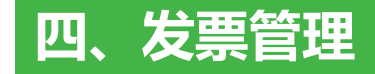

### 订单详情

## 开具正票 发票查询 开票订单 未上传发票查询 勾选认证 发票修复

| 开票订单

| 期: 📋 2021-0    |   |                                                                                                    |                                   |                |              |               |                   |                             |                                  |                    |      |
|----------------|---|----------------------------------------------------------------------------------------------------|-----------------------------------|----------------|--------------|---------------|-------------------|-----------------------------|----------------------------------|--------------------|------|
| 订单早            |   |                                                                                                    |                                   |                |              |               |                   |                             |                                  |                    |      |
| N+             |   |                                                                                                    |                                   |                |              |               |                   | 重新推送                        | 下载PDF                            | 复制开票               | 负票开具 |
| 50421410853520 | • |                                                                                                    |                                   | 楢佶             | 税由子普通;       | 方西            |                   |                             |                                  |                    |      |
| 0421323325098  |   |                                                                                                    |                                   |                |              | ×             |                   |                             |                                  |                    |      |
| 0421320204096  | • | 校验码:04893202553950774933                                                                           |                                   |                |              |               |                   |                             |                                  |                    |      |
| 0421310664192  |   | 収示人: 1398243826(@dd.com                                                                            | 反示15日.0500033                     | 21107          | <b>反示ち</b> 時 | 3. 1545941.   | ,<br>T            | //示口舟                       | 9.2021 <del>4</del> 05月          | 040                | -    |
| 421282727786   |   | 名         称:深圳市联云计算机科技有限公司         03144/2662+4355/836-30<<8>*0           纳税人识别号:9144030055544207M |                                   |                |              |               |                   |                             |                                  |                    |      |
| 0323144071535  | • | ☆ 地址、电话:深圳市福<br>方 地址、电话:深圳市福<br>开户行及账号:中国银行                                                        | 9山区西丽大勘工业区工业<br>F深圳市分行75495792856 | 二路6号308(<br>)1 | 075588357790 | ×             | -5><br>64+        | 77862+17647<br>+>*5>+15013/ | 2 < 9 > 4 4 0<br>0 1 1 9 6 3 8 > | 1+9///-<br>>>>57<> |      |
|                | • |                                                                                                    | 规格型号                              | 单位             | 数量<br>1      | 单价(7<br>94 33 | <br>下含税)<br>39623 | 金额(不含税)<br>94.34            | 税率<br>6%                         | 税额                 | •    |
|                | • | 服务费                                                                                                |                                   |                |              |               |                   |                             |                                  |                    |      |
|                |   |                                                                                                    |                                   |                |              |               |                   |                             |                                  |                    |      |
|                | • |                                                                                                    |                                   |                |              |               |                   |                             |                                  |                    |      |
|                |   | 合计                                                                                                 |                                   |                |              |               |                   | ¥94.34                      |                                  | ¥ 5.66             |      |
|                |   | 价税合计(大写)                                                                                           | 壹佰圆整                              |                |              |               |                   | (小写)¥1                      | 00.00                            |                    | _    |
|                | • | 名 称:云票测试<br>销<br>纳税人识别号:1101012                                                                    | t+<br>01612220010                 |                |              | 备             | -                 |                             |                                  |                    | •    |
|                | • | 市<br>方 地 址 、 电 话:深圳市南<br>开户行及账号:中国银行                                                               | 山区西丽大勘0755-8835<br>深圳75495792856  | 790            |              | 注             |                   |                             |                                  |                    | •    |
|                |   |                                                                                                    | 复 核 人 · 李四                        |                | * 开 票 /      | (: ===        |                   | 销售方:                        | (章)                              |                    |      |

|      | 业务场景 | 操作          |
|------|------|-------------|
| 1:09 | 在线开票 | 详情 打印 复制    |
| 2:33 | 在线开票 | 详情 下载PDF 复制 |
| 2:02 | 在线开票 | 详情 打印 复制    |
| 1:07 | 在线开票 | 详情 打印 复制    |
| 8:27 | 在线开票 | 详情 下载PDF 复制 |
| 4:41 | 在线开票 | 详情 打印 复制    |

查看详情可以【重新推送】、【下载PDF文件】、【复制开 票】、【开具负票】、【打印】和查看开具失败的原因

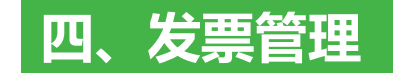

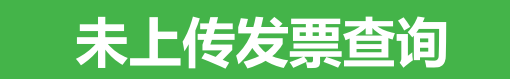

#### | 未上传发票查询

| 1611/ | Aが: 云崇测试士   设备编号: 4 | 99000145150 设备类型: 祝控盘 | 月份选择: 当月 |      |      |      |      |      |
|-------|---------------------|-----------------------|----------|------|------|------|------|------|
|       | 起始日期                | 结束日期                  | 专用发票     | 普通发票 | 卷式发票 | 电子普票 | 电子专票 | 操作   |
|       | 20210401            | 20210430              | 49       | 64   | 4    | 75   | -    | 发票上传 |
|       |                     |                       |          |      |      |      |      |      |

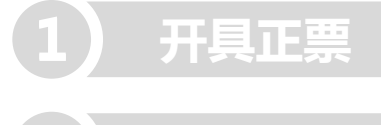

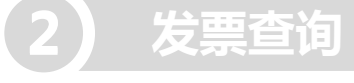

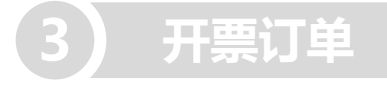

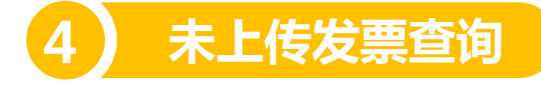

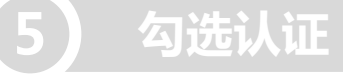

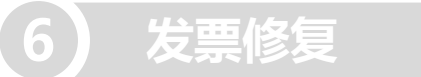

若长期不自动上传发票,点击发票上传同样无法上传,需注意证书密码是否有修改正确,避免锁盘

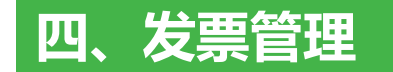

### 勾选认证

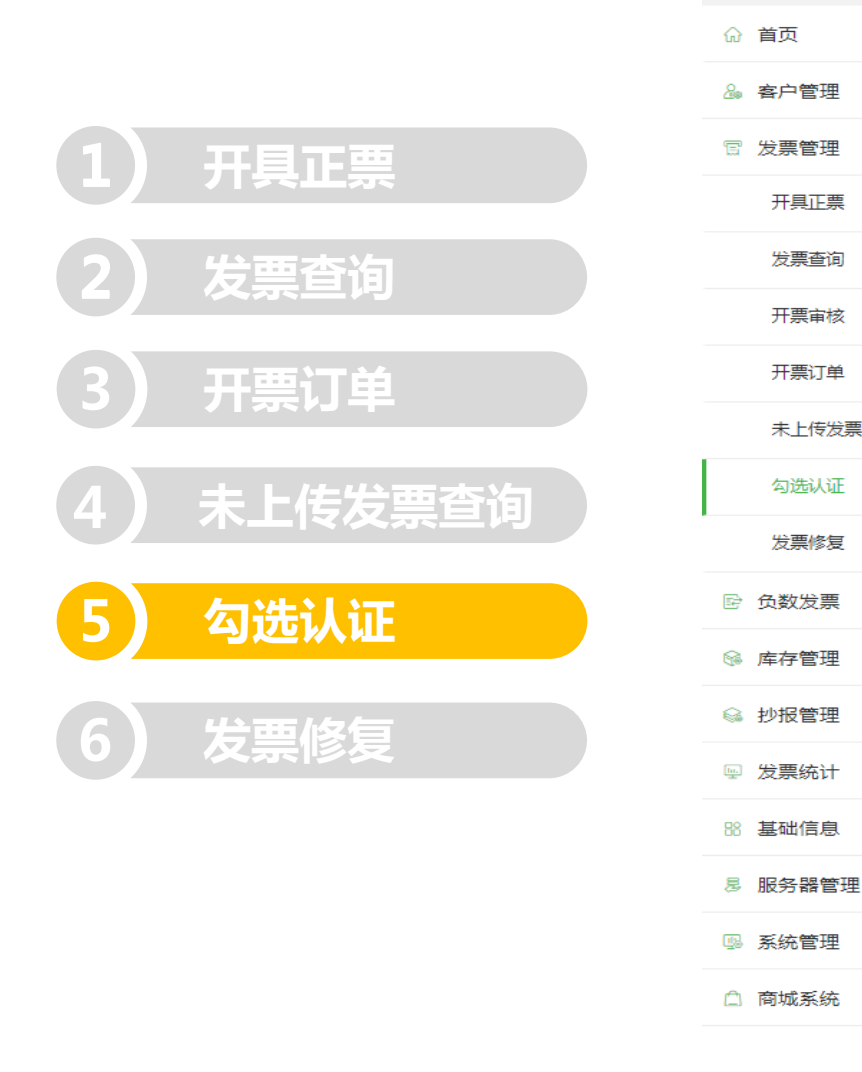

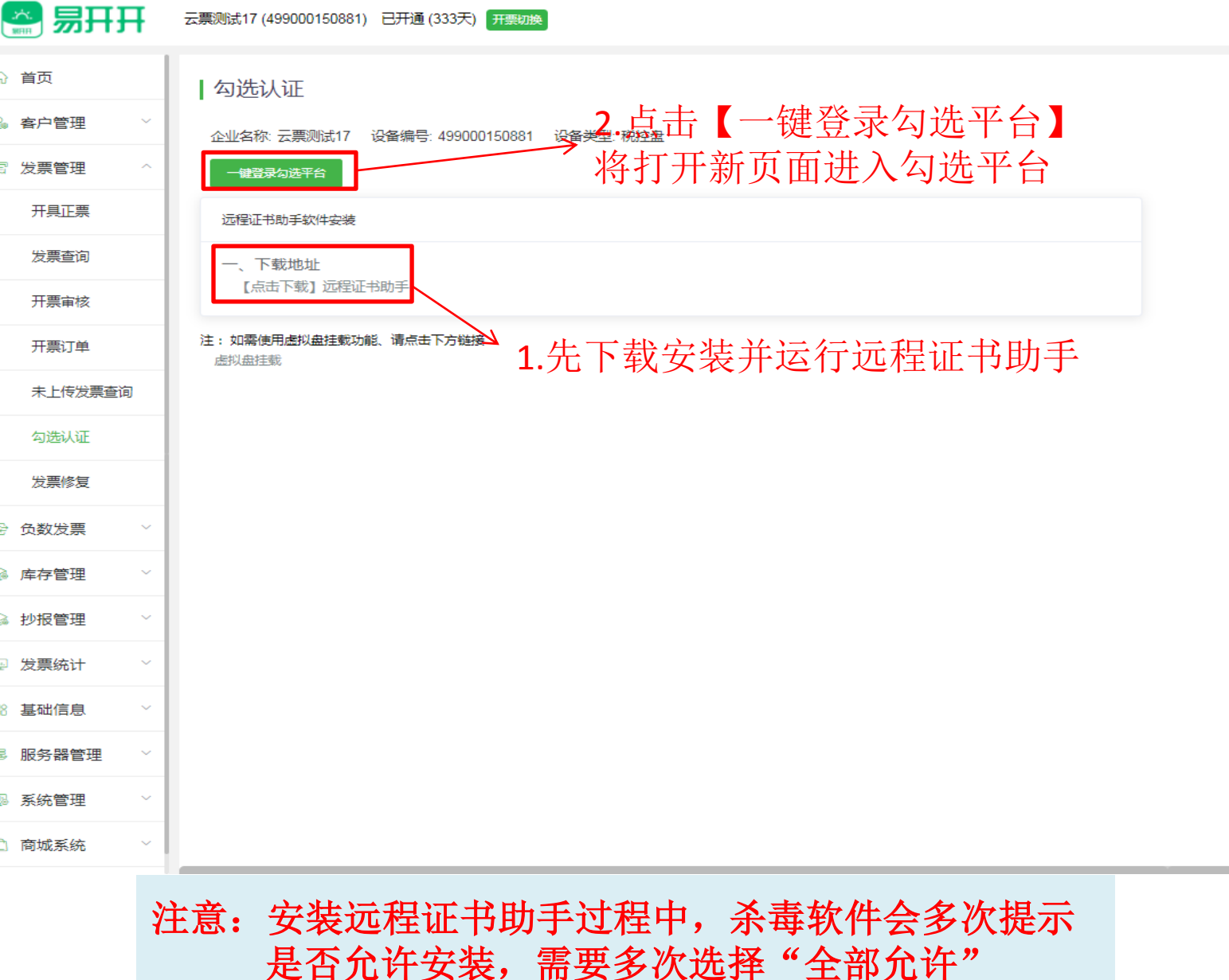

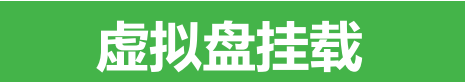

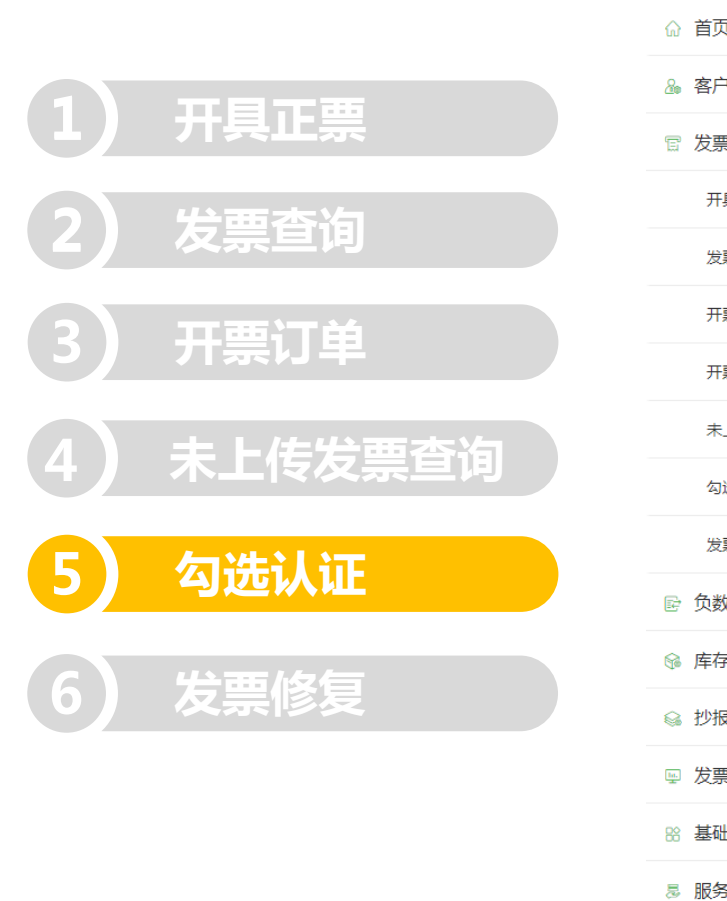

| 易开开    | Ŧ | 云票测试17 (499000150881) 已开通 (333天) <mark>开票切换</mark>                   |  |  |  |  |  |  |  |
|--------|---|----------------------------------------------------------------------|--|--|--|--|--|--|--|
| Į      |   | 虚拟盘挂载                                                                |  |  |  |  |  |  |  |
| 管理     | ~ | 企业名称: 云票测试17 设备编号: 499000150881 设备类型: 税控盘 <b>7</b> 占主【 長北  舟井裁】 / 这即 |  |  |  |  |  |  |  |
| 管理     | ^ |                                                                      |  |  |  |  |  |  |  |
| 具正票    |   | 远程证书助手软件使用说明 · · · · · · · · · · · · · · · · · · ·                   |  |  |  |  |  |  |  |
| 票查询    |   |                                                                      |  |  |  |  |  |  |  |
| 票审核    |   | [点下载] 远程证书助手 1. 尤卜 私女 农 开 运 1 见 住 怔 节 助 于                            |  |  |  |  |  |  |  |
| 票订单    |   |                                                                      |  |  |  |  |  |  |  |
| 上传发票查询 |   |                                                                      |  |  |  |  |  |  |  |
| 选认证    |   |                                                                      |  |  |  |  |  |  |  |
| 票修复    |   |                                                                      |  |  |  |  |  |  |  |
| 故发票    | ~ |                                                                      |  |  |  |  |  |  |  |
| 管理     | ~ |                                                                      |  |  |  |  |  |  |  |
| 愛管理    | ~ |                                                                      |  |  |  |  |  |  |  |
| 縣计     | ~ |                                                                      |  |  |  |  |  |  |  |
| 临息     | ~ |                                                                      |  |  |  |  |  |  |  |
| 器管理    | ~ |                                                                      |  |  |  |  |  |  |  |
|        |   |                                                                      |  |  |  |  |  |  |  |

虚拟盘挂载,相当于把盘插到自己电脑,由于是通过网络虚拟, 速度较慢,一般无需使用该功能

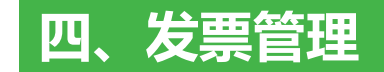

#### 虚拟盘挂载

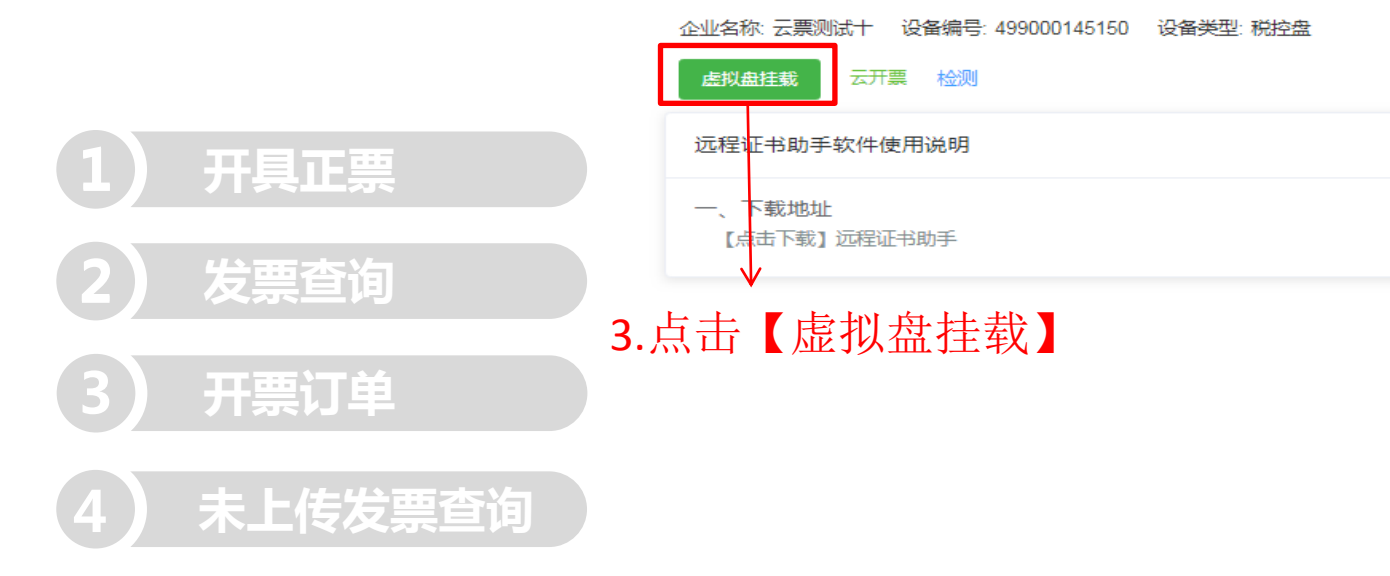

5 勾选认证
 6 发票修复

桌面弹窗显示已连接即可使用,若无法连接请重新下载安装 远程证书助手。
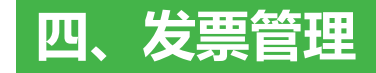

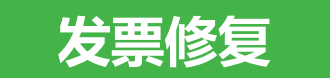

#### | 发票修复

| 企业: 云栗测试十 〇 终端状态: 全部 | ~                  |              |      |      |              |                     | 刷新   |
|----------------------|--------------------|--------------|------|------|--------------|---------------------|------|
| 企业名称                 | 税号                 | 根明           | 客户经理 | 终端类型 | 终端状态         | 税盘发行时间              | 操作   |
| 云票测试十                | 110101201612220010 | 499000145150 |      | 税控盘  | 在线           | 2018-12-17 00:00:00 | 发票修复 |
|                      |                    |              | 1.   | 选择【发 | <b>文</b> 票修复 | 夏】进                 |      |

入修复发票

建议在不需要开票时再执行修复,否则税控盘占用后会影响 发票开具。

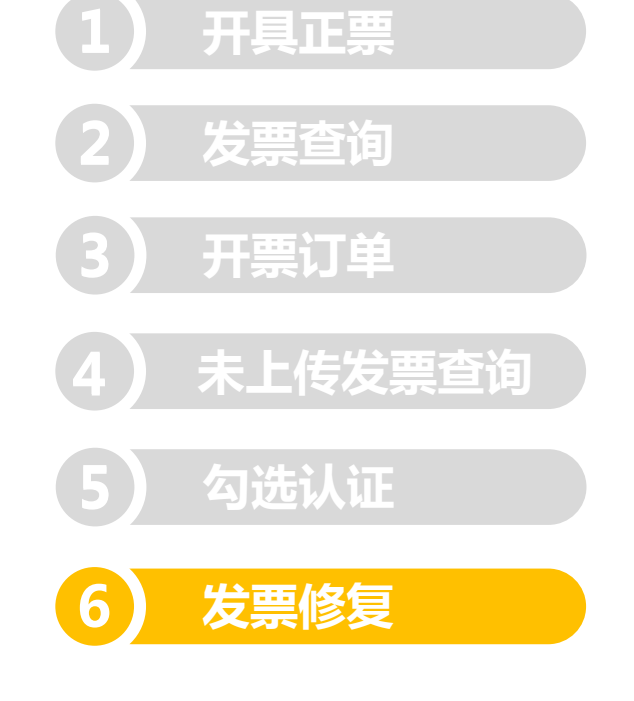

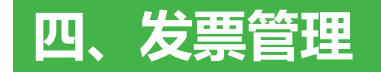

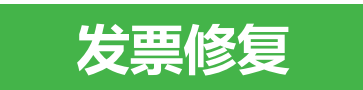

#### 【按号段修复】,按领票的号段修复发票

|            | 企业名称:<br>按号段修复 | 云要测试十 设备<br>夏 按日期修复 | 编号: 499000145150 | 後日期            | 修复】,     | 按开票E | 期修复发 | <b></b> 支票 |            |                         |                   |
|------------|----------------|---------------------|------------------|----------------|----------|------|------|------------|------------|-------------------------|-------------------|
|            | 专用发            | · <b>票</b> 普通发票     | 卷式发票             | 电子普票           |          |      |      |            |            | 库存                      | 刷新 刷新             |
| 2) 发票查询    | 序号             | 发票代码                | 起始号码             | 终止号码           | 领购日期     | 发票份数 | 剩余份数 | 修复数量       | 修复状态       | 修复时间                    | 操作                |
| 2 工西江肖     | 1              | 1500000001          | 10006000         | 10006999       | 20181217 | 1000 | 135  | 863        | 修复完成       | 2021-04-30 18:33:1<br>9 | 修复<br>失败原因        |
|            | 2              | 1500031888          | 15440000         | 15440099       | 20201218 | 100  | 100  | 0          | 修复完成       | 2021-04-16 14:12:5<br>1 | <b>修复</b><br>失败原因 |
| 4) 未上传发票查询 | 提示             | ÷                   |                  |                | ×        |      |      | 共2         | 2条 10条/页 > | 〈 1 〉 前往                | 1 页 跳转            |
| 5 勾选认证     | 0              | 是否将该号码              | 發发票修复 10         | 006000~1000699 | 99       |      |      |            |            |                         |                   |
| 6 发票修复     |                |                     |                  | 取消             | 确定       |      |      |            |            |                         |                   |

| 发票修复

7

根据需要选择发票修复方式,若都是在平台开票,无需修复

返回

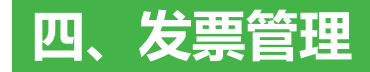

### 发票修复

4.点击【按月修复】

| 企业名称:云票测试十 设备编号: 499000145150 设备类型: 税控盘 |
|-----------------------------------------|
| 按号段修复 按日期修复                             |
|                                         |
| 🗎 2020-06 至 2021-04                     |
|                                         |

| 发票修复

| 2 | 发票查询 |  |
|---|------|--|
|   |      |  |

开具正票

开票订单

```
未上传发票查询
```

勾选认证

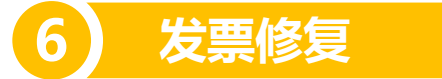

| 企业名称 云票测试十  设备编 | 枵: 499000145150 设备的 | 料理:税控盘 | 发票修复  |              | ×             |         | K             | _       |
|-----------------|---------------------|--------|-------|--------------|---------------|---------|---------------|---------|
| 女写政修复 按口册修复     | 021-04              |        | 发票类型: | 全部票种         | $\overline{}$ |         |               | 刷新 按月修复 |
| 开票月份            | 专用发票                | 普通发票   | 修复月份: | <sup> </sup> |               | 修复完成率   | 修复说明          | 操作      |
| 2021-04         | 56                  | 67     |       | 隐藏其他设置       | _             | 96.67%  | 已修复:29天,剩余:1天 | 查看详情    |
| 2021-03         | 48                  | 133    | 强制修复: | 否<br>        | <u> </u>      | 100.00% | 已修复:31天,剩余:0天 | 查看详情    |
| 2021-02         | 16                  | 90     |       | 取消确定修复       |               | 100.00% | 已修复:28天,剩余:0天 | 查看详情    |
| 2021-01         | 26                  | 63     | 19    | 101          | 已完成           | 100.00% | 已修复:31天,剩余:0天 | 查看详情    |
| 2020-12         | 166                 | 276    | 7     | 383          | 未完成           | 74.19%  | 已修复:23天,剩余:8天 | 查看详情    |
| 2020-11         | 74                  | 196    | 9     | 206          | 已完成           | 100.00% | 已修复:30天,剩余:0天 | 查看详情    |
| 2020-10         | 76                  | 137    | 5.选择  | 票种《时         | 间点击           | 修复歸可    | 已修复:31天,剩余:0天 | 查看详情    |
| 2020-09         | 82                  | 94     | 0     | 114          | 已完成           | 100.00% | 已修复:30天,剩余:0天 | 查看详情    |
| 2020-08         | 60                  | 116    | 2     | 117          | 已完成           | 100.00% | 已修复:31天,剩余:0天 | 查看详情    |
| 2020-07         | 10                  | 20     | 1     | 19           | 已完成           | 100.00% | 已修复:31天,剩余:0天 | 查看详情    |
| 2020-06         | 30                  | 16     | 1     | 35           | 已完成           | 100.00% | 已修复:30天,剩余:0天 | 查看详情    |

1.强制修复会连同已修复的发票一并再次执行修复; 2.发票修复是异步处理,点击完修复后需要等待排队处理, 不会立即执行命令,需等待1~2个小时后再查看。

6

#### 查看修复进度

|              | 发票修复                       |                        |              |      |      |      |         |                  | 返回      |
|--------------|----------------------------|------------------------|--------------|------|------|------|---------|------------------|---------|
|              | 企业名称: 云票测试十<br>按号段修复   按日期 | 设备编号: 4990001451<br>修复 | 50 设备类型: 税控盘 | 1    |      |      | -       | L.点击【查看详情        | ]       |
| 开具正票         | 📋 2020-07 至                | 2021-05 🛞              |              |      |      |      |         |                  | 刷新 按月修复 |
| <b>쑫</b> 西杏沟 | 开票月份                       | 专用发票                   | 普通发票         | 卷式发票 | 电子普票 | 修复状态 | 修复完成率   | 修复说明             | 操作      |
| <b>次</b> 示旦问 | 2021-05                    | 2                      | 0            | 0    | 0    | 未完成  | 0.00%   | 已修复: 0天, 剩余: 31天 | 查看详情    |
| 开票订单         | 2021-04                    | 56                     | 67           | 6    | 84   | 未完成  | 96.67%  | 已修复: 29天, 剩余: 1天 | 查看详情    |
|              | 2021-03                    | 48                     | 133          | 20   | 142  | 已完成  | 100.00% | 已修复: 31天, 剩余: 0天 | 查看详情    |
| 未上传发票查询      | 2021-02                    | 16                     | 90           | 4    | 54   | 已完成  | 100.00% | 已修复: 28天, 剩余: 0天 | 查看详情    |
|              | 2021-01                    | 26                     | 63           | 19   | 101  | 已完成  | 100.00% | 已修复: 31天, 剩余: 0天 | 查看详情    |
| 勾选认证         | 2020-12                    | 166                    | 276          | 7    | 383  | 未完成  | 74.19%  | 已修复: 23天, 剩余: 8天 | 查看详情    |
|              | 2020-11                    | 74                     | 196          | 9    | 206  | 已完成  | 100.00% | 已修复: 30天, 剩余: 0天 | 查看详情    |
| 友票修复         | 2020-10                    | 76                     | 137          | 2    | 267  | 已完成  | 100.00% | 已修复: 31天, 剩余: 0天 | 查看详情    |
|              | 2020-09                    | 82                     | 94           | 0    | 114  | 已完成  | 100.00% | 已修复: 30天, 剩余: 0天 | 查看详情    |
|              | 2020-08                    | 60                     | 116          | 2    | 117  | 已完成  | 100.00% | 已修复: 31天, 剩余: 0天 | 查看详情    |
|              | 2020-07                    | 10                     | 20           | 1    | 19   | 已完成  | 100.00% | 已修复: 31天, 剩余: 0天 | 查看详情    |

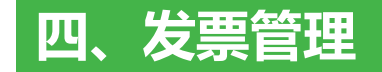

开具正票

发票查询

开票订单

勾选认证

发票修复

未上传发票查询

#### 查看修复进度

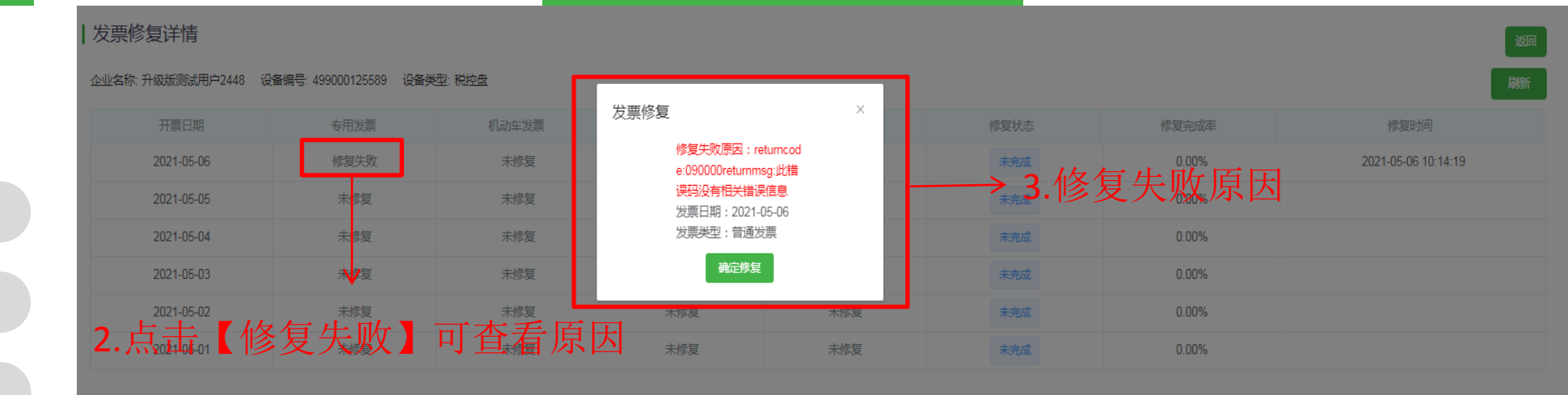

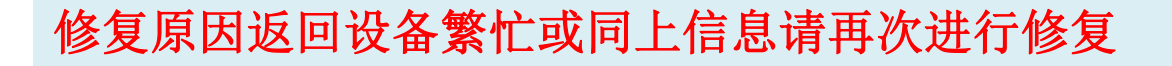

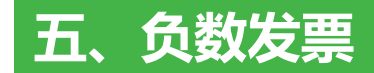

### 红字信息表申请

# 1.点击【红字信息表申请】 | 红字信息表查询

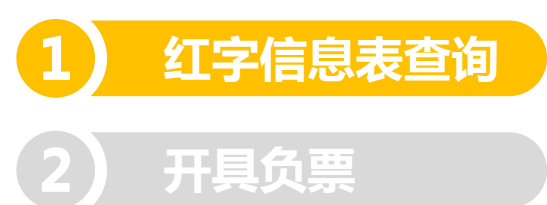

| 企业名称:云票测试十 | 设备编号: 49900014515 | 50 设备类型:税控盘 |       |               |                     |       |          |      |      | K     |         |
|------------|-------------------|-------------|-------|---------------|---------------------|-------|----------|------|------|-------|---------|
| 购方名称或税号: 🦷 | 向方名称或税号           | 销方名称或税号: 销方 | 治称或税号 | 填开日期: 📋 2021- | -04-01 ~ 2021-04-30 | 发票类型: | 专用发票 🗸 🗸 |      |      |       |         |
| 搜索重置       |                   |             |       |               |                     |       |          |      |      | [     | 红字信息表申请 |
| 信息表编号      | 原发票代码             | 原发票号码       | 购方名称  | 购方税号          | 销方名称                | 销方税号  | 填开日期     | 合计金额 | 合计税额 | 信息表状态 | 操作      |
|            |                   |             |       |               | 暂无数                 | 据     |          |      |      |       |         |

🔆 сн 🥌 🔊 -

#### 红字信息表申请

#### 4 红字信息表填开

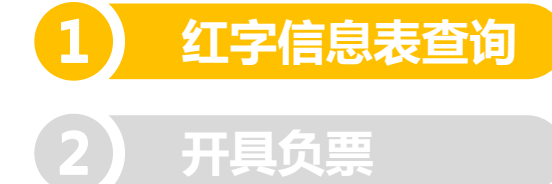

| 一 开具红字发票信息选择                                                    |              |
|-----------------------------------------------------------------|--------------|
| <ul> <li>1、购买方申请</li> <li>对应蓝字专用发票抵扣增值税销项税额情况: • 已抵扣</li> </ul> |              |
| <ul> <li>● 2、销售方申请</li> </ul>                                   | →1.选择申请方式,输入 |
| 对应蓝字专用发票信息                                                      | 友祟代码、号码      |
| *发票类型: 增值税专用发票 ~ *征税方式: 普通征税 ~                                  |              |
| *发票代码: 4403201130 *发票号码: 26247059                               |              |
|                                                                 |              |

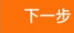

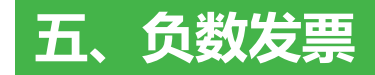

#### 红字信息表申请

#### | 红字发票信息表

企业名称: 深圳市善蕊设计有限公司 设备编号: 499937628821 设备类型: 税控盘 终端类型: 云托管

1 红字信息表查询
 2 开具负票

|             |                                                       |                        |                       | 红字发票                                               | 震信息                    | 表       |                        |                 |                   |                          |              | 7               |
|-------------|-------------------------------------------------------|------------------------|-----------------------|----------------------------------------------------|------------------------|---------|------------------------|-----------------|-------------------|--------------------------|--------------|-----------------|
| 开票          | 日期: 2021年01月06日                                       |                        |                       |                                                    |                        |         |                        |                 |                   | 申                        | 2.核对信        | 息后,点            |
| 销<br>货<br>方 | 名 称:深圳市善加<br>纳税人识别号: 91440300                         | 悠设计有限公司<br>0066342572Y |                       |                                                    | 购买方                    | 名纳税人识   | 称: 深<br>3<br>1914: 914 | 圳市善正<br>1403007 | 实业有限2<br>08491407 | 2司<br>'3                 | 击【卜-<br>申请即可 | ←步】提交<br>「<br>□ |
| 序号<br>1     | 货物或应税劳务名称                                             | 规格型号                   | 单位                    | 数量                                                 |                        | 」       | 金额(不                   | S含税)<br>39      | 税率                | 税额<br>_0.11              | 操作           |                 |
|             | 合计                                                    | -                      |                       |                                                    |                        |         | ¥ –1.                  | 89              |                   | ¥ –0.11                  |              |                 |
|             | 价税合计(大 写)                                             | 负贰圆整                   | 1                     |                                                    |                        |         |                        | ( )             | ∖写)¥-             | -2.00                    |              | -               |
| 说明          | 对应蓝字专用发票抵扣增值税<br>1、购买方申请<br>日抵扣<br>未抵扣<br>・<br>、销售方申请 | 销项额情况:                 | 对应蓝<br>发票<br>发票<br>发票 | :字专用发票密码<br>代码:44032011<br>号码:26247059<br>种类:增值税专F | 区内打印<br>30<br>9<br>用发票 | 印的发票信息: |                        | 联系电             | 话: 请<br>由: 开      | 输入联系电话<br><b>票有误购买方拒</b> | 收 >          |                 |

不含税

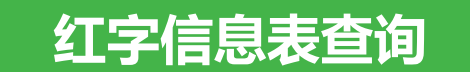

#### 红字信息表管理

企业名称: 深圳市善蕊设计有限公司 设备编号: 499937628821 设备类型: 税控盘 终端类型: 云托管

| 构方名称或税号:             | 购方名称或税号    | 销方名称或税号: | 销方名称或税号         | 填开日期:                  | 2021-01-01      | 至 2021-01-08           | 发票类型:      | 专用发票 🗸 🗸 |       |       |         |
|----------------------|------------|----------|-----------------|------------------------|-----------------|------------------------|------------|----------|-------|-------|---------|
| 授索重置                 |            |          |                 |                        |                 |                        |            |          |       |       | 红字信息表申请 |
| 信息表编号                | 原发票代码      | 原发票号码    | 购方名称            | 购方税号                   | 销方名称            | 销方税号                   | 填开日期       | 合计金额     | 合计税额  | 信息表状态 | 操作      |
| 440305210101713<br>2 | 4403201130 | 26247059 | 深圳市善正实业有<br>限公司 | 91440300708491<br>4073 | 深圳市善蕊设计有<br>限公司 | 9144030006634<br>2572Y | 2021-01-06 | -1.89    | -0.11 | 审核通过  | 开具负票    |
| 440305210101490<br>4 | 4403201130 | 26247059 | 深圳市善正实业有<br>限公司 | 91440300708491<br>4073 | 深圳市善蕊设计有<br>限公司 | 9144030006634<br>2572Y | 2021-01-06 | -1.89    | -0.11 | 已撤销   |         |
| 440305210101489<br>2 | 4403201130 | 26247059 | 深圳市善正实业有<br>限公司 | 91440300708491<br>4073 | 深圳市善蕊设计有<br>限公司 | 9144030006634<br>2572Y | 2021-01-06 | -1.89    | -0.11 | 已撤销   |         |

1.点击【开具负票】

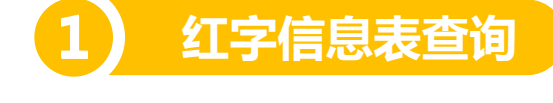

开具负票

红字信息表查询

开具负票

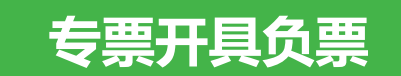

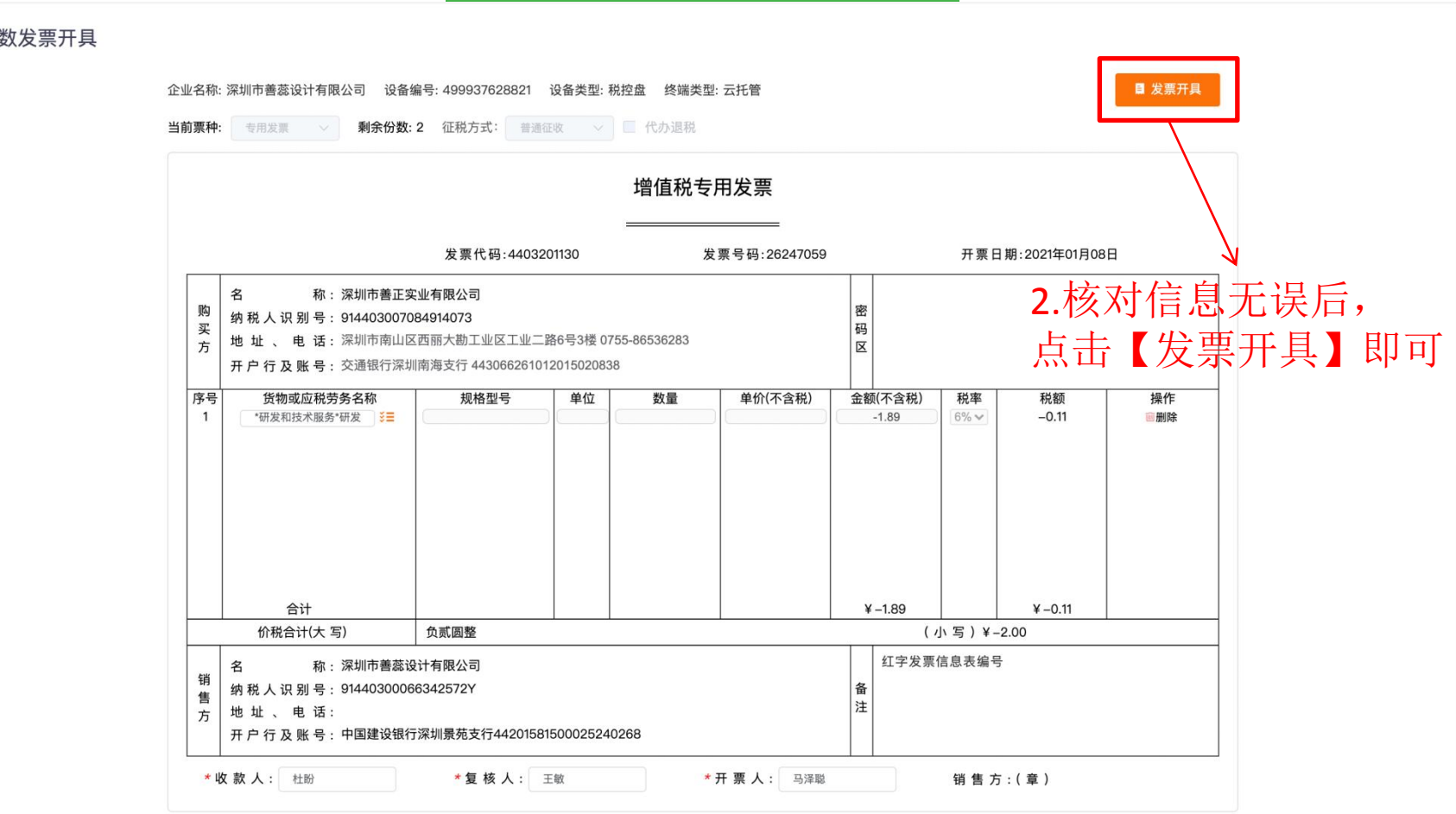

#### 负数发票开具

### 填写原发票代码、号码开具负票

#### 负数发票开具

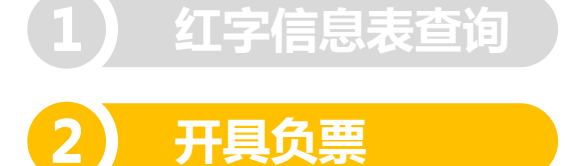

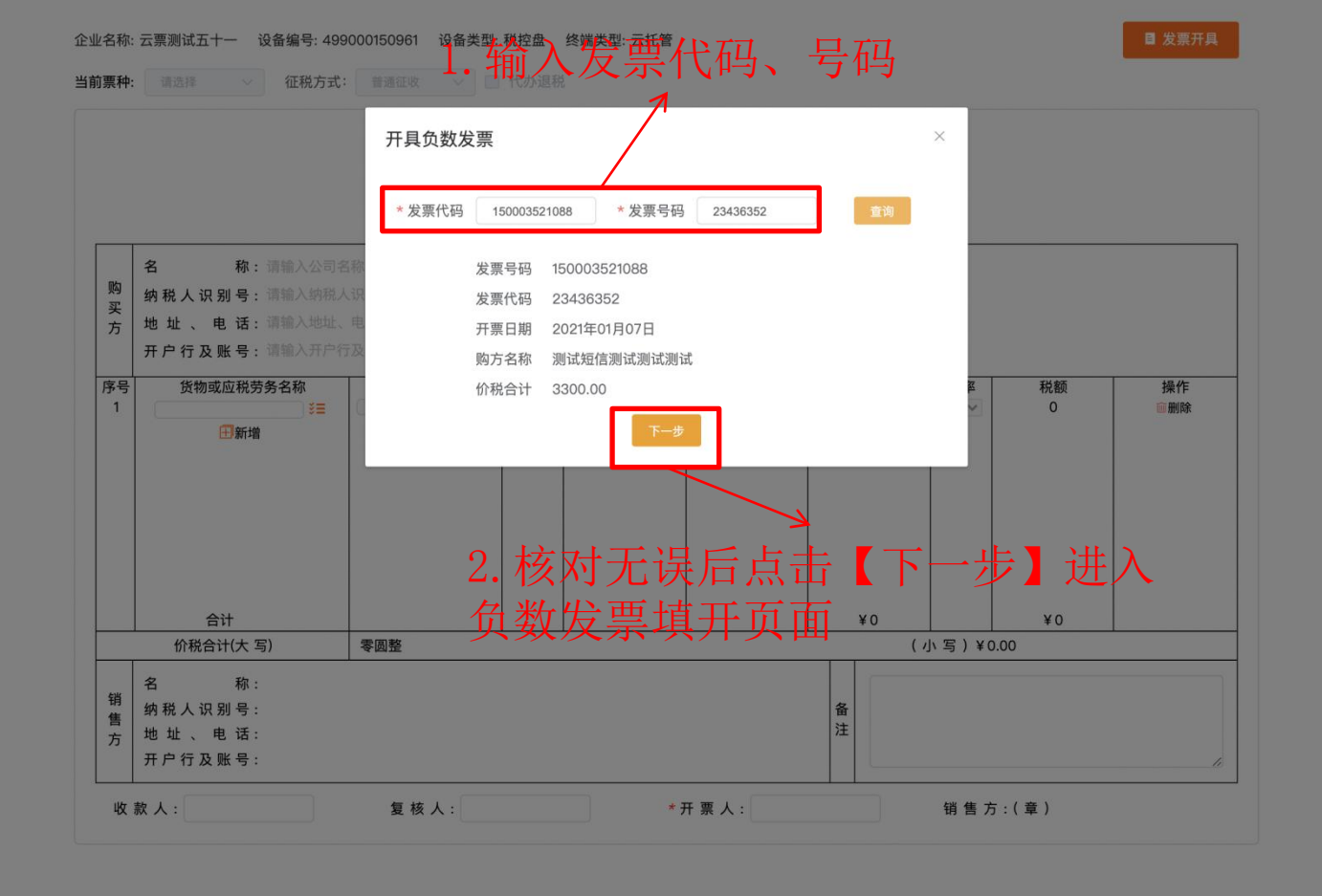

填写原发票代码、号码, 查询出原发票信息, 开具负票

对应正数发票代码:150003521088号码:23436352

销售方:(章)

备

注

\*开票人:测试

#### 负数发票开具 ■ 发票开具 企业名称: 云票测试五十一 设备编号: 499000150961 设备类型: 税控盘 终端类型: 云托管 当前票种: 电子普票 🗸 剩余份数: 2087 征税方式: 普通征收 🗸 🗌 代办退税 增值税电子普票 发票代码:150003521088 发票号码:23436350 开票日期:2021年01月08日 \* 收票人: test@iunin.com 核对信息无误后, 名 称:测试短信测试测试测试 +客户信息 购 纳税人识别号: 91510000MA61Y0F341 买 码 点击【发票开具】即可 方 地址、电话: 请输入地址、电话 X 开户行及账号: 请输入开户行及账号 序号 货物或应税劳务名称 规格型号 单位 数量 单价(不含税) 金额(不含税) 税率 税额 操作 \*有色金属压延材\*钛管 💴 -2654.87 13% 🗸 -345.13 ◉删除 1 2 13% ~ -34.51 -265.49 \*金属制品\*BODA电钻( ) 🗧 ■删除 田新増 合计 ¥-2920.36 ¥-379.64 价税合计(大 写) 负叁仟叁佰圆整 (小写)¥-3300.00

名

收款人:管理员

销

售

方

称:云票测试五十一

复核人:测试员

纳税人识别号: 110101201701010051

地址、电话:测试30755-88357792

开户行及账号:花旗银行754957928562

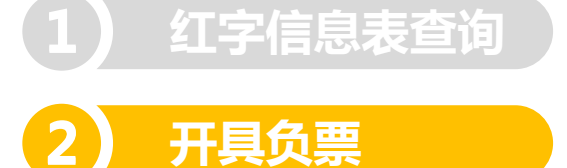

### 各票种库存信息

#### 🚔 易开开 | 云财税

网上申领 空白发票作废

📦 抄报管理 🖳 发票统计

※ 基础信息 💈 服务器管理 🐵 系統管理

当前版本: v2.21.7

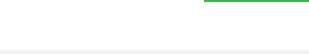

## 1.点击【查看】可查看 ①帮助中心 19918158821 ~ 退出

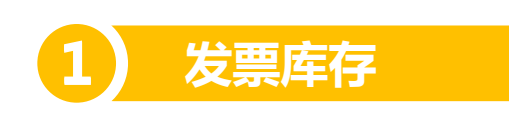

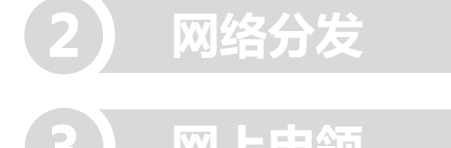

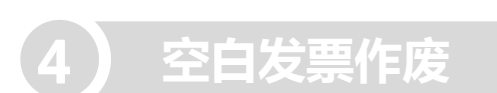

| ☆ 首页     | 发票库存                                     | 大票库 发票库 | 存详情  | 返回   |
|----------|------------------------------------------|---------|------|------|
| ふ 客户管理 ∨ | 企业名称: 云栗测试十 设备编号: 499000145150 设备类型: 税控盘 |         | 7    | 库存同步 |
| □ 发票管理 ∨ | 投票类型                                     | 剩余份数    | 操作   |      |
| ☞ 负数发票 ∨ | 卷式发票                                     | 740     | 查看详情 |      |
| ◎ 库存管理 ^ | 专用发票                                     | 235     | 查看详情 |      |
| 发票库存     | 电子发票                                     | 342     | 查看详情 |      |
| 网络分发     | 普通快要                                     | 502     | 查看详情 |      |

#### 发票库存同步

#### 发票库存

| 企业名称:云票测试十 ) | 设备编号: 499000145150 | 设备类型: | 税控盘 |
|--------------|--------------------|-------|-----|
|--------------|--------------------|-------|-----|

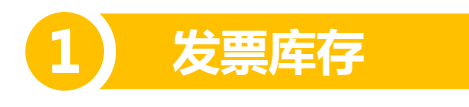

| 2 | 网络分发 |  |
|---|------|--|
|   |      |  |
|   |      |  |

| 网上申领|

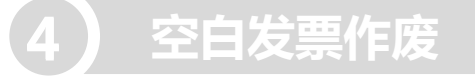

| 云栗测试十 设备编号: 499000145150 设备类型: 税拉盘 |      | 库存同步 |
|------------------------------------|------|------|
| 发票类型                               | 剩余份数 | 操作   |
| 卷式发票                               | 740  | 直看详情 |
| 专用发票                               | 235  | 查看详情 |
| 电子发票                               | 342  | 查看详情 |
| 普通发票                               | 502  | 查看洋情 |

#### 点击【库存同步】,把税盘发票库存 同步到平台上

返回

发票库存

网络分发

空白发票作废

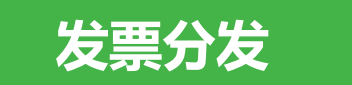

#### | 批量分发

| 企业: 企业名称或税号 Q  |                    |        |              |      | 刷新 |
|----------------|--------------------|--------|--------------|------|----|
| 企业名称           | 税号                 | 终端类型   | 韓見           | 客户经理 | 操作 |
| 云票测试十          | 110101201612220010 | 税控盘    | 499000145150 |      | 查看 |
| 深圳市云开日出科技有限公司  | 91440300MA5EXWC29H | 税务Ukey | 917101163241 |      | 查看 |
| 深圳市联云计算机科技有限公司 | 91440300555442072M | 金税盘    | 661602511324 |      | 查看 |
| 卷是发票测试2        | 500080000010002    | 税控盘    | 499000126021 |      | 查看 |
| 吃了没            | 140301DH1408200044 | 金税盘    | 661903461949 | 袁琳薇  | 查看 |
| 升级版测试用户2448    | 500102010002448    | 税控盘    | 499000125589 | 袁琳薇  | 查看 |
| 测试企业用户168      | 500102000000168    | 税控盘    | 499000102774 | -    | 查看 |

1.点击【查看】进入发票分发 4

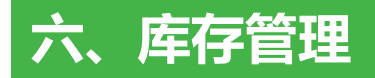

### 选择分发份数

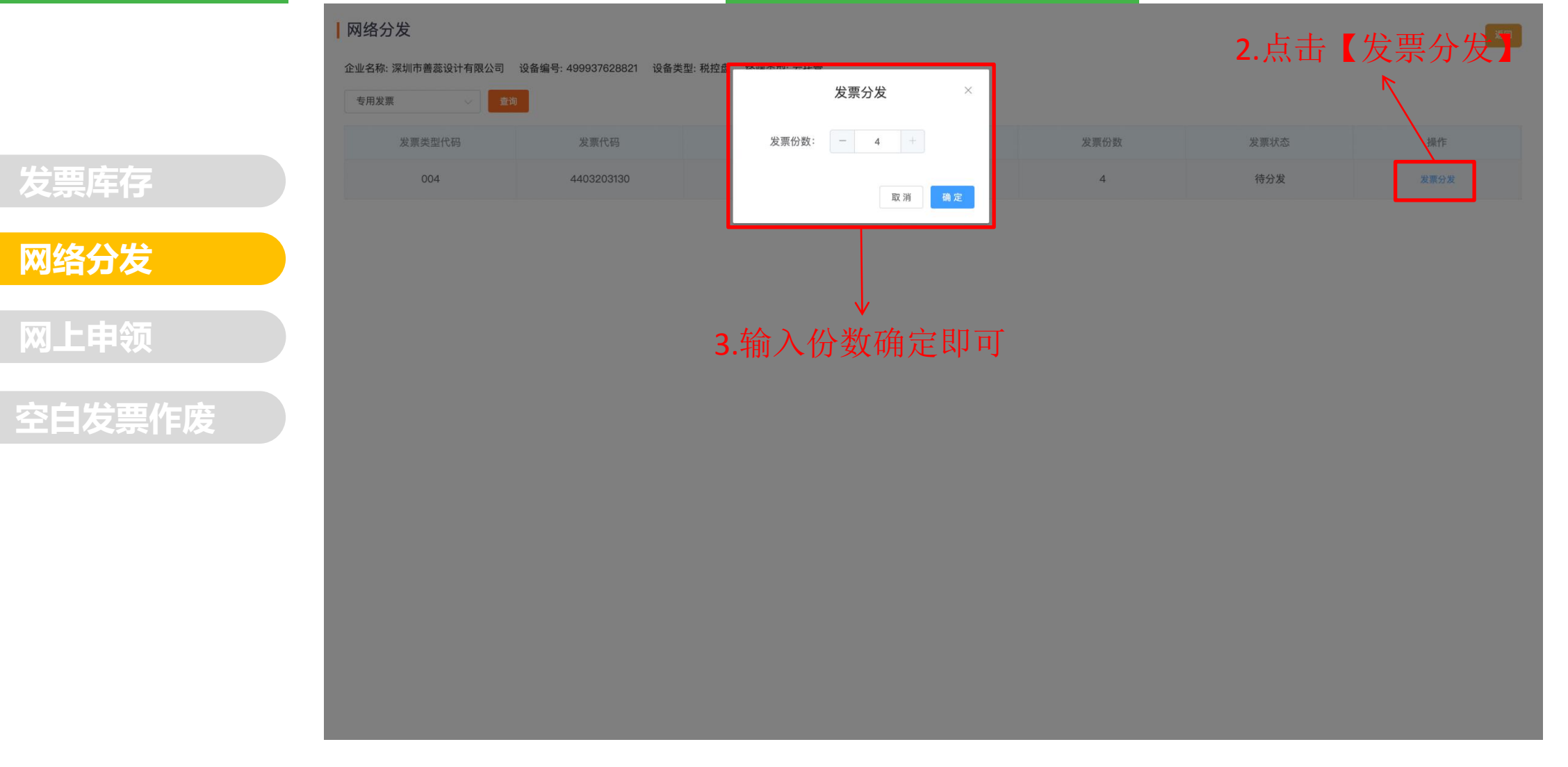

#### 选择需要申领的企业

| 批量申领

| 1 | 发票库存   |
|---|--------|
| 2 | 网络分发   |
| 3 | 网上申领   |
| 4 | 空白发票作废 |

| 企业: 企业名称或税号 Q  |                    |        |              |      | 刷新 |
|----------------|--------------------|--------|--------------|------|----|
| 企业名称           | 税号                 | 终端类型   | 盘号           | 客户经理 | 操作 |
| 云票测试十          | 110101201612220010 | 税控盘    | 499000145150 | -    | 查看 |
| 深圳市云开日出科技有限公司  | 91440300MA5EXWC29H | 税务Ukey | 917101163241 |      | 查看 |
| 深圳市联云计算机科技有限公司 | 91440300555442072M | 金税盘    | 661602511324 |      | 查看 |
| 卷是发票测试2        | 500080000010002    | 税控盘    | 499000126021 |      | 查看 |
| 吃了没            | 140301DH1408200044 | 金税盘    | 661903461949 | 袁琳薇  | 查看 |
| 升级版测试用户2448    | 500102010002448    | 税控盘    | 499000125589 | 袁琳薇  | 查看 |
| 测试企业用户168      | 500102000000168    | 税控盘    | 499000102774 | -    | 查看 |

1.点击【查看】进入发票申领

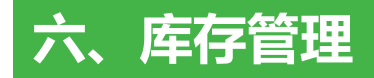

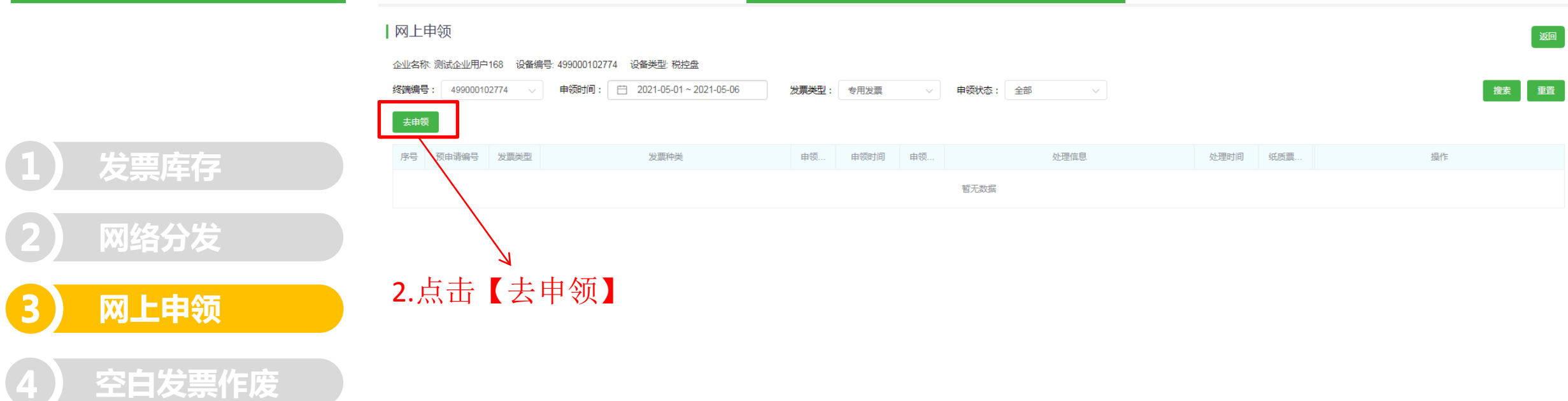

进入申领前先检查企业是否存在申领中的记录,有的话 先撤销之前的记录再去申领; 企业是否是超限量领票,超限量领票平台上不支持

### 填写申领信息

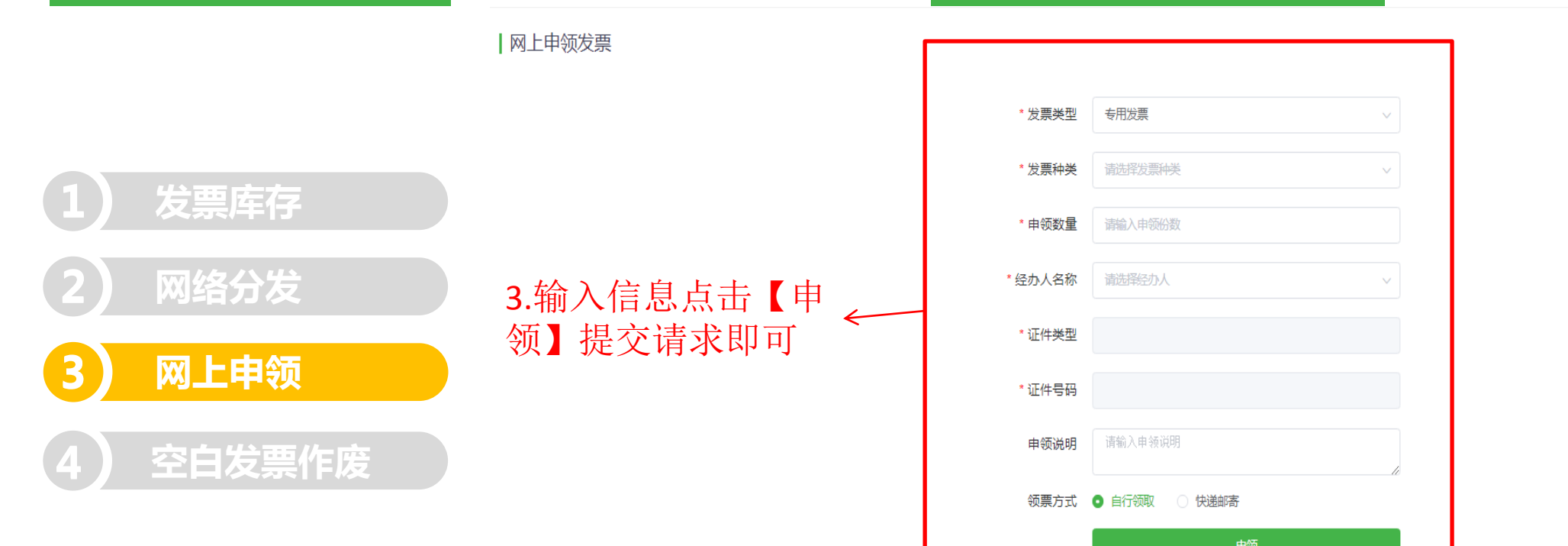

返回

发票库存

网络分发

### 空白发票作废

#### |空白发票作废

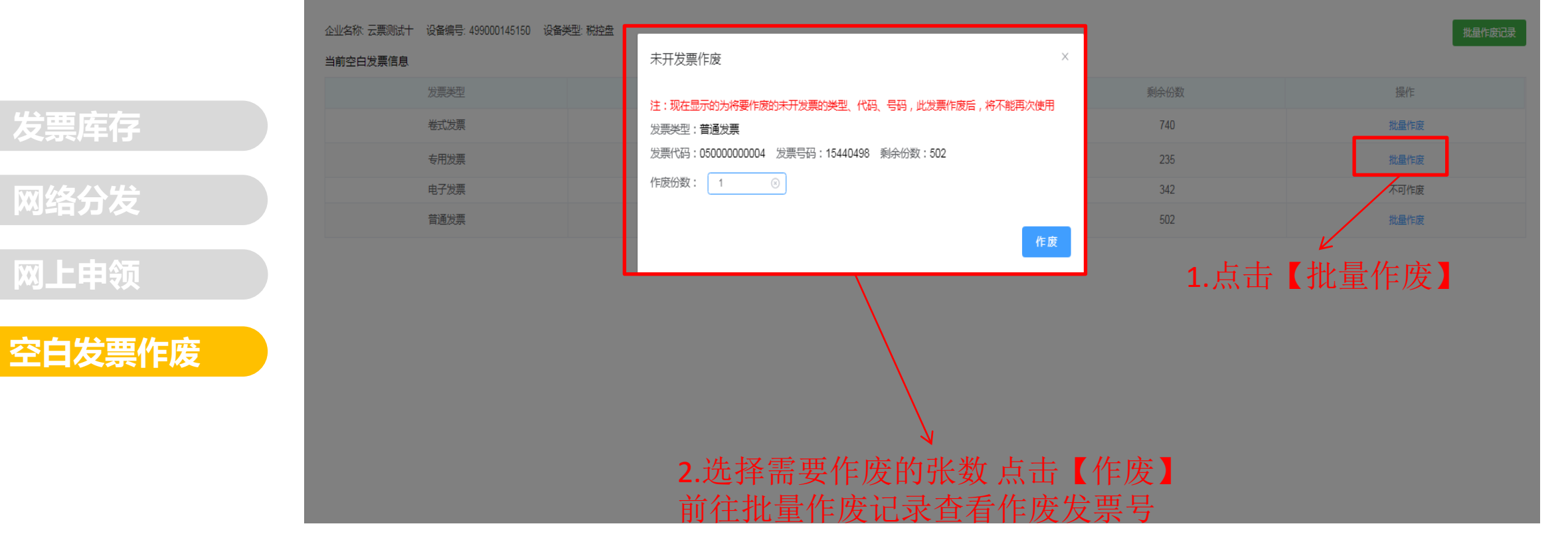

#### 七、抄报管理

抄报清卡

监控信息

税控盘信息

## 抄报清卡列表

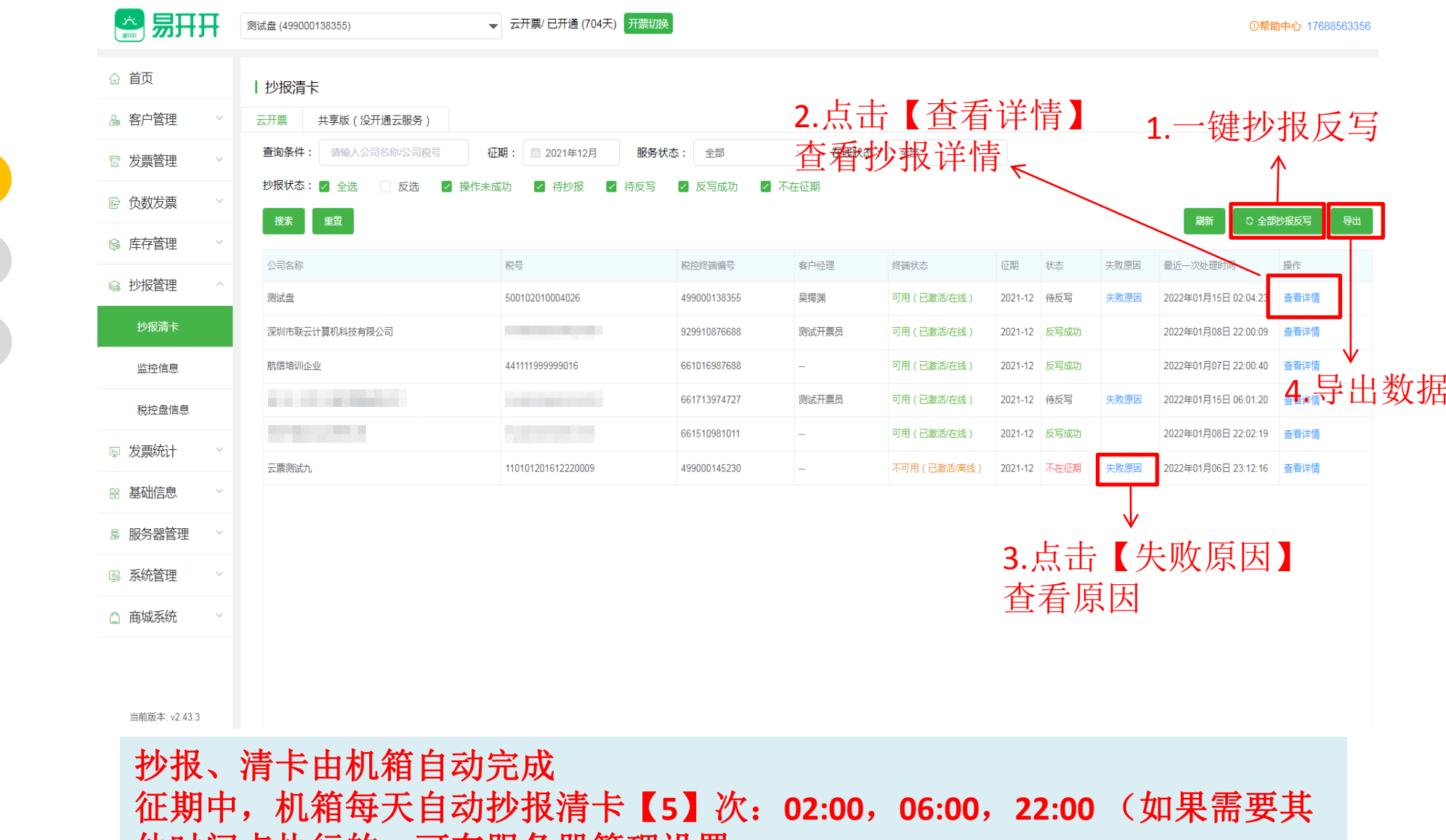

他时间点执行的,可在服务器管理设置 需要马上执行的,也可以在页面点击

#### 单户企业抄报清卡信息

|       | 丨抄报详情     |                    |               |             |            |         |           |              | 返                                                 |
|-------|-----------|--------------------|---------------|-------------|------------|---------|-----------|--------------|---------------------------------------------------|
|       | 公司名称:测试盘  | 税号:50010201000     | 4026 税控终端编号:4 | 99000138355 |            |         |           |              |                                                   |
| 抄报清卡  | 税款所属期起止:2 | 021年01月01日 - 2021年 | 年12月31日       |             |            |         |           |              | 同步监控信息 抄报 反                                       |
|       | 发票类型      | 开票截止日期             | 报送起始日期        | 报送终止日期      | 最新报税日期     | 未上传发票张数 | 上传截止日期(天) | 状态           | 抄报结果                                              |
| 监控信息  | 专用发票      | 2022-01-15         | 2021-01-01    | 2021-12-31  | 2021-12-31 | 0       | 0         | 已经抄报,请先申报再反写 | 网上更新监控数据结果:<br>监控管理数据失败!(推<br>时间:2022-01-15 02:0- |
| 税控盘信息 | 机动车发票     | 2022-01-15         | 2021-01-01    | 2021-12-31  | 2021-12-31 | 0       | 0         | 已经抄报,请先申报再反写 | 网上更新监控数据结果<br>监控管理数据失败!(<br>时间:2022-01-15 02:0    |
|       | 普通发票      | 2022-01-15         | 2021-01-01    | 2021-12-31  | 2021-12-31 | 0       | 0         | 已经抄报,请先申报再反写 | 网上更新监控数据结果<br>监控管理数据失败!(;<br>时间:2022-01-15 02:0   |
|       | 卷式发票      | 2022-01-15         | 2021-01-01    | 2021-12-31  | 2021-12-31 | 0       | 0         | 已经抄报,请先申报再反写 | 网上更新监控数据结果<br>监控管理数据失败!(<br>时间:2022-01-15 02:0    |
|       |           |                    |               |             |            |         |           |              | 税控服务器网络请求响                                        |

2021-12-31

#### 历史抄报记录

电子发票

2022-01-15

2021-01-01

2021-12-31

| 2021年04月 | 2021年05月 | 2021年06月 | 2021年07月 | 2021年08月 | 2021年09月 | 2021年10月 | 2021年11月 | 2021年12月 | 2022年01月 | 2022年02月 | 2022年03月 |
|----------|----------|----------|----------|----------|----------|----------|----------|----------|----------|----------|----------|
| 反写成功     | 反写成功     | 反写成功     | 反写成功     | 反写成功     | 反写成功     | 反写成功     | 反写成功     |          | -        | -        | -        |

0

0

已经抄报,请先申报再反写

时,请稍后重试。(操作时 间:2022-01-15 02:04:23

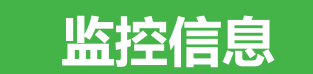

云票测试十 (499000145150) 切换终端 ① 帮助中心 19918158821 > 退出

#### 监控信息

同步

企业名称: 云票测试十 设备编号: 499000145150 设备类型: 税控盘

## 1 抄报清卡

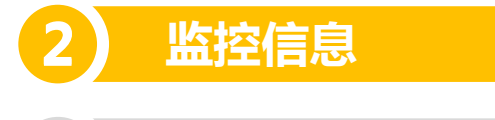

税控盘信息

| 项目         | 专用发票                           | 普通发票                                    | 卷式发票                                     | 电子发票                              |
|------------|--------------------------------|-----------------------------------------|------------------------------------------|-----------------------------------|
| 开票截止日期     | 2021-05-15                     | 2021-05-15                              | 2021-05-15                               | 2021-05-15                        |
| 报送起始日期     | 2021-04-20                     | 2021-04-20                              | 2021-04-20                               | 2021-04-20                        |
| 报送终止日期     | 2021-04-30                     | 2021-04-30                              | 2021-04-30                               | 2021-04-30                        |
| 最新报税日期     | 2021-04-30                     | 2021-04-30                              | 2021-04-30                               | 2021-04-30                        |
| 上传截止日期(天)  | 15                             | 15                                      | 15                                       | 15                                |
| 单张开票限额     | 10000000                       | 10000000                                | 999999999.99                             | 999999999.99                      |
| 正数票累计限额    | 1000000000                     | 1000000000                              | 1000000000                               | 100000000                         |
| 负数票累计限额    | 1000000000                     | 100000000                               | 100000000                                | 1000000000                        |
| 负数发票标志     | 开负数发票原票不需要在盘内                  | 开负数发票原票不需要在盘内                           | 开负数发票原票不需要在盘内                            | 开负数发票原票不需要在盘内                     |
| 负数发票限定天数   | 999                            | 999                                     | 32767                                    | 32767                             |
| 离线开票时长(小时) | 999                            | 999                                     | 999                                      | 999                               |
| 离线开票张数     | 0                              | 0                                       | 0                                        | 0                                 |
| 离线正数累计金额   | 1000000000                     | 100000000                               | 100000000                                | 1000000000                        |
| 离线负数累计金额   | 0                              | 0                                       | D                                        | 0                                 |
| 核定税率       | 3% , 4% , 6% , 11% , 13% , 17% | 0%, 1.5%, 2%, 3%, 4%, 6%, 11%, 13%, 17% | 0% , 3% , 4% , 5% , 6% , 11% , 13% , 17% | 0%, 3%, 4%, 5%, 6%, 11%, 13%, 17% |
| 最近一次同步时间   | 2021年05月06日 12:51              | 2021年05月06日 12:51                       | 2021年05月06日 12:51                        | 2021年05月06日 12:51                 |

监控信息展示的是当前终端的信息,如看其他企业自行 切换默认终端即可

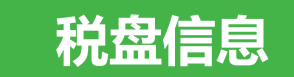

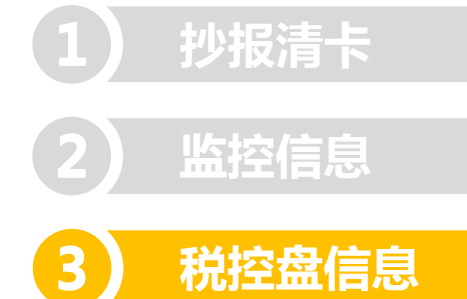

| 企业名称: 云票测试十 设备编号: 499000145150 设备类型: 税控盘<br>同步 税盘检测 企业信息下载 |
|------------------------------------------------------------|
| 税掉终端编号: 499000145150                                       |
| ₩₩%₩₩型: 若企业有做离线信息变更                                        |
| 新 <sup>城人名称:</sup> 川点击【企业信息下载】同步                           |
| 纳税人识别号: 110101201612220010                                 |
| 点击【获取当前时钟】可查看当前时钟                                          |
| 若时钟不对,影响到开票,需前往税局校准时钟                                      |
| 发票类型: 专用发票,普通发票,卷式发票,电子发票                                  |
| 启用时间: 2018-12-17 00:00:00                                  |
| 固件版本号: 1004150701                                          |
| ✔ 开票机号: 0                                                  |
| 若企业有做发票变更时,需到开票软件做在线变更,再到平台同步税控盘信息即可                       |
| 农产品销售收购企业: 农产品销售企业                                         |

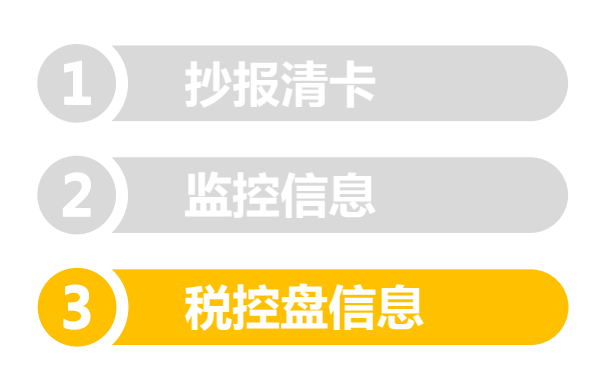

- 一、 离线变更信息
  - 1、 离线开票金额
  - 2、 离线开票时长
  - 3、 特殊企业标识
  - 4、 小规模自开专票
  - 5、 二手车企业标识
  - 6、 成品油企业标识、成品油企业有效期
  - 7、 消费税白名单、消费税白名单有效期
  - 8、 纳税人性质
  - 9、 税务机关名称
- 备注: 该分类内容为离线信息, 由后台控制, 无变更提示。

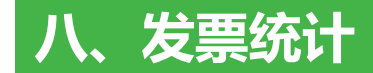

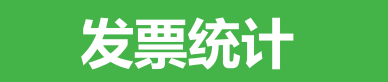

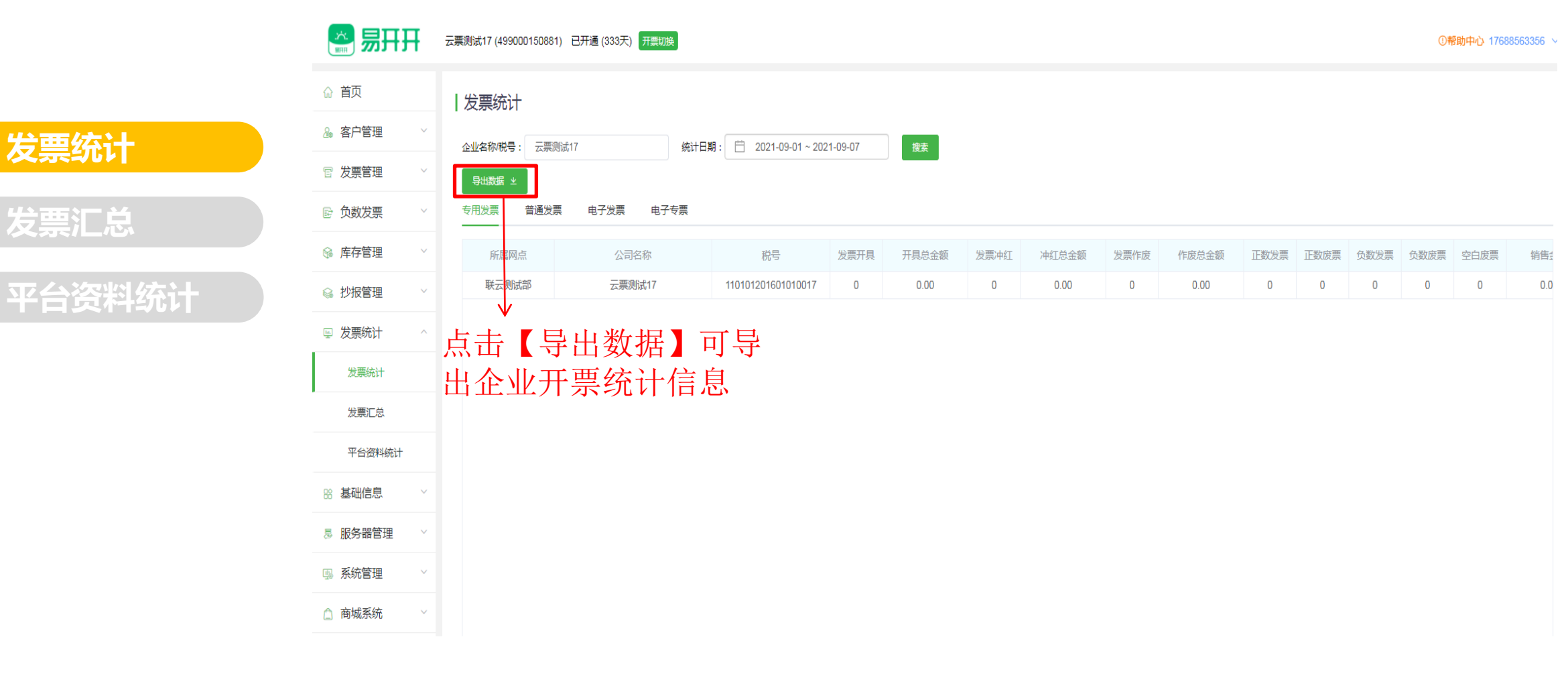

从税盘读取发票统计结果

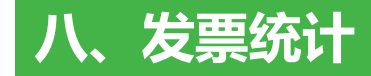

发票统计

发票汇总

平台资料统计

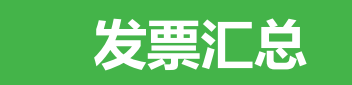

| 汇总统计

| 公司名称税 |                | 终端状态: 全部           | ß · · · · · 统计所属期: 📋 2021 | 年04月 上月 本月   | 出企业开票  | 分数统计信息    |                      |
|-------|----------------|--------------------|---------------------------|--------------|--------|-----------|----------------------|
|       | 公司名称           | 税号                 | 终端类型                      | 终端编号         | 客户经理   | 终端状态      | 操作                   |
|       | 云票测试十          | 110101201612220010 | 税控盘                       | 499000145150 |        | 在线        | 统计详情                 |
|       | 深圳市云开日出科技有限公司  | 9144030DMA5EXWC29H | 税务Ukey                    | 917101163241 |        | 在线        | 统计详情                 |
|       | 派圳市联云计算机科技有限公司 | 91440300555442072M | 金税盘                       | 661602511324 |        | 在线        | 统计详情                 |
|       | 卷是发票测试2        | 500080000010002    | 税控盘                       | 499000126021 |        | 不可用       | 统计详情                 |
|       | 吃了没            | 140301DH1408200044 | 金税盘                       | 661903461949 | 袁琳薇    | 在线        | 统计详情                 |
|       | 升级版测试用户2448    | 500102010002448    | 税控盘                       | 499000125589 |        |           | 禾庄 <sup>鄉費</sup> 庄巳山 |
|       | 测试企业用户168      | 500102000000168    | 税控盘                       |              | 统计评值】可 | 远 作 员 伤 , | <b>孚</b> 侵,年度守出,     |

2.点击【导出数据】可导

批量查看税盘发票统计结果

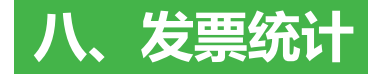

### 平台资料统计

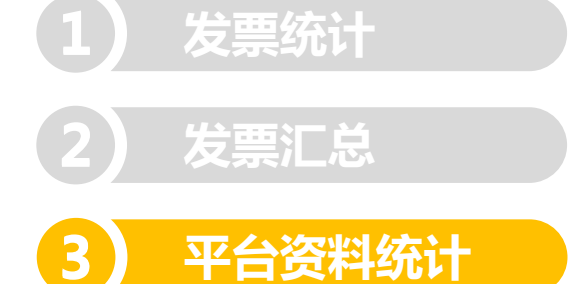

| 平台      | 资料统计               |                                |                  |              | 选中企业。  | 与击【导出数 | <b>捉】</b> |
|---------|--------------------|--------------------------------|------------------|--------------|--------|--------|-----------|
| 公司名称 搜索 | V税号: 公司名称成税号<br>重置 | 终端状态: 全部                       | ✓ 统计所屬期: 📄 2021年 | 604月 上月 本月   | 导出统计结算 |        |           |
|         | 公司名称               | 税号                             | 终端类型             | 终端编号         | 客户经理   | 终端状态   | 提作        |
|         | 云票测试十              | 1101012016122200 <del>18</del> | 税控盘              | 499000145150 |        | 在线     | 统计详情      |
|         | 深圳市云开日出科技有限公司      | 91440300MA5EXWC29H             | 税务Ukey           | 917101163241 |        | 在线     | 统计详情      |
|         | 深圳市联一计算机科技有限公司     | 91440300555442072M             | 金税盘              | 661602511324 |        | 在线     | 统计详情      |
|         | 老是发票测试2            | 500080000010002                | 税控盘              | 499000126021 |        | 不可用    | 统计详情      |
|         | 吃了没                | 140301DH1408200044             | 金税盘              | 661903461949 | 袁琳薇    | 在线     | 统计详情      |
|         | 升级版测试用户2448        | 500102010002448                | 税控盘              | 499000125589 | 袁琳薇    | 在线     | 统计详情      |
|         | 测试企业用户168          | 50010200000168                 | 税控盘              | 499000102774 |        | 高线     | 统计详情      |

点击【统计详情】 查看单户企业汇总统计详情信息

#### 查看平台资料统计结果列表和导出数据 注意:所有发票必须在平台开具,或者已修复到平台

#### 新增代账商账号

| 姓名      | 手机号  | 新增账号              | ×  | 创建时间                | 最后登录时间              | 撮目    |
|---------|------|-------------------|----|---------------------|---------------------|-------|
| 陈子豪     | 1890 | 运 計<br>* 姓夕 请偷入姓名 |    | 2021-04-28 16:11:40 | 2021-04-29 17:03:51 | 修女 删除 |
| 袁琳薇     | 199  |                   |    | 2021-04-26 16:09:17 | 2021-05-06 13:36:50 | 多改 删除 |
| 007     | 189  | *手机号码 请输入手机号      |    | 2021-04-06 14:38:01 | 2021-04-25 17:37:34 | 修改 删除 |
| kevin   | 185/ | 运 都 * 账号角色 请选择    | ~  | 2021-03-05 10:47:52 | 2021-03-05 11:51:34 | 修改 删除 |
| 张军海     | 1767 | 代                 |    | 2021-01-26 18:03:48 | 2021-04-29 13:57:32 | 修改 删除 |
| Celia测试 | 1300 | Ŧ                 |    | 2020-11-26 11:44:30 |                     | 修改 删除 |
| Celia   | 1300 | 运                 |    | 2020-11-26 10:49:24 | 2020-12-03 14:04:18 | 修改 删除 |
| 目彩露     | 157/ | 运<br>室            |    | 2020-11-17 21:04:11 | 2021-04-30 18:01:04 | 修改 删除 |
| 肖择      | 159  | 运营管理员             | 启用 | 2020-11-02 11:04:55 | 2021-01-15 18:35:44 | 修改 删除 |
|         |      |                   |    |                     |                     |       |

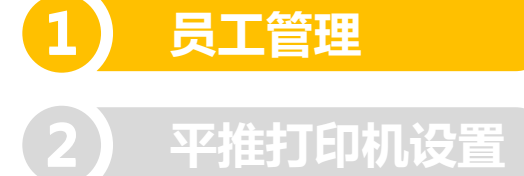

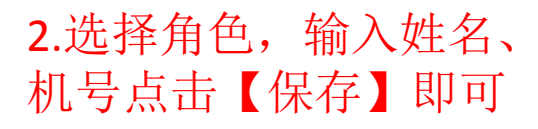

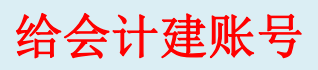

#### 修改代账商账号

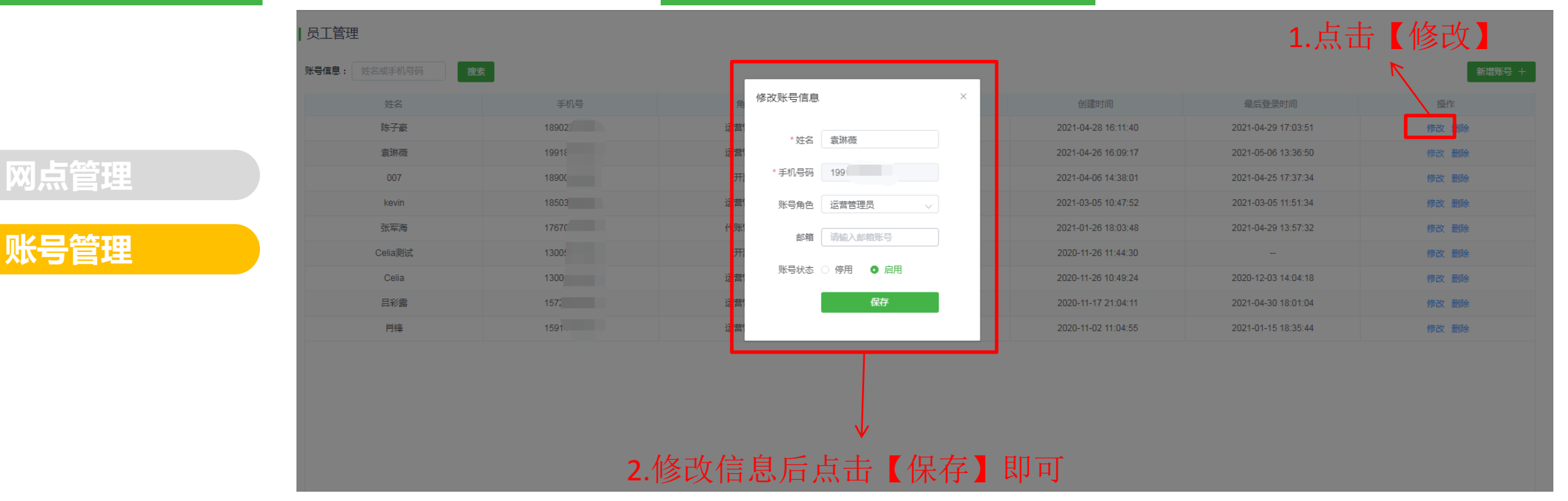

会计账号管理 注意:账号若选择停用后将不可登录,重新启用原账号信息 不会被删除。

#### 删除代账商账号信息

| 陈子豪     | 1890 | 运营管理员                  | 启用      | 2021-04-28 16:11:40 | 2021-04-29 17:03:51 | 修改制         |
|---------|------|------------------------|---------|---------------------|---------------------|-------------|
| 袁琳薇     | 1991 | 运营管理员                  | 启用      | 2021-04-26 16:09:17 | 2021-05-06 13:36:50 | <b>多改 册</b> |
| 007     | 189  | 开票员                    | 启用      | 2021-04-06 14:38:01 | 2021-04-25 17:37:34 | 修改 删!       |
| kevin   | 18   | 运营管理员                  | 启用      | 2021-03-05 10:47:52 | 2021-03-05 11:51:34 | 修改 删!       |
| 张军海     | 17   | 代账管理员                  | 启用      | 2021-01-26 18:03:48 | 2021-04-29 13:57:32 | 修改 删        |
| Celia测试 | 13   | 开票员                    | 启用      | 2020-11-26 11:44:30 |                     | 修改 删        |
| Celia   | 13   | 运营管理员                  | 启用      | 2020-11-26 10:49:24 | 2020-12-03 14:04:18 | 修改 删        |
| 目彩露     | 15   | 运程示                    | ×       | 2020-11-17 21:04:11 | 2021-04-30 18:01:04 | 修改 删        |
| 肖锋      | 159  | 」 此操作将删除账户: 袁琳薇, 是否继续? |         | 2020-11-02 11:04:55 | 2021-01-15 18:35:44 | 修改删         |
|         |      |                        | 取消 🔅 施定 |                     |                     |             |

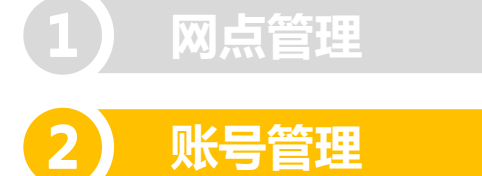

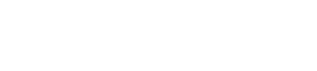

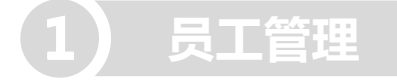

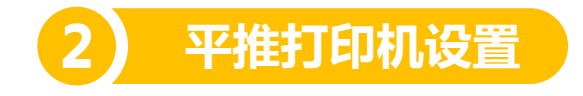

点击【下载发票打印助手】下载 并安装即可

| 平推打印机设置

打印软件安装说明

一、下载地址

【点击下载】发票打印助习

#### 打印机设置说明

- 一、打印纸挡板调整
- A、打印机有税票位置标识: 把挡板放置在税票位置标识
- B、打印机无税票位置标识: 把挡板放置在打印机打印起始位置的左边13~15毫米 常见的打印起始位置标识:
  - a、三角标识 a、三角标识
  - a、三用你识 b、标尺的零刻度
- \*打印样票和微调
- 打印样票后,若样票内容左右有偏差,请把挡板往相同的方向调整 例如:样票内容往右偏移了两毫米,则挡板位置右移2毫米
- 二、上边距调整
- 打印样票并调整上边距单位偏移距离,确保密码区内容不会超出密码区边框

注意:安装发票打印助手时杀毒软件不要拦截、屏蔽,否则 无法正常打印纸票

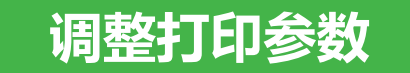

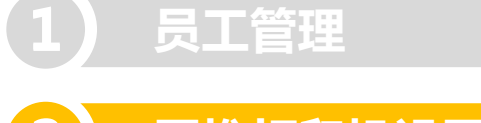

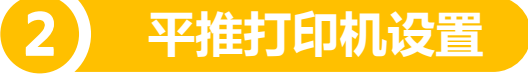

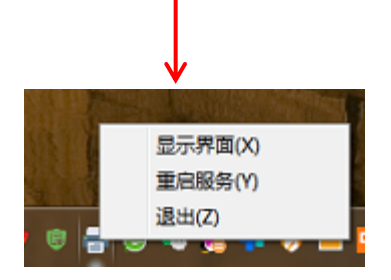

#### 2.选择好默认打印机,点击打印测试

| ■ 发票打印助手                            | ×           |  |  |
|-------------------------------------|-------------|--|--|
| 专普票设置 卷票设置 清单设置                     |             |  |  |
| 默认打印机: <mark>Dolimark 发票3号</mark> ▼ | 保存配置        |  |  |
| 上边距: -2 (-30~30 毫米)                 | 打印测试        |  |  |
| 注意: 左边距请调整平推打印机挡板                   | <u>高级设置</u> |  |  |
|                                     | 版本:1.7.3    |  |  |

注意:修改好参数好要点击"保存设置"才生效 情况1.左右偏移,往哪边片偏打印机挡板就往哪边移动 情况2.上下偏移,偏上:上边距调大,偏下:上边距调小

日 日本
 日 日本
 日 日本
 日 日本
 日 日本
 日 日本
 日 日本
 日 日本
 日 日本
 日 日本
 日 日本
 日 日本
 日 日本
 日 日本
 日 日本
 日 日本
 日 日本
 日 日本
 日 日本
 日 日本
 日 日本
 日 日本
 日 日本
 日 日本
 日 日本
 日 日本
 日 日本
 日 日本
 日 日本
 日 日本
 日 日本
 日 日本
 日 日本
 日 日本
 日 日本
 日 日本
 日 日本
 日 日本
 日 日本
 日 日本
 日 日本
 日 日本
 日 日本
 日 日本
 日 日本
 日 日本
 日 日本
 日 日本
 日 日本
 日 日本
 日 日本
 日 日本
 日 日本
 日 日本
 日 日本
 日 日本
 日 日本
 日 日本
 日 日本
 日 日本
 日 日本
 日 日本
 日 日本
 日 日本
 日 日本
 日 日本
 日 日本
 日 日本
 日 日本
 日 日本
 日 日本
 日 日本
 日 日本
 日 日本
 日 日本
 日 日本
 日 日本
 日 日本
 日 日本
 日 日本
 日 日本
 日 日本
 日 日本
 日 日本
 日 日本
 日 日本
 日 日本
 日 日本
 日 日本
 日 日本
 日 日本
 日 日本
 日 日本
 日 日本
 日 日本
 日 日本
 日 日本
 日 日本
 日 日本
 日 日本
 日 日本
 日 日本
 日 日本
 日 日本
 日 日本
 日 日本
 日 日本
 日 日本
 日 日本
 日 日本
 日 日本
 日 日本
 日 日本
 <l

|                |                                                                                                    |                                           |          |                   |                                                 |                                                                                      | _                                                                               |                                                                                |
|----------------|----------------------------------------------------------------------------------------------------|-------------------------------------------|----------|-------------------|-------------------------------------------------|--------------------------------------------------------------------------------------|---------------------------------------------------------------------------------|--------------------------------------------------------------------------------|
| ) 打印<br>]   打印 | ♀♀                                                                                                    |                                           |          |                   |                                                 | 当前上                                                                                  | :边距: 0 毫:                                                                       | *                                                                              |
|                | <ul> <li>1000000000</li> <li>机器编号:</li> <li>机器编号:</li> <li>499000145150</li> <li>約税人识別号:91440300</li> <li>単 址、电 话:測试地址 075</li> <li>二 本会に再始号、中国相信:100</li> </ul> | 增<br><br>0000440000M<br>5-88350000        | 值        | 税 支 用<br>化物 和知    | 发票<br>证使用<br>審 03193<br>*/-*(<br>13754<br>53082 | <u>₩</u> 100<br><u>#</u> #8<br>25*5890>00<br>070<>/*+215<br>>*/9319/8*<br>25*6<018/0 | <b>00000(</b><br>例: 2020 <sup>全</sup><br>208*-0><br>05+8>27<br>**/9+<br 1034++6 | ) 100000000<br>10000000<br>≆08月27日<br>>382+7-<br>7786+/*<br>+24<125<br>5+2<2*6 |
| •              | 位 <u>开户行及帐号:甲国银行</u> 123<br>貸物或应税劳务名称<br>谷物*水稻<br>谷物*水稻                                                                                                    | 456189U<br>規格型号                           | 单位       | 数 量<br>999<br>999 | 单价<br>2.88219266<br>2.88219266                  | 全 額<br>2879.31<br>2879.31                                                            | 税率<br>9%<br>9%                                                                  | 税<br>額<br>259.14<br>259.14                                                     |
| •              | 송 <u></u>                                                                                                    |                                           |          |                   |                                                 | ¥ 5758.62                                                                            |                                                                                 | ¥518.28                                                                        |
|                | 价税合计(大写) 第 名 称:测试公司 第 名 称:测试公司 第 約稅人识别号:1101012( 单 址、电话:深圳市测试地                                                                                                   | ◎ 陆什贰佰芬<br>01612220010<br>址 0755-12345678 | ₹拾陆圆<br> | 坎角<br>            | ▲ 发票打印<br>注                                     | (小写)¥<br>测试页                                                                         | 6276.90                                                                         |                                                                                |

1.点击打印,建议用空白发票剪裁成发票大小在测试打印

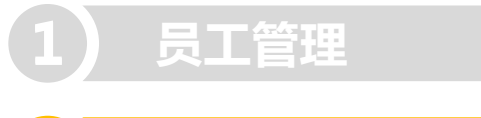

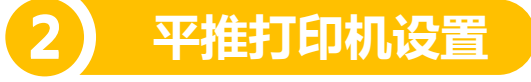

#### 3.选择好默认打印机

₩

| ➡ 发票打印助手                                                            | ×        |
|---------------------------------------------------------------------|----------|
| 专普票设置 卷票设置 清单设置                                                     |          |
| 默认打印机: <mark>Dolmark 发票3号</mark><br>上边距: 0         左边距: 0<br>单位: 毫米 | ▼保存配置    |
|                                                                     | 版本:1.7.3 |
|                                                                     |          |

有开具清单在到清单打印预览界面

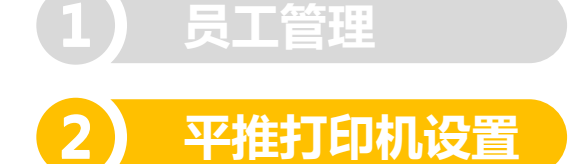

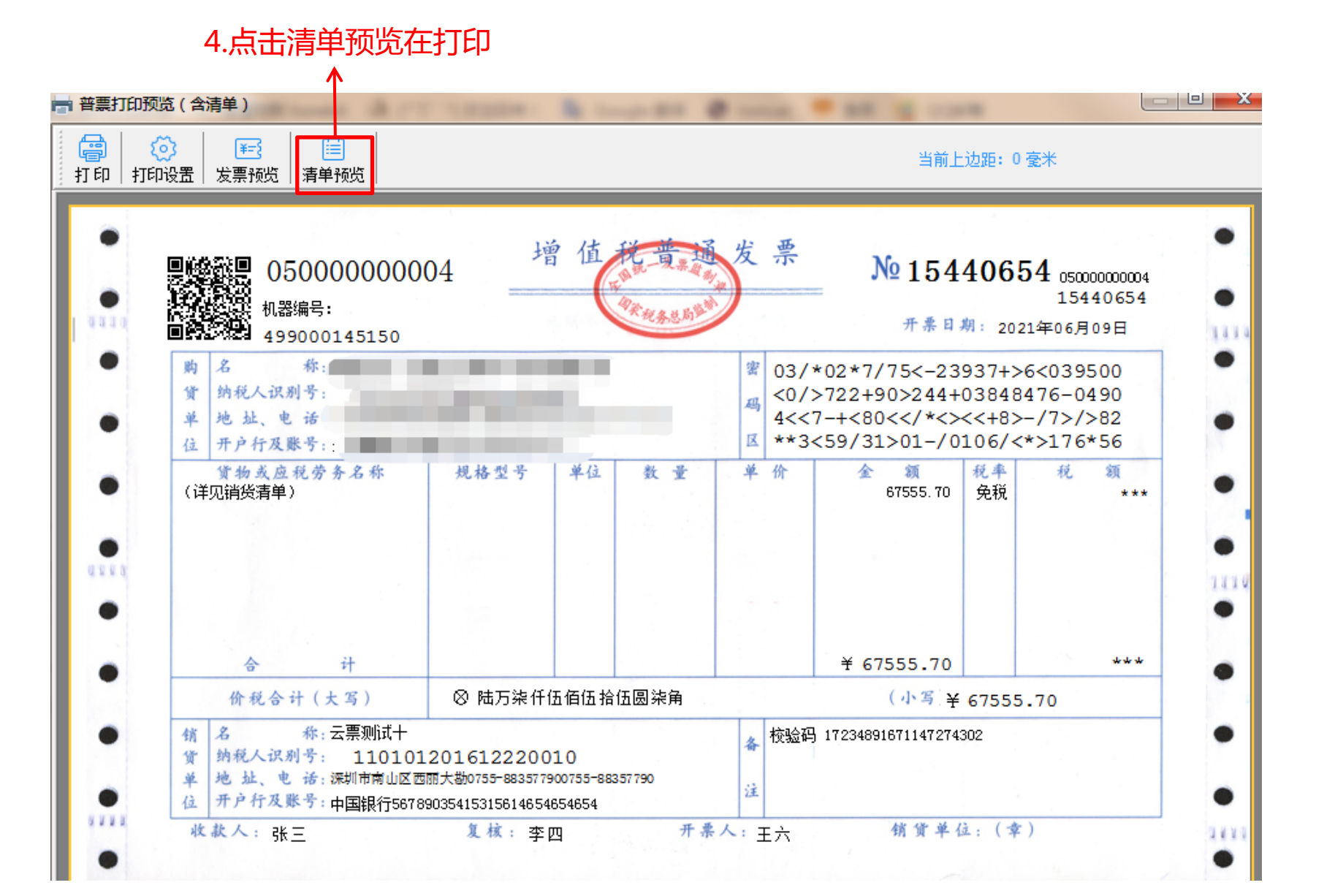
## 九、系统管理

5.点击打印

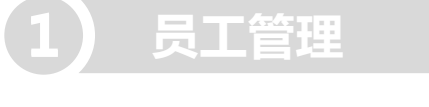

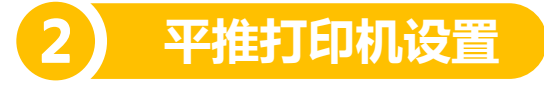

| <ul> <li>         ・ ●         ・         ・</li></ul> |     |                  |          |          |             |              |          |    |       |  |
|-----------------------------------------------------|-----|------------------|----------|----------|-------------|--------------|----------|----|-------|--|
|                                                     |     |                  |          |          |             |              |          |    |       |  |
|                                                     |     |                  |          |          |             |              |          |    |       |  |
|                                                     |     |                  | 销售货      | 的或者      | 提供应税劳       | 济务清单         |          |    |       |  |
|                                                     | 购货单 | 位名称:             | 10.00    |          |             |              |          |    |       |  |
|                                                     | 销货单 | 位名称: 云票测试十       |          |          |             |              |          |    |       |  |
|                                                     | 所属增 | 值税普诵发票代码: 050000 | 000004   | 묵쟶       | ∃: 15440656 |              | 第1页/共1   | 页  |       |  |
|                                                     | 序号  | (学条) 2称          | 积格권북     | 单位<br>单位 | **문         | 单价           | 全部       | 彩変 | 彩銅    |  |
|                                                     | 1   | *服装*针幻足球短袖TM     | 2010 ± 3 | (仕)      | 350         | 32 44745714  | 11356 61 | 金税 |       |  |
|                                                     | 2   | *服装*针织足球短裤       |          | 条        | 350         | 25, 958      | 9085.30  | 免税 | * * * |  |
|                                                     | 3   | *服装*针织足球短袖T恤     |          | 件        | 300         | 32. 4475     | 9734.25  | 免税 | * * * |  |
|                                                     | 4   | *服装*针织足球短裤       |          | 条        | 300         | 25. 958      | 7787.40  | 免税 | * * * |  |
|                                                     | 5   | *服装*针织足球长袖T恤     |          | 件        | 90          | 64.895       | 5840.55  | 免税 | * * * |  |
|                                                     | 6   | *服装*针织足球短裤       |          | 条        | 90          | 32. 44755556 | 2920.28  | 免税 | * * * |  |
|                                                     | 7   | *服装*针织足球短袖T恤     |          | 件        | 90          | 58. 40555556 | 5256.50  | 免税 | * * * |  |
|                                                     | 8   | *服装*针织足球短裤       |          | 条        | 90          | 32. 44755556 | 2920.28  | 免税 | * * * |  |
|                                                     | 9   | *服装*男装针织背心       |          | 件        | 240         | 25. 958      | 6229.92  | 免税 | * * * |  |
|                                                     | 10  | *服装*针织足球袜        |          | 77       | 330         | 19. 46851515 | 6424.61  | 免税 | * * * |  |

清单打印